### 使用和维护手册

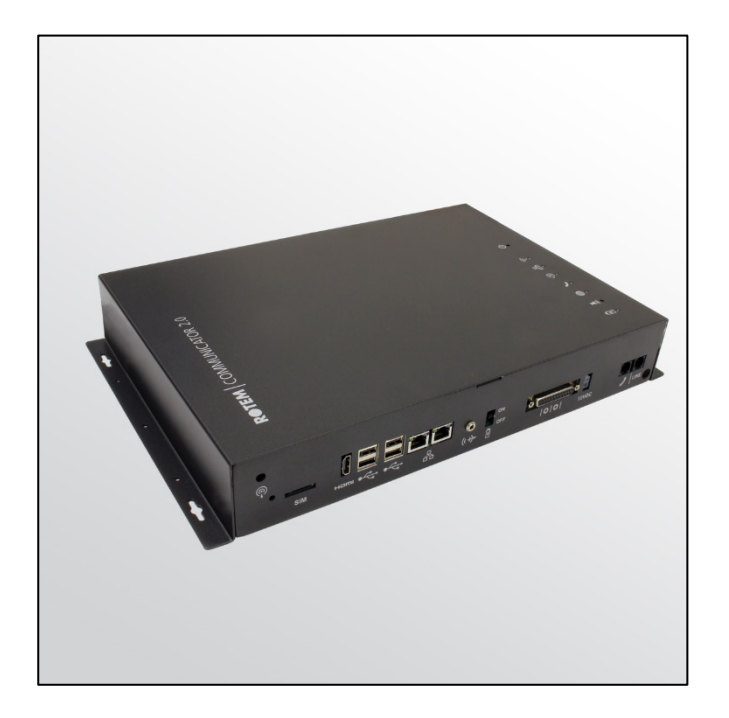

# Communicator 2.0 网络接入

Ag/MIS/UmCn-2707-03/19 Rev 2.0 P/N: 116697 Chinese

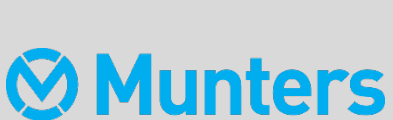

# Communicator 2.0

### Communicator 2.0

#### 使用和维护手册

Document Revision: 2.0, 12/2024 发布日期: 4.7.3

该使用和维护手册与附带的技术文档是设备的重要组成部分.

该文档专为设备的使用者使用: 在没有系统装配者的预先授权下, 整个文档或文档的任一部分都不能进行复制、作为文件存入电脑内存或传送至第三方.

蒙特保留在依照技术和法律的发展下对设备进行有效更改的权利..

### 索引

| 章 | 5    |                |             |                                       | 页码 |
|---|------|----------------|-------------|---------------------------------------|----|
| 1 | 简介   |                |             |                                       | 8  |
|   | 1.1  | <b>免</b> 责声明   |             |                                       | 8  |
|   | 1.2  | <b>介</b> 绍     |             |                                       | 8  |
|   | 1.3  | 备注             |             |                                       | 8  |
| 2 | CON  |                | OR 2.0      | ) 介绍                                  | 9  |
| 3 | 硬件   | 安装             |             |                                       |    |
|   | 3.1  | <b>注意事</b> 项   |             |                                       | 10 |
|   | 3.2  | Communicator   | r2.0        | · · · · · · · · · · · · · · · · · · · | 10 |
|   | 3.3  | 内部元件           |             |                                       | 12 |
|   | 3.4  | 安装 Commur      | nicator     | 2.0                                   | 13 |
|   | 3.5  | 接地             |             |                                       | 14 |
|   | 3.6  | 将Communicc     | ntor 2.0    | )连 <b>接至互</b> 联网                      | 14 |
|   | 3.7  | 将Communicc     | ntor 2.0    | 连接至电话线路                               | 15 |
|   | 3.8  | 连接 <b>天</b> 线  |             |                                       | 15 |
|   | 3.9  | 将Communicc     | ator 2.0    | ) 连 <b>接至一个外</b> 围设备                  | 15 |
|   | 3.10 | 将Communica     | itor 2      | .0 连 <b>接至控制器/RLINK</b>               | 16 |
|   |      | 3.10.1 担       | 空制器         | 连接                                    |    |
|   |      | 3.10.2 R       | LINK (      | One连接                                 |    |
|   |      | 3.10.3 有       | <b>F</b> 线托 | 孙                                     |    |
|   |      | 3.10.4 缯       | 冬端连         | 接                                     |    |
|   |      | 3.10           | .4.1        | 终端布置方式                                | 21 |
|   |      | 3.10           | .4.2        | 终端接线                                  | 23 |
|   |      | 3.10.5 将       | 日元件         | 连接到外部组件                               |    |
|   | 3.11 | 启用短信           |             |                                       | 25 |
|   | 3.12 | 测试电池           |             |                                       | 25 |
|   | 3.13 | 产品标识           |             |                                       | 25 |
| 4 | 参数   | 规格             |             |                                       | 26 |
|   | 4.1  | Communicator   | r 2.0 –     |                                       | 26 |
|   | 4.2  | External Box ( | T-Box) ·    |                                       | 27 |

| 5 | 通过   | 通讯器管         | 理控制器                |              | 28 |
|---|------|--------------|---------------------|--------------|----|
|   | 5.1  | 关于控制         | <b>器管理的介</b> 绍      |              | 28 |
|   | 5.2  | <b>激活</b> 账户 |                     |              | 29 |
|   | 5.3  | 将Commu       | nicator 2.0连接至R     | ?otemNet Web | 31 |
|   |      | 5.3.1        | 创建新账户               |              |    |
|   |      | 5.3.2        | <b>登</b> 录现有账户      | l            |    |
|   | 5.4  | <b>将</b> 农场附 | 到组                  |              | 35 |
|   |      | 5.4.1        | <b>当前无</b> 组        |              |    |
|   |      | 5.4.2        | <b>已存</b> 组         |              |    |
| 6 | ROTI |              | ′EB                 |              | 37 |
|   | 6.1  | 登录           |                     |              | 37 |
|   |      | 6.1.1        | 标准登录                |              |    |
|   |      | 6.1.2        | 专用服务器               |              |    |
|   | 6.2  | 我的农场         | 组                   |              | 39 |
|   |      | 6.2.1        | 详细信息(可              | 选)           |    |
|   |      | 6.2.2        | 用户                  |              |    |
|   |      | 6            | 2.2.1 现有            | 用户           | 42 |
|   |      | 6            | 2.2.2 新用            | 户            | 43 |
|   |      |              | 6.2.2.2.1 创建题       | 新用户          | 43 |
|   |      |              | 6.2.2.2.2 邀请影       | 新用户          | 44 |
|   |      | 6.2.3        | 农场                  |              |    |
|   | 6.3  | 管理组 -        |                     |              | 45 |
|   | 6.4  | <b>用</b> 户设定 |                     |              | 47 |
|   | 6.5  | RotemNet     | 农场管理                |              | 48 |
|   |      | 6.5.1        | 农场概况和比              | 较            |    |
|   |      | 6.5.2        | 比较屏幕的外望             | -观           |    |
|   |      | 6.5.3        | RotemNet <b>屏</b> 幕 | 外观           |    |
|   |      | 6.5.4        | RotemNet Web        | ,功能          |    |
|   |      | 6            | 5.4.1 农场            | 设置选项卡        | 53 |
|   |      |              | 6.5.4.1.1 农场        | 设置           | 53 |
|   |      |              | 6.5.4.1.2 推送道       | 通知           | 54 |
|   |      |              | 6.5.4.1.3 本地/       | 用户           | 55 |
|   |      |              | 6.5.4.1.4 数据        | 收集           | 55 |
|   |      |              | 6.5.4.1.5 数据问       | 收集           | 55 |

|    |      | 6.5.4             | 4.1.6General Settings | 56 |
|----|------|-------------------|-----------------------|----|
|    |      | 6.5.4.2           | 房舍扫描                  | 56 |
|    | 6.6  | 软件升级              |                       | 56 |
|    | 6.7  | 关于                |                       | 58 |
|    | 6.8  | 电池状态              |                       | 58 |
|    | 6.9  | <b>控制器</b> 连通性    |                       | 59 |
| 7  | 警报   | Į                 |                       | 60 |
|    | 7.1  | 编辑设置项             |                       | 60 |
|    | 7.2  | <b>添加</b> 联系人     |                       | 63 |
|    | 7.3  | 警报和事件记录           |                       | 64 |
|    | 7.4  | 字输入               |                       | 65 |
|    | 7.5  | 关闭报警              |                       | 66 |
|    | 7.6  | 测试线路              |                       | 66 |
|    | 7.7  | 警报响应              |                       | 67 |
|    |      | 7.7.1 <b>音</b> 频( | 言息响应                  |    |
|    |      | 7.7.1.1           | 接受信息                  | 67 |
|    |      | 7.7.1.2           | 警报信息响应                | 67 |
|    |      | 7.7.2 文本(         | <b>言息响</b> 应          |    |
|    |      | 7.7.2.1           | 重置警报器                 | 68 |
|    |      | 7.7.2.2           | 重置警报                  | 69 |
|    |      | 7.7.2.3           | 确认信息                  | 69 |
| 8  | 诊断   | Î                 |                       | 70 |
|    | 8.1  | 测试                |                       | 70 |
|    | 8.2  | LED指示灯            |                       | 73 |
| 9  | 控制   | 器功能               |                       | 74 |
|    | 9.1  | Modal             |                       | 74 |
|    | 9.2  | 家禽存量              |                       | 77 |
|    | 9.3  | 日龄发送全所有           |                       | 77 |
| 10 | 录A   | : 更换电池            |                       |    |
| 11 | 附录   | B: 生成活动日          | 志                     | 81 |
| 12 | 附录   | t C: 数据搜集         |                       | 86 |
|    | 12.1 | 集中收集              |                       | 86 |
|    | 12.2 | 定义 FTP/SFTP 服务    | 务器                    | 88 |
| 13 | 质保   |                   |                       |    |

1简介

#### 1.1 免责声明

在指南发行后,蒙特为生产以及其它原因,保留对设备规格、数量和规模大小等内容进行更改的权力。 本使用维护指南由蒙特公司的专家进行编写。尽管我们相信手册的内容准确完整,但蒙特公司不对任何 特定的目的进行承诺。蒙特公司希望手册中的内容能够帮助用户正常使用、维护设备,忽视指南提供的 指导和警告所带来的风险由用户自行承担.

#### 1.2 介绍

恭喜,您购买了蒙特Communicator2.0,这是一个极好的选择!

为了实现产品的所有功能,设备需以正确方式进行安装、调试以及运行。在安装或使用 Communicator 2.0 之前,用户需仔细阅读该手册。手册应妥善保管,以备不时之需。该手册提供关于蒙特控制器的安装、 调试和日常运行的相关信息。

#### 1.3 备注

发布日期: 2019 年7月

蒙特公司无法保证通知用户新的内容变动、或将新的手册分发给用户。

版权所有。没有蒙特公司的书写许可文件,不可转载手册中的任何信息。该手册的内容会在没有通知的 情况下进行变动。.

# 2 Communicator 2.0 介绍

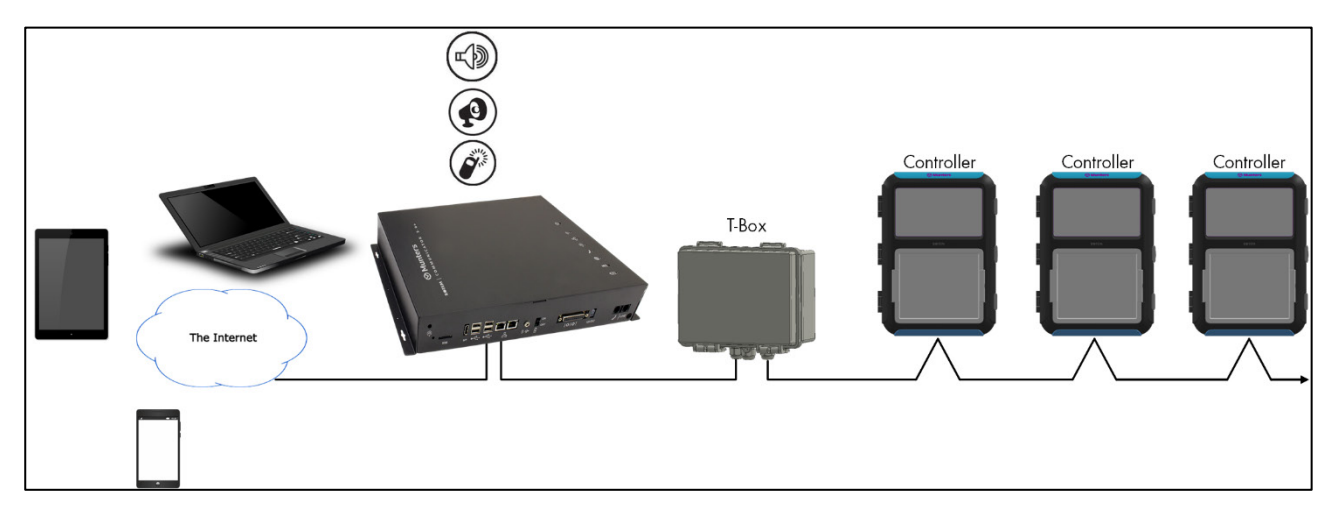

图1: **框**图

使用电脑、平板或智能手机,你能管理整个网络。.通过Communicator 2.0,用户可在任意地点通过任意设备访问蒙特控制器,包括监控和控制,同时系统还可将警报和事件直接发送至用户的移动设备、计算机 或平板电脑。你能以此管理整个网络。.

- 基于云的控制器连接
  - 多个用户可同时访问网络
- 多个通讯路径:
  - 内置互联网及手机连接
  - o 蜂窝连接
- 外部插件:
  - 取决于用户所在区域的手机网络制式(世界通用的3G、美国4G、世界通用的4G)
  - o 电话线线路模式

NOTE 语音功能需要电话线线路模式。

- 支持蒙特的Web应用程序和智能手机应用程序。
- 推送通知
- 访问权限管理
- 可设置警报
  - 。 以不同语言发送的文本信息
  - 实时警报和数据
- 测试功能可确保Communicator 2.0正常工作。

## 3 硬件安装

该文档详细说明了如何安装Munters的 Communicator 2.0 设备。安装过程包括:

- **注意**事项
- Communicator2.0 接口
- 内部元件
- 安装 Communicator 2.0
- 接地
- 将Communicator 2.0 连接至互联网
- 将Communicator 2.0连接至电话线路
- 连接**天**线
- 将Communicator 2.0 连接至一个外围设备
- 将Communicator 2.0 连接至控制器/RLINK
- 测试电池

NOTE 设备安装后,检查LED指示灯(第70页),确保设备各部分运行正常。

#### 3.1 注意事项

使用设备时,应遵循下列注意事项。

- 确保Communicator 2.0远离重型接触器箱和其它电子干扰源。
- 切勿在两端连接房舍的通讯导线屏蔽层。只能在一端连接屏蔽层。在两端连接会导致接地回路 中有电流流动,导致可靠性降低。
- 用于通讯的COM线路不是屏蔽线。所有控制器的COM、RX和TX导线都必须彼此相连。

#### 3.2 Communicator2.0 接口

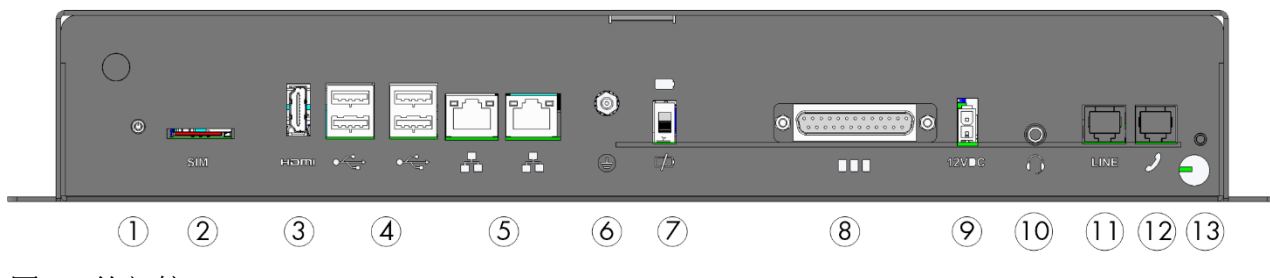

图2:外部接口

#### 表1:接口描述

| 序号 | 描述                                                      | 序号 | 描述                                                              |
|----|---------------------------------------------------------|----|-----------------------------------------------------------------|
| 1  | 天线安装口(参见安装天线,第<br>15页)                                  | 8  | 25针接头(连接外部连接盒)(参<br>见Communicator2.0与控制器或RLINK<br>One连接说明,第19页) |
| 2  | SIM卡接口(内部移动信号解调<br>器)(参见启用短信功能说明,<br>第 24 页)            | 9  | 12 VDC VDC接口                                                    |
| 3  | HDMI接口(连接计算机显示屏)<br>(参见Communicator2.0与外围设<br>备连接,第15页) | 10 | 音频输出接口(连接外部扬声器)                                                 |
| 4  | USB接口(连接鼠标,键盘)(<br>参见Communicator2.0与外围设备<br>连接,第11页)   | 11 | 网线接口(参见Communicator与Inter<br>网连接,第14页)                          |
| 5  | LAN接口                                                   | 12 | 电话线接口(参见Communicator2.0<br>与电话线连接,第11页)                         |
| 6  | 地线接口(参见接地说明,第14<br>页)                                   | 13 | 电源接口                                                            |
| 7  | 断开电池连接开关                                                |    |                                                                 |

#### 3.3 内部元件

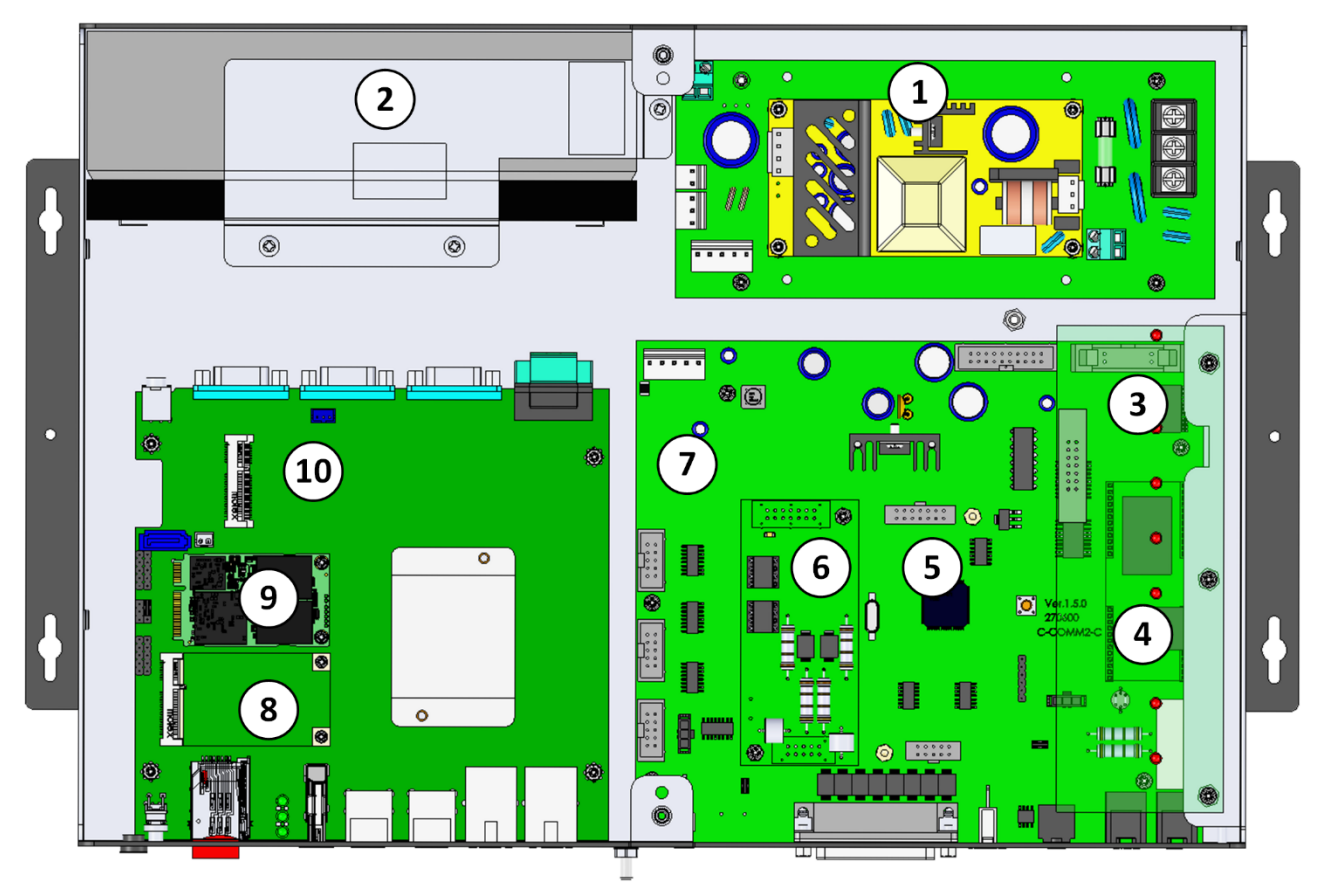

- 图3: 各种元件
- 表2:元件描述

| 序号  | 描述                  | 注释         |
|-----|---------------------|------------|
| 1   | 电源                  |            |
| 2   | 电池(参见附录A:更换电池,第74页) |            |
| 3   | LED板                |            |
| 4   | 有线调制解调器卡            | 此卡位于LED板下面 |
| 5   | 未使用                 |            |
| 6.1 | 通讯卡, RS485          | 或者使用       |
| 6.2 | 通讯卡, RS232          |            |
| 7   | 板                   |            |
| 8   | 移动信号调制解调器           |            |
| 9   | SSD卡                |            |
| 10  | 主CPU                |            |

#### 3.4 安装 Communicator 2.0

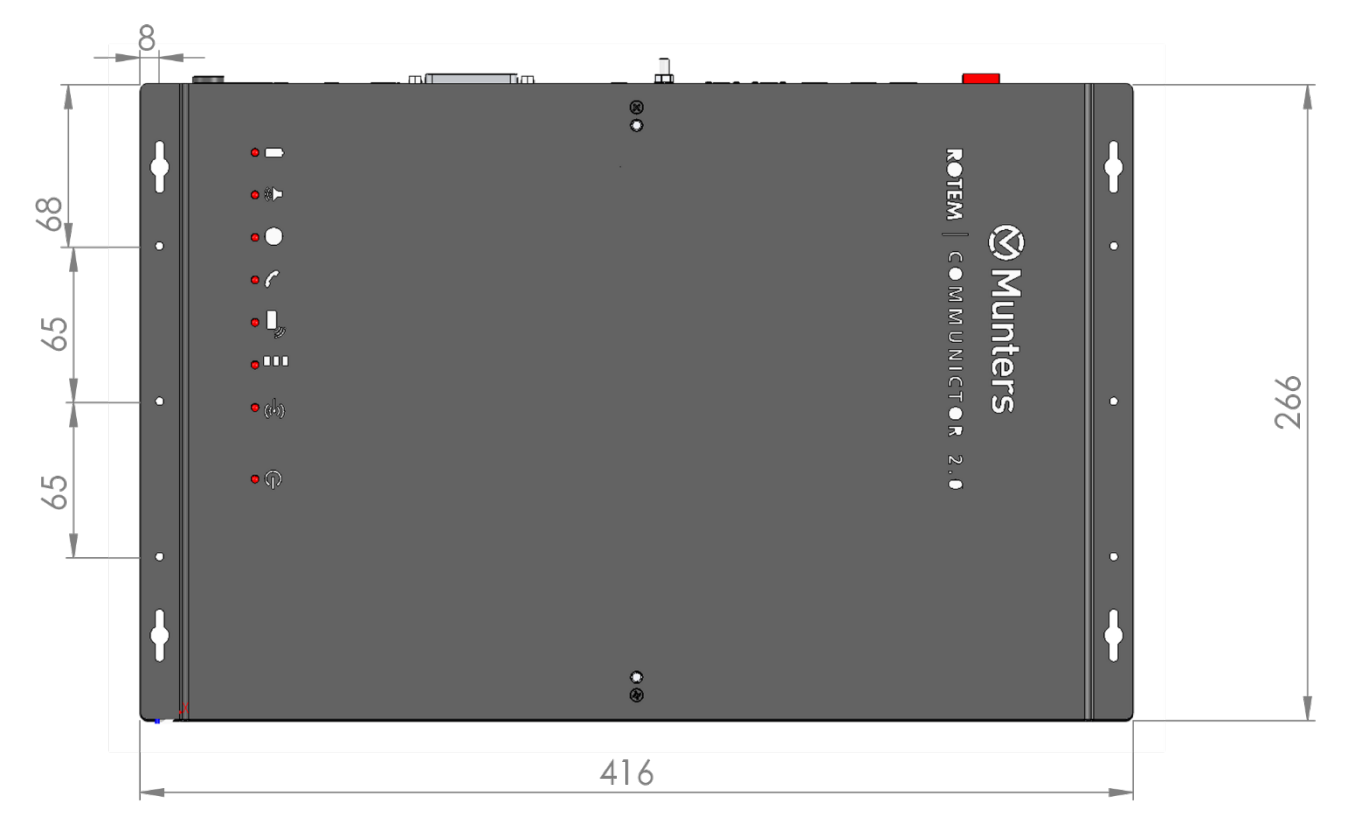

- 图4: 尺寸 (毫米)
  - 使用附带的螺丝,进行安装.

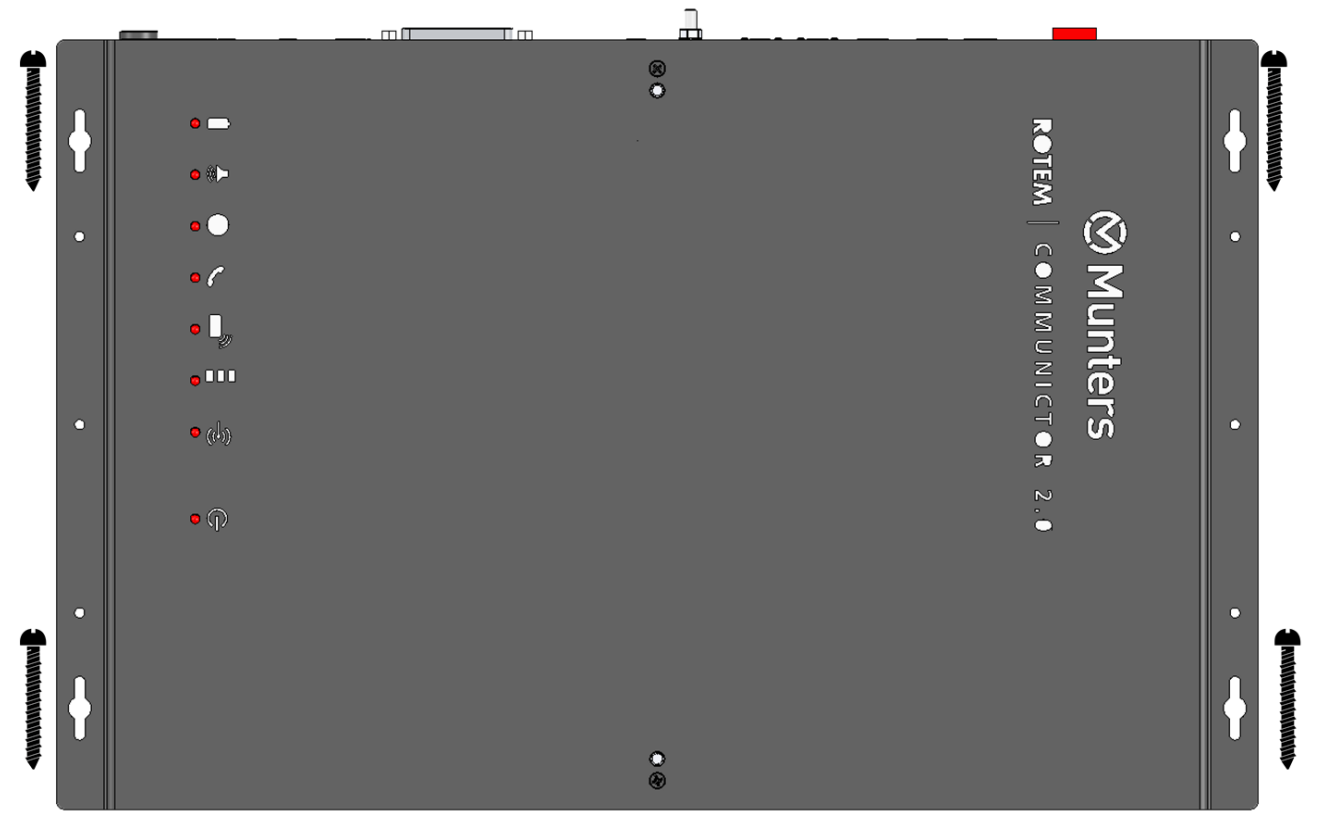

图5:设备和安装螺钉

#### 3.5 接地

• 将接地线连接至指定的接地端.

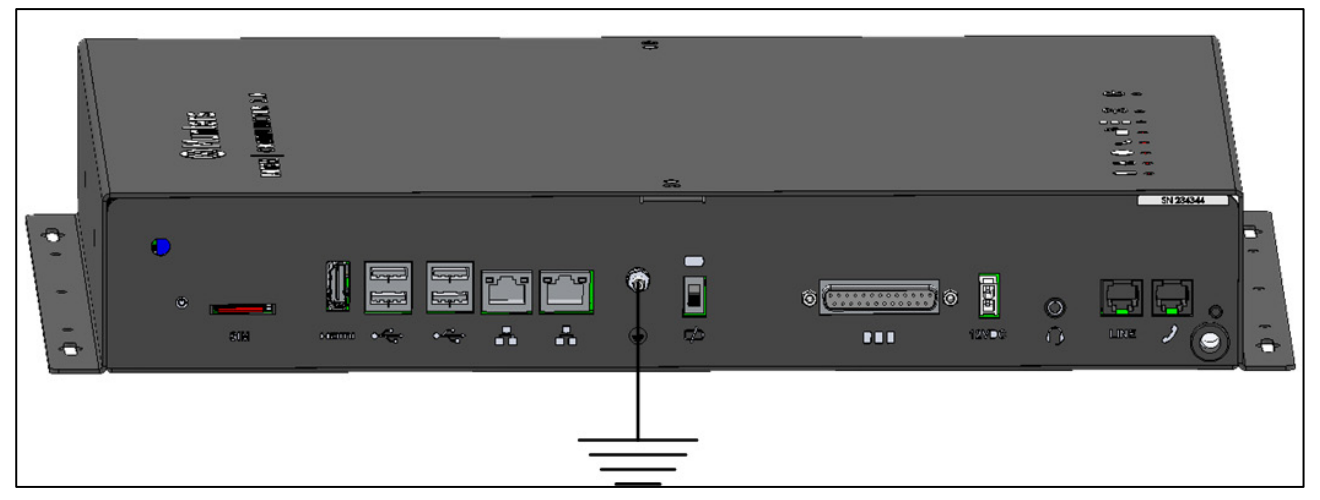

图6: 接地图

CAUTION 警示 Communicator 2.0 必须时刻保持接地状态!!

#### 3.6 将Communicator 2.0 连接至互联网

• 将Communicator 2.0 连接至您的互联网端口/调制解调器.

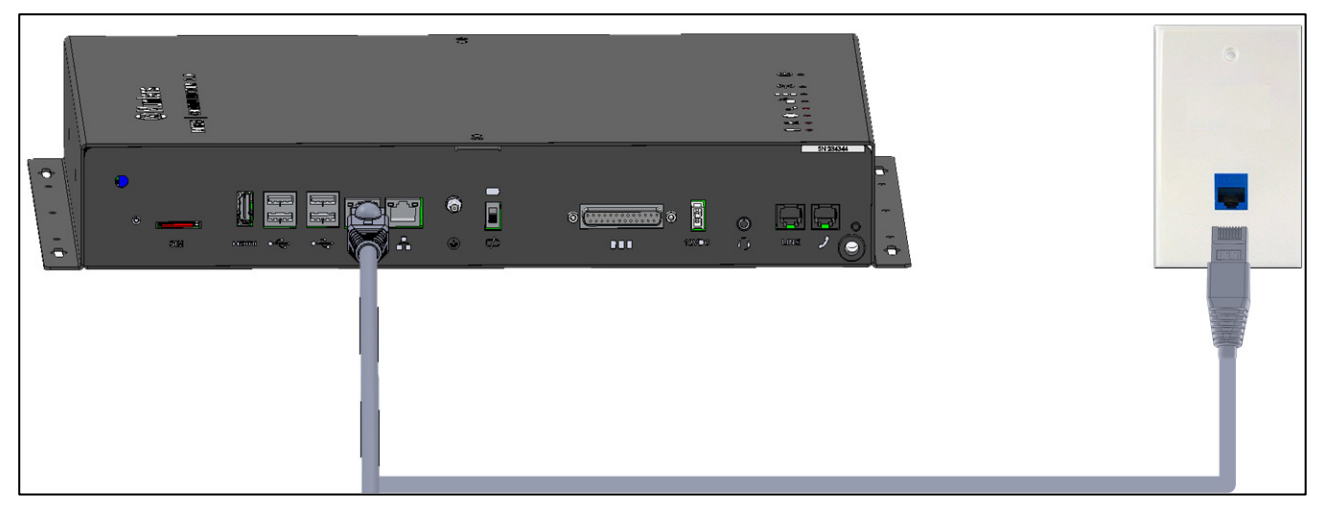

图7: 互联网连接

#### 3.7 将Communicator 2.0 连接至电话线路

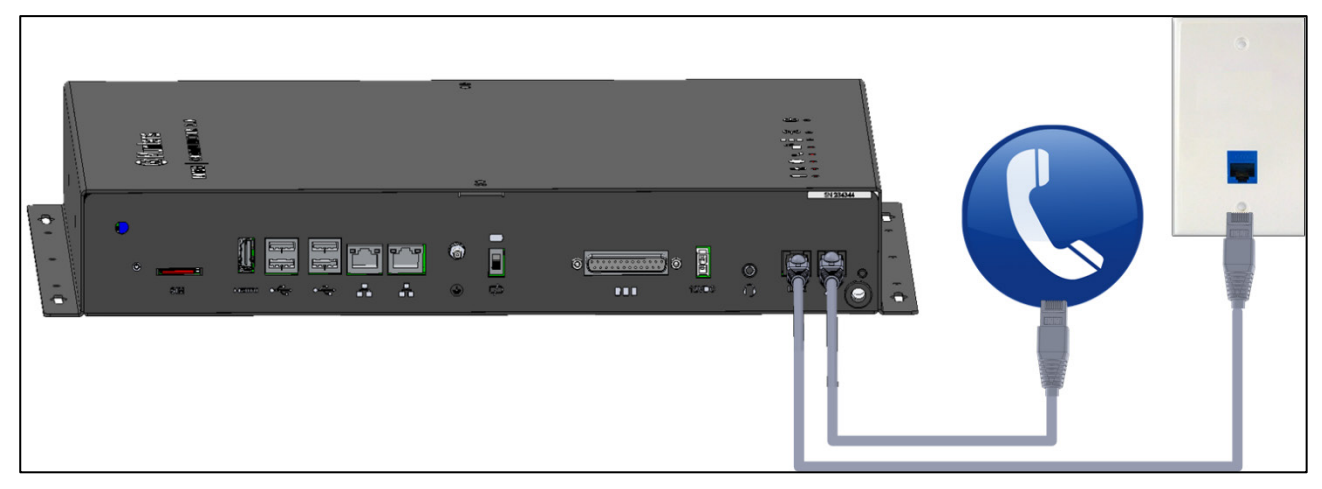

图8: 电话线连接

NOTE 电话线调制解调器输出连接线必须提供双重绝缘。使用26awg或更高的电缆.

#### 3.8 连接**天**线

如果Communicator 2.0随机附带手机网络模块单元调制解调器,需安装天线。

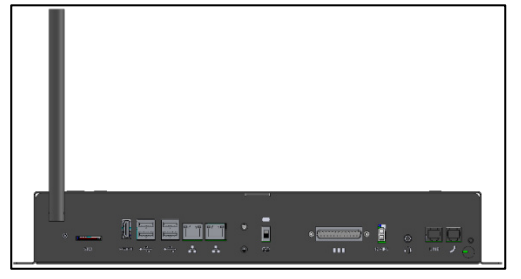

图9: 安装天线

#### 3.9 将Communicator 2.0 连接至一个外围设备

如有需要,将显示屏和鼠标连接至 Communicator 2.0 (通过USB/HDMI接口.

NOTE 用户需将Communicator 2.0连接至这些设备,进行激活操作。

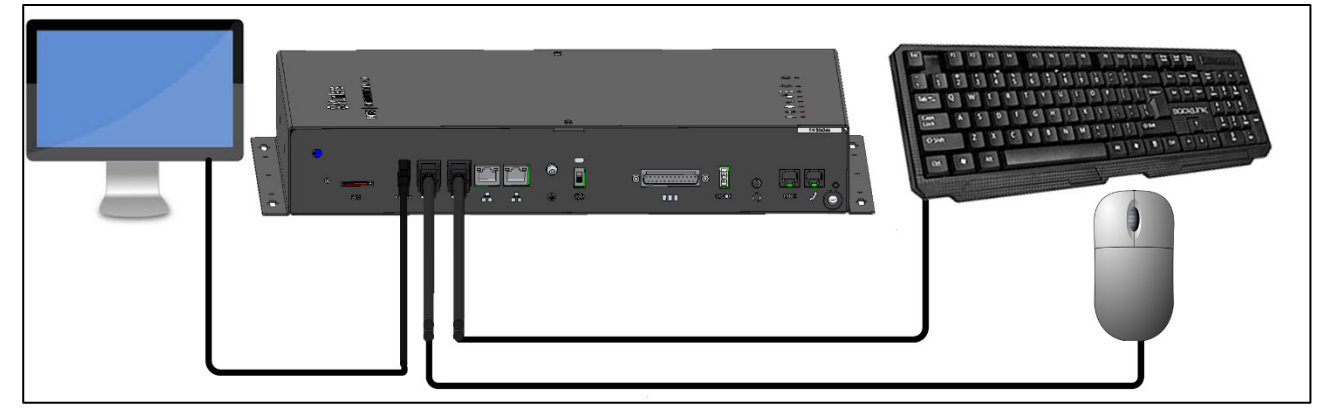

图10:外围设备

#### 3.10 将Communicator 2.0 连接至控制器/RLINK

安装Communicator 2.0时,只有将Communicator 2.0连接至控制器或RLINK One射频通讯单元的步骤中需要布线。

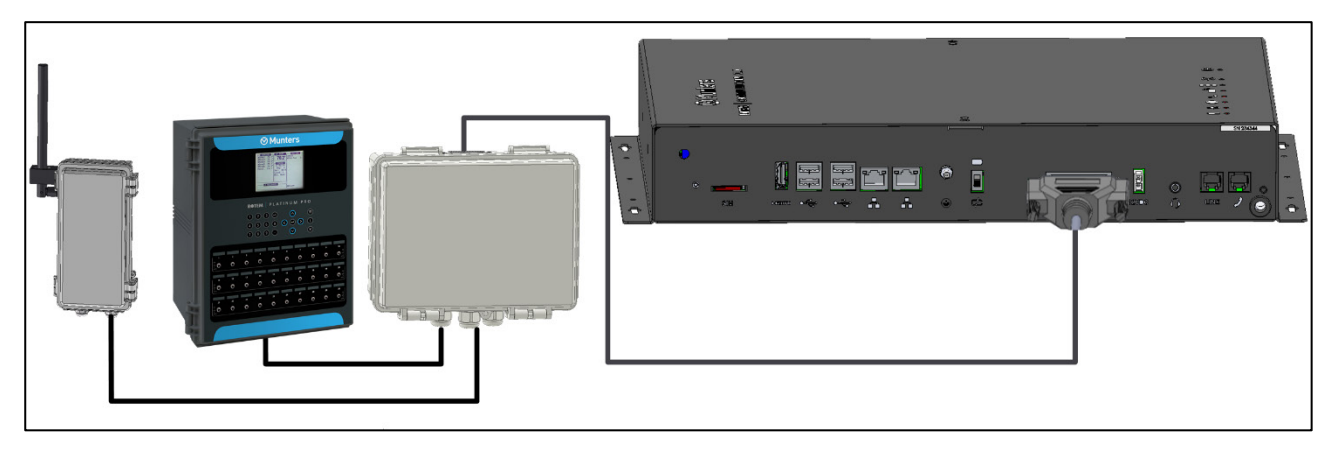

图11: Communicator 2.0 - 外部盒 - 控制器/Rlink One 框图

• 将25插头连接器插入通讯器External Box电缆。

| External Box<br>25 Pin Connector |   |      |   |                                  |
|----------------------------------|---|------|---|----------------------------------|
|                                  |   | -    | ė | Mar =<br>Mar =<br>Mar =<br>Mar = |
|                                  | • |      | • |                                  |
|                                  |   | <br> |   |                                  |

图 12: External Box - Communicator 2.0 电缆

- 控制器连接
- RLINK One连接
- **布**线拓扑
- 终端连接
- 将元件连接到外部组件
- NOTE 用户可通过下图所示的端口将一个RLINK One 和一个控制器同时连接至同一个接线 盒。切勿通过导线将接线箱或控制器连接至接线箱的上部通讯端口。

#### 3.10.1 **控制器**连接

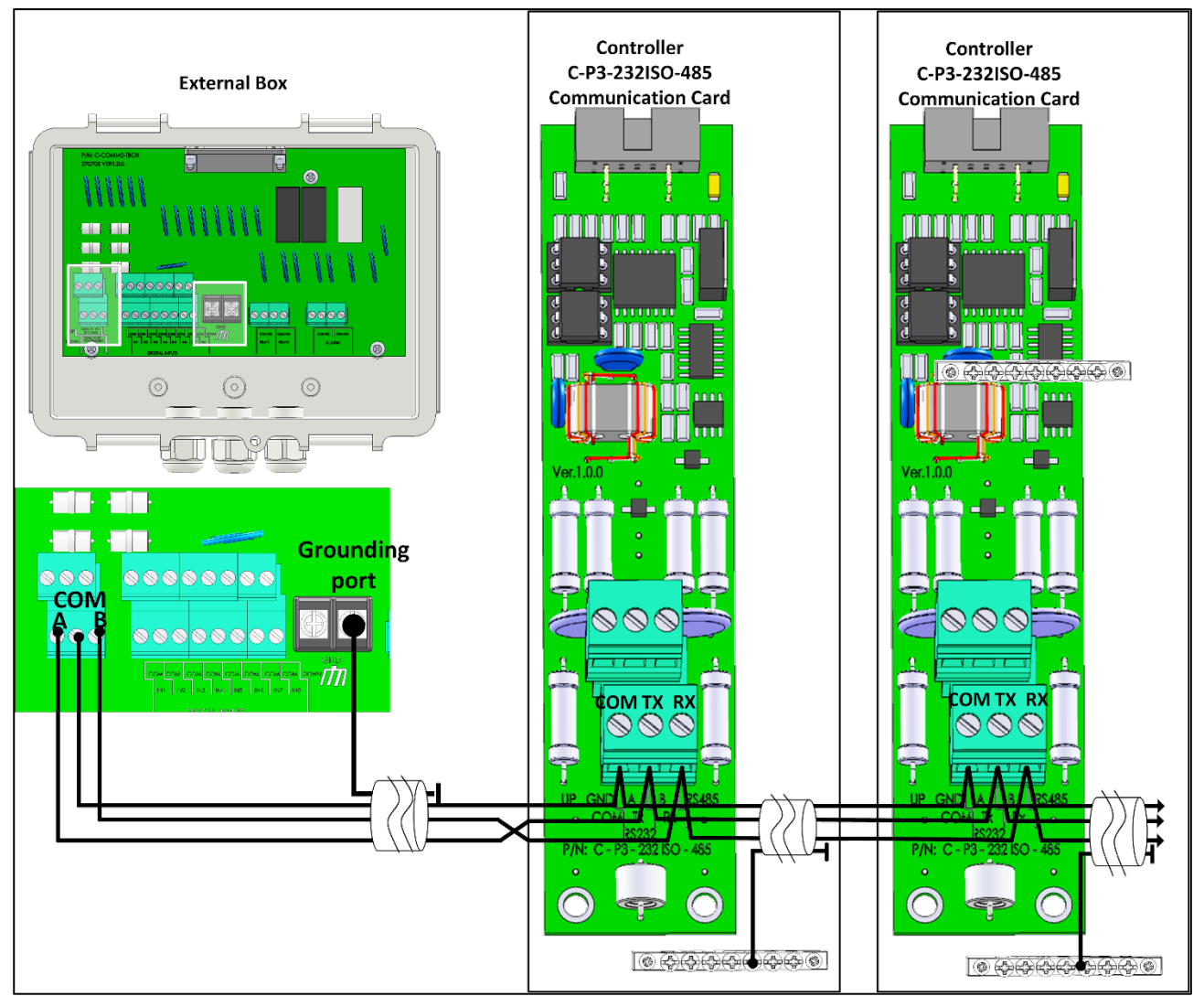

图 13: External Box - 控制器RS-232 连接

- 连接接线步骤如下::
  - 。 COM至COM
  - CommBox TX端口连接至控制器RX端口.
  - CommBox RX端口连接至控制器TX端口.
- CommBox与控制器的连接线为三芯屏蔽线(最小22AWG美国线规).
- 屏蔽线连接至控制器的接地片.

CAUTION 仅连接电缆屏蔽层的一端(另一端必须打开)。每个控制器应链接到同一根导线 ,从而形成一根长的接地电缆,没有接地回路.

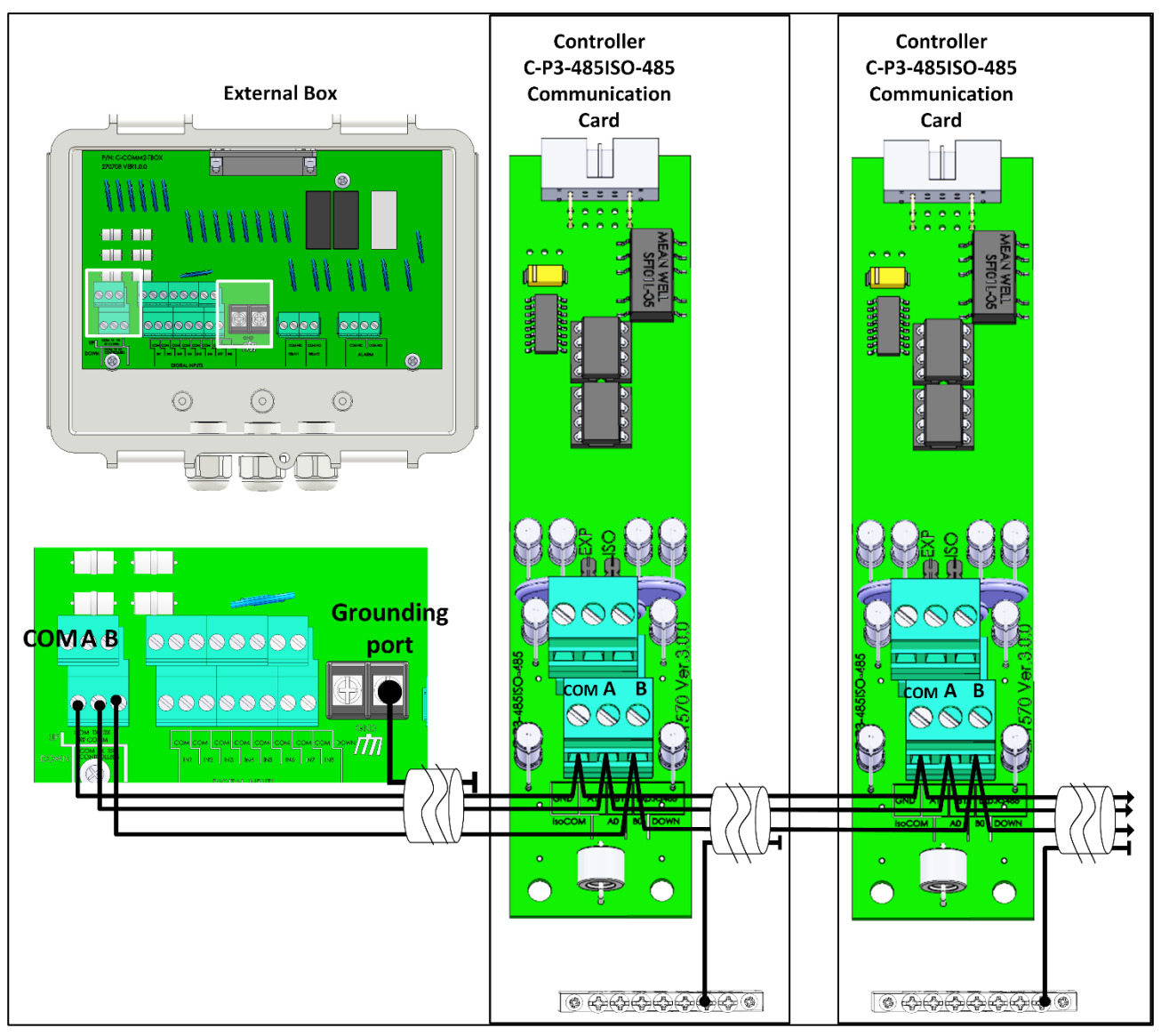

图 14: External Box - 与控制器隔离的RS-485连接

- 外部连接盒与控制器之间的连接线应为三芯绞线屏蔽线(22或24AWG美国线规.
- • 接线步骤如下:
  - COM连接至COM
  - CommBox A端口连接至控制器A端口.
  - CommBox B端口连接至控制器B端口.
- 在所有链路或分支的最后一个控制器都需要一个120欧姆的端子
- 屏蔽线连接至控制器的接地片.

CAUTION 仅连接电缆屏蔽层的一端(另一端必须打开)。每个控制器应链接到同一根导线,从而形成一根长的接地电缆,没有接地回路.

#### 3.10.2 RLINK ONE连接

• 按照下图所示的方式将通讯器External Box连接至RLINK One。

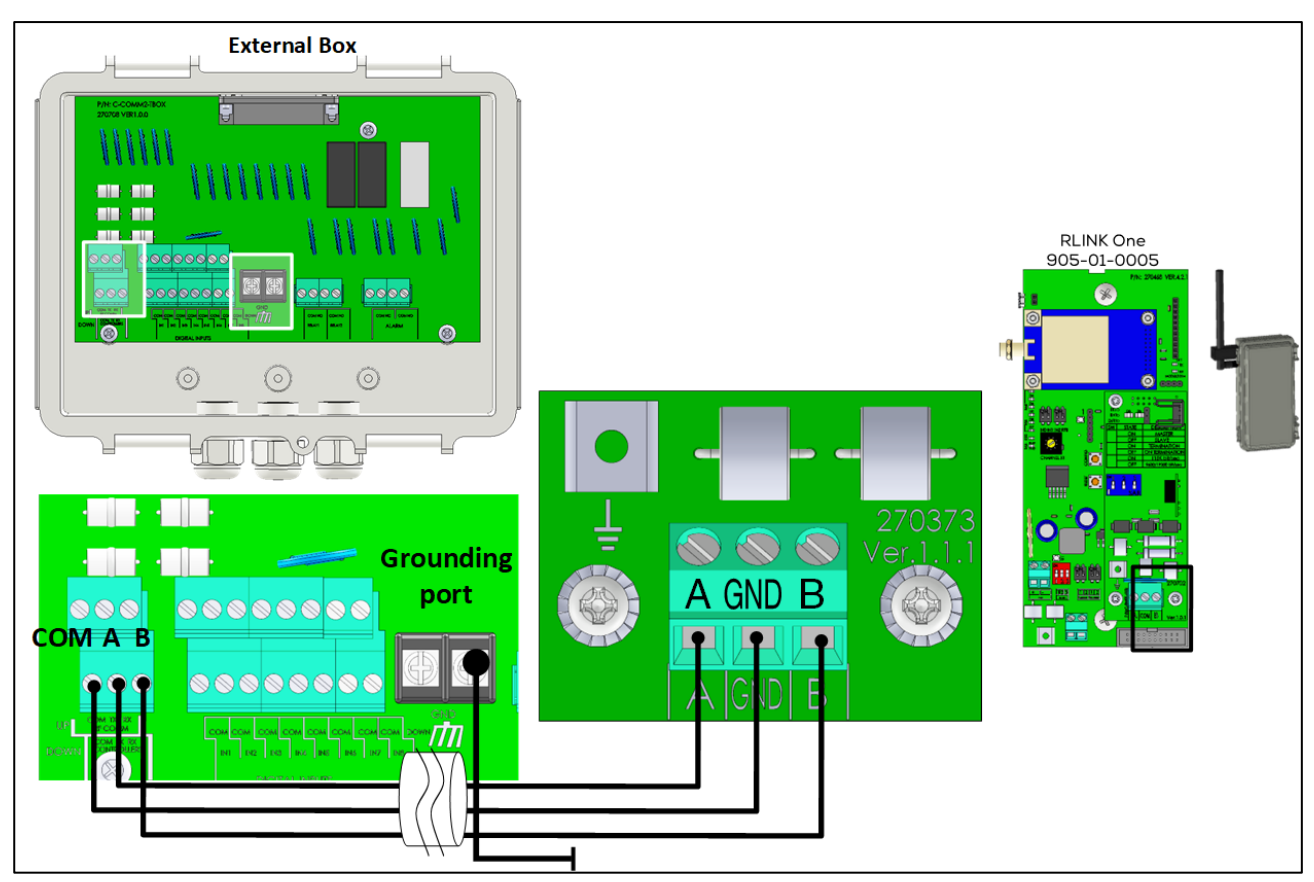

图 15: External Box - 与RLINK One 隔离的RS-485 连接

NOTE RLINK One 仅支持RS-485基础设施。

#### 3.10.3**布**线拓扑

如果通过RS-485基础设施将Communicator 2.0连接至控制器,应采用下列允许的拓扑结构之一,确保信号 完整性。

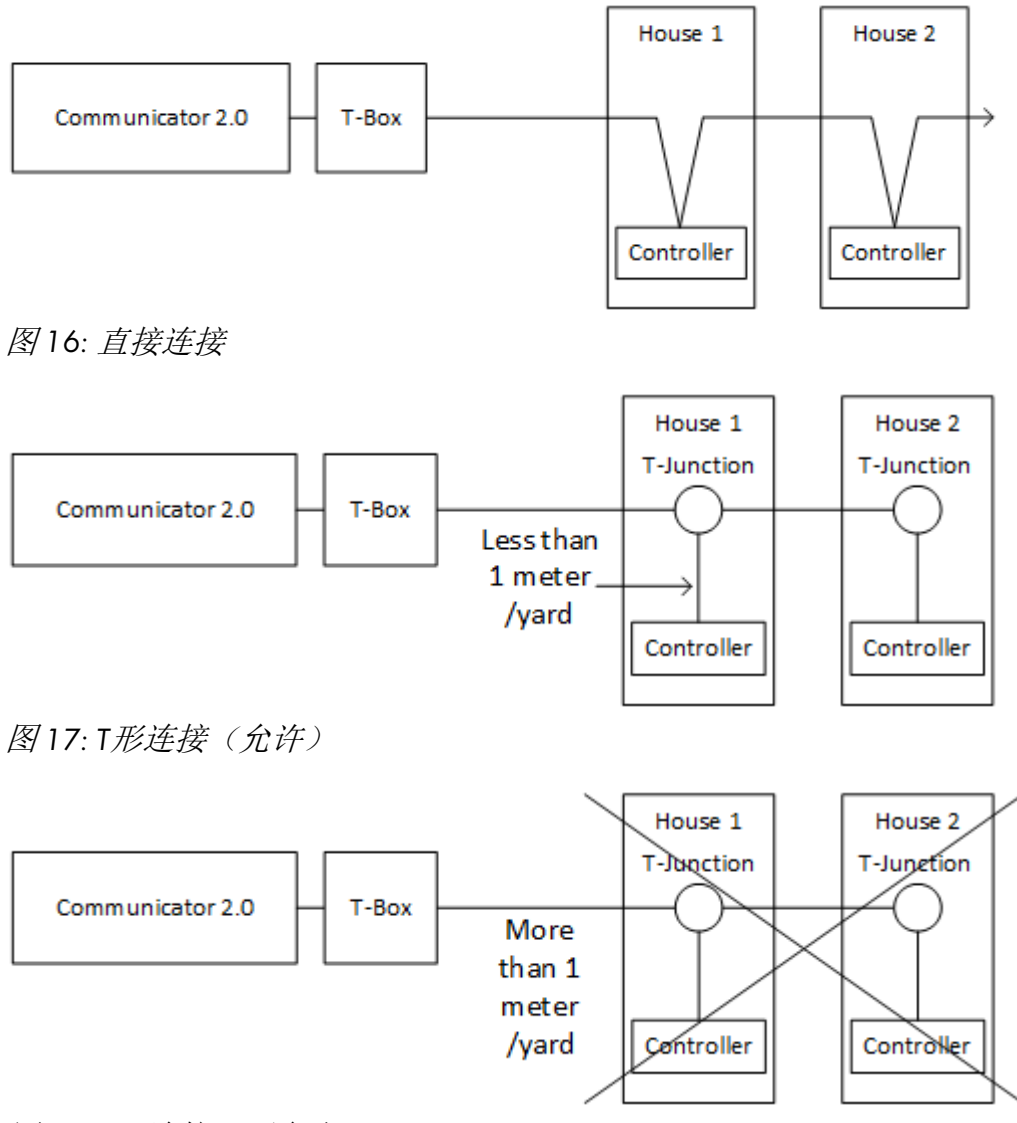

图18:T形连接(不允许)

NOTE 如果使用RS-232基础设施,T形连接和控制器之间的距离没有限制。

#### 3.10.4终端连接

处于 Communicator2.0与控制器组成的通讯线路中的首末两个工作单元(Communicator2.0或控制器)的终端都应安装一个120Ω的终端电阻,以保证RS485通讯配置工作可靠,下图说明终端电阻的安装位置。

根据通讯电路不同的接线方式,将终端电阻连接在T-box接线盒,处于终端的控制器以及信号 放大器处。

当 Junction Box 和最终控制器之间的距离超过 100 米时,建议进行端接。Munters Junction Box 配有一根跳线和一个 120 欧姆电阻器,可安装在这些装置中(跳线安装在 Junction Box 中, 电阻器安装在控制器中)。距离较短的安装场景中可能无需进行端接。

- 终端布置方式
- 终端接线

3.10.4.1 终端布置方式

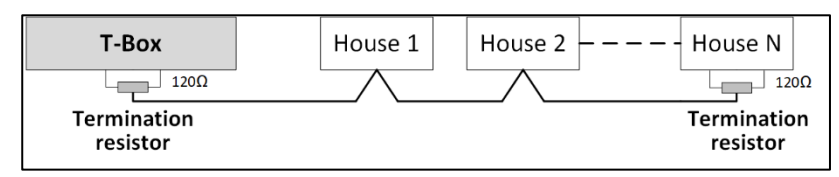

图 19: 方式1: Communicator 2.0/房舍终端

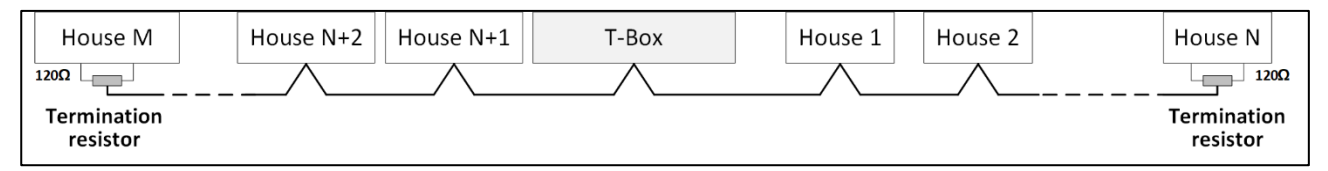

图20: 方式2: 房舍终端

如下两种布置方式需要配置Munters RS485 信号放大器。

CAUTION 注意: 信号放大器要安装在距Communicator2.0的接线盒1米线距之内。

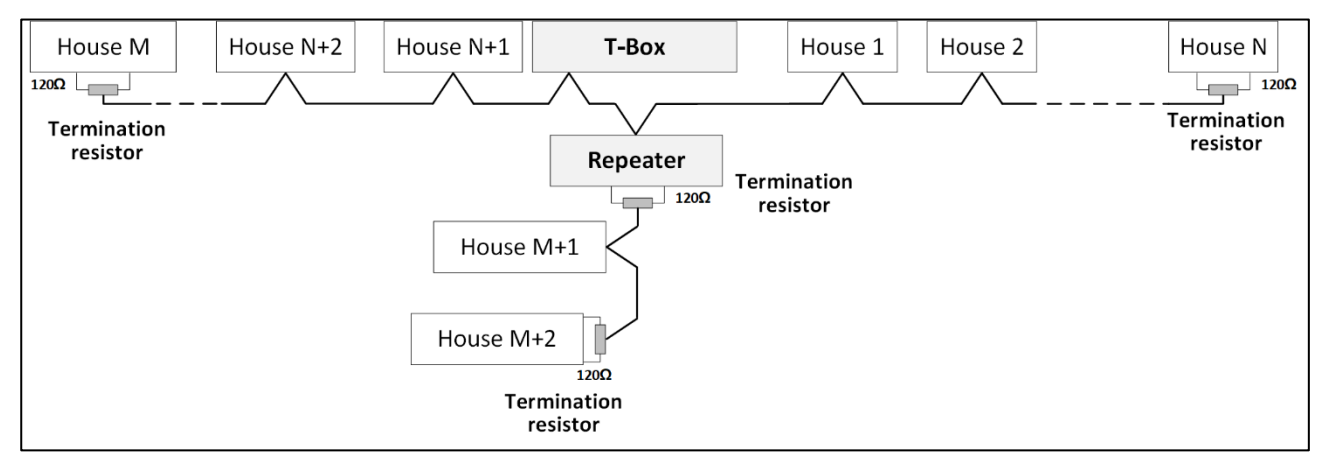

图 21: 房舍与信号放大器终端

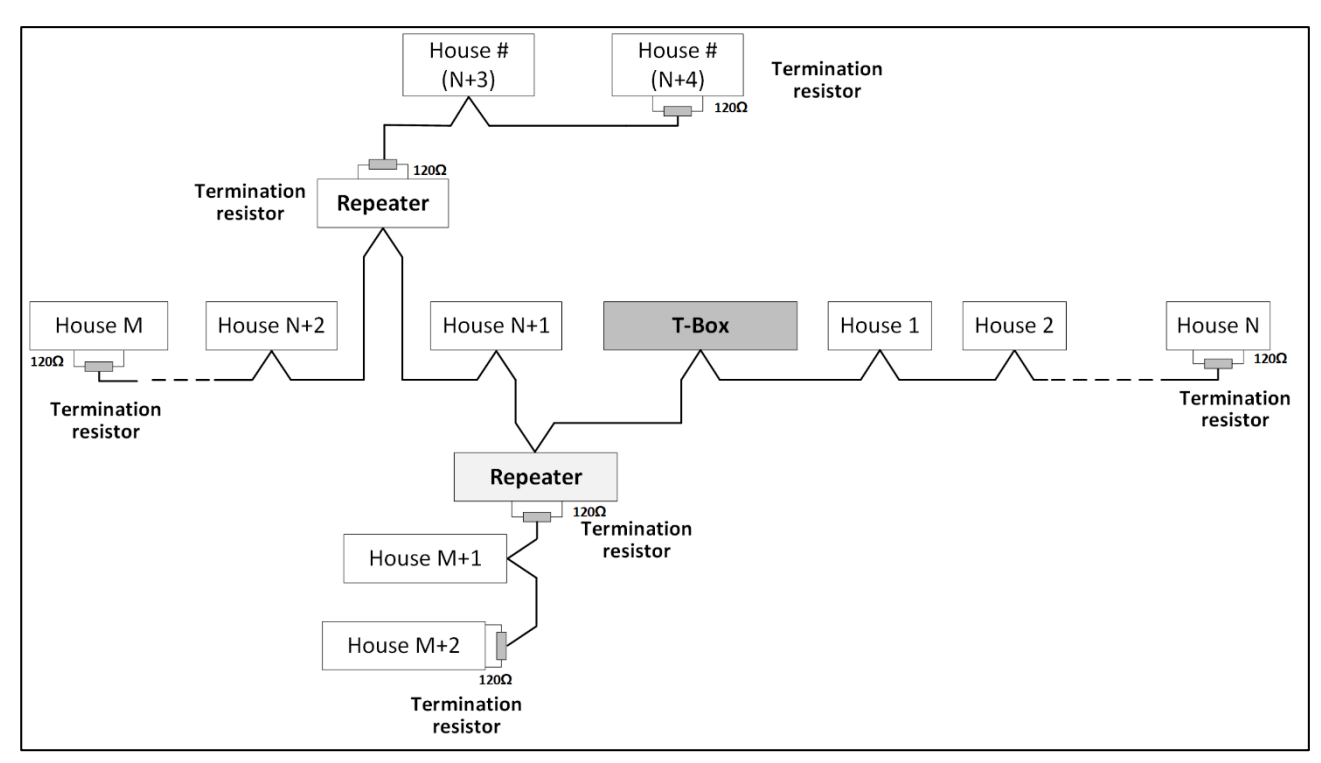

图 22: 房 舍与多个信号放大器终端

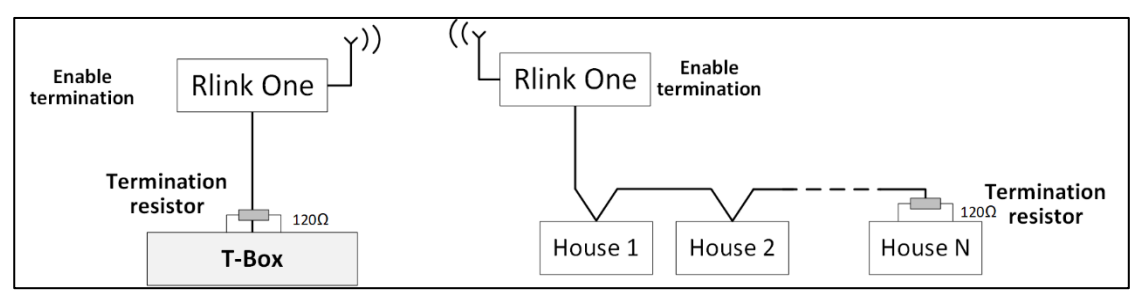

图 23: Rlink 与房舍终端

NOTE 注释: 当使用Rlink Ome无线通讯器时,请参见Rlink One使用手册了解与其相关的终端 情况。

#### 3.10.4.2 终端接线

• Communicator2.0: 在T-Box接线盒处安装终端电阻。

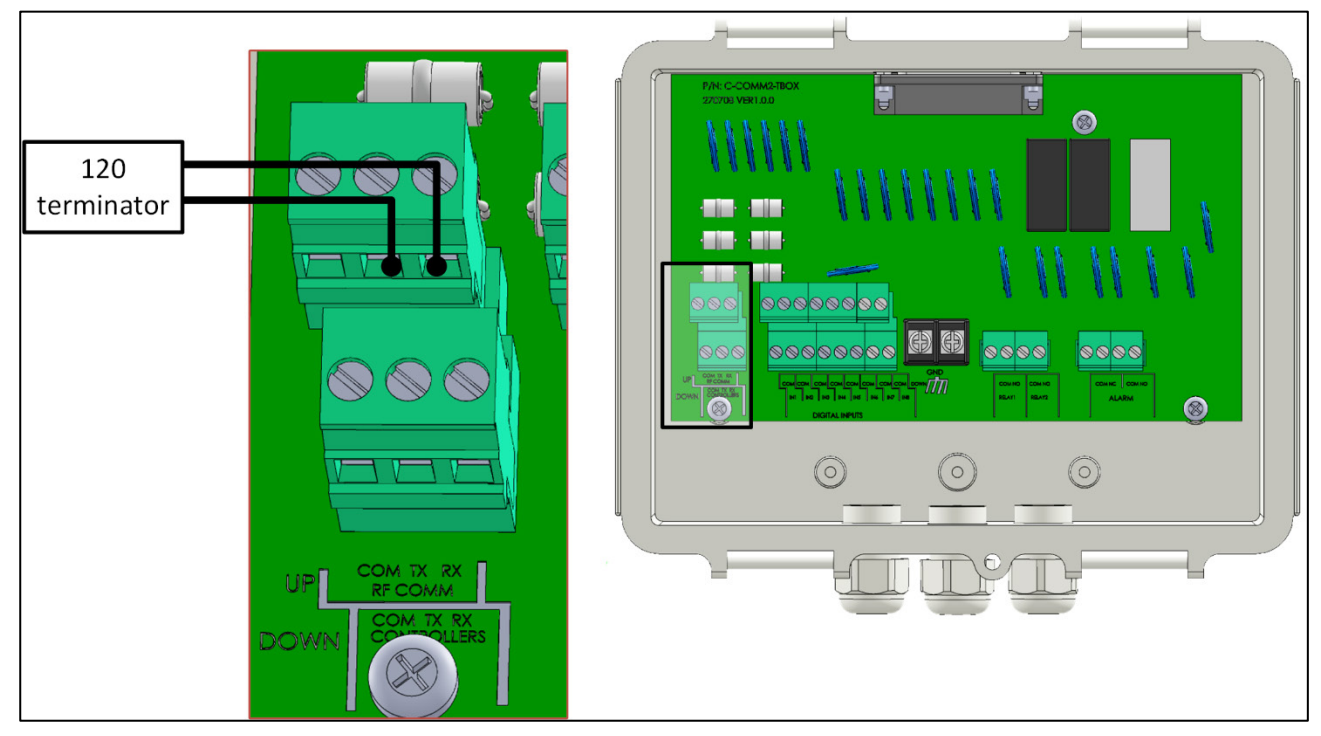

图 24:-Box 接线盒终端

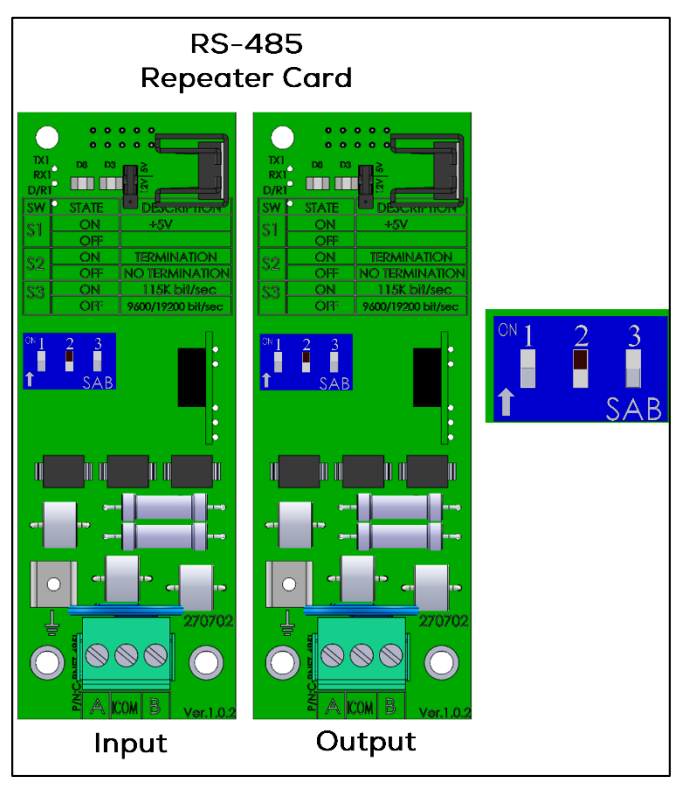

• 信号放大器:将输出卡上的S2开关置于"ON"位置;

图25: 信号放大器终端

#### 3.10.5将元件连接到外部组件

T-BOX至外部设备接线(选项).

1. 将25插头连接器插入通讯器外接箱体电缆。.

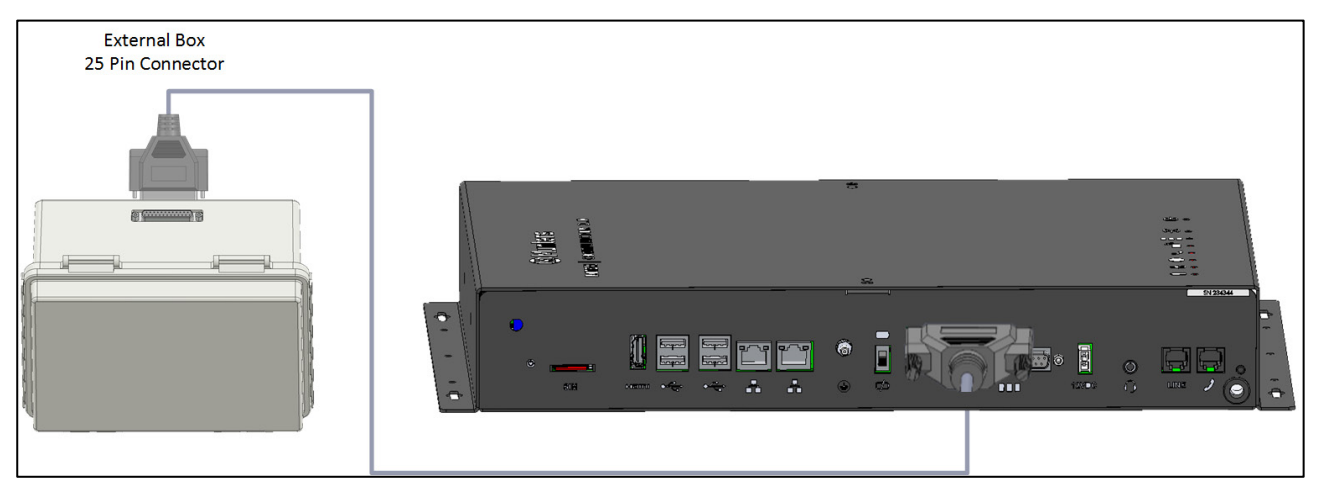

图 26: 外接箱体 - Communicator 2.0 电缆

2. **将外部**连接箱与通讯器按照 图 27 的方式连接.

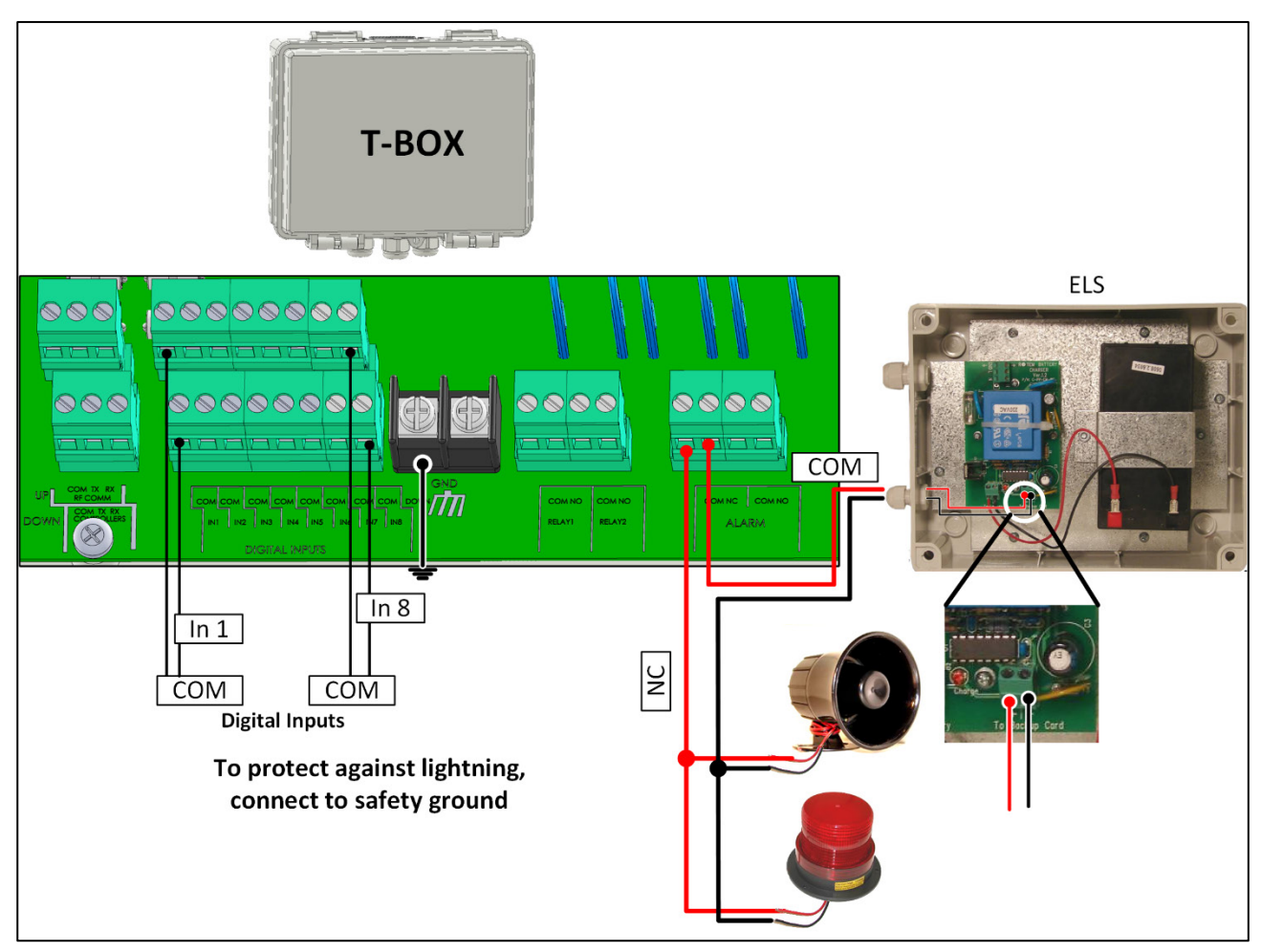

图 27: 外部连接箱与EXL的布线图

#### 3.11 启用短信

- 只有配备内部调制解调器的Communicator 2.0(可向蒙特公司提出订购请求)才可发送短信。此 型调制解调器支持用户的手机网络的移动基础设施和所在地区(美国4G、ROW 4G、3G)。
- 如图所示插入3G或4G标准SIM卡。

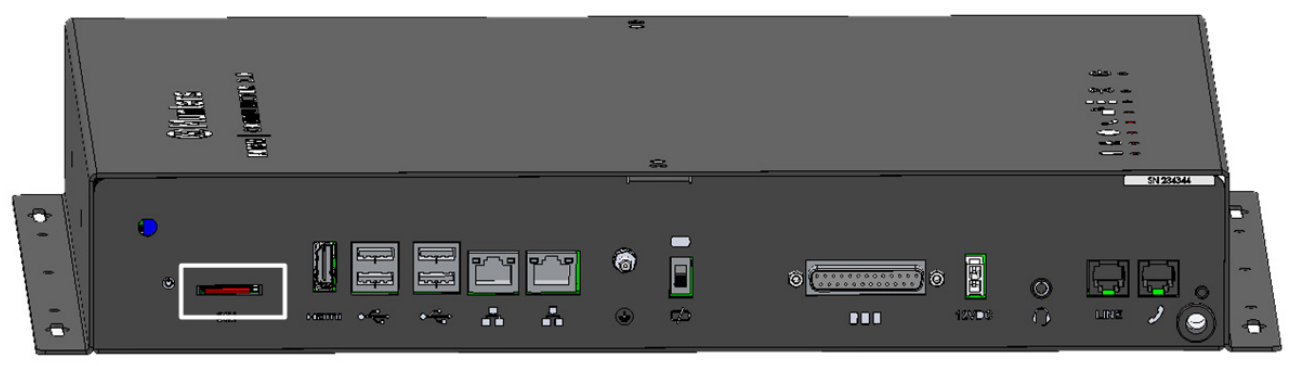

SIM Card

图 28: SIM 卡位置

#### 3.12 测试电池

CAUTION 设备安装完毕后,蒙特强烈建议用户测试电池!

- 1. 确保电池已充电(绿色LED指示灯将常亮)。如果LED指示灯闪烁,请等待。
- 2. 断开交流电源。电源指示灯变红。
- 3. 根据联系人列表设置,用户将收到警报。
- 4. 接收到警报信息之后, 应重新充电。

#### 3.13 产品标识

以下标签会粘贴在您的控制器上:

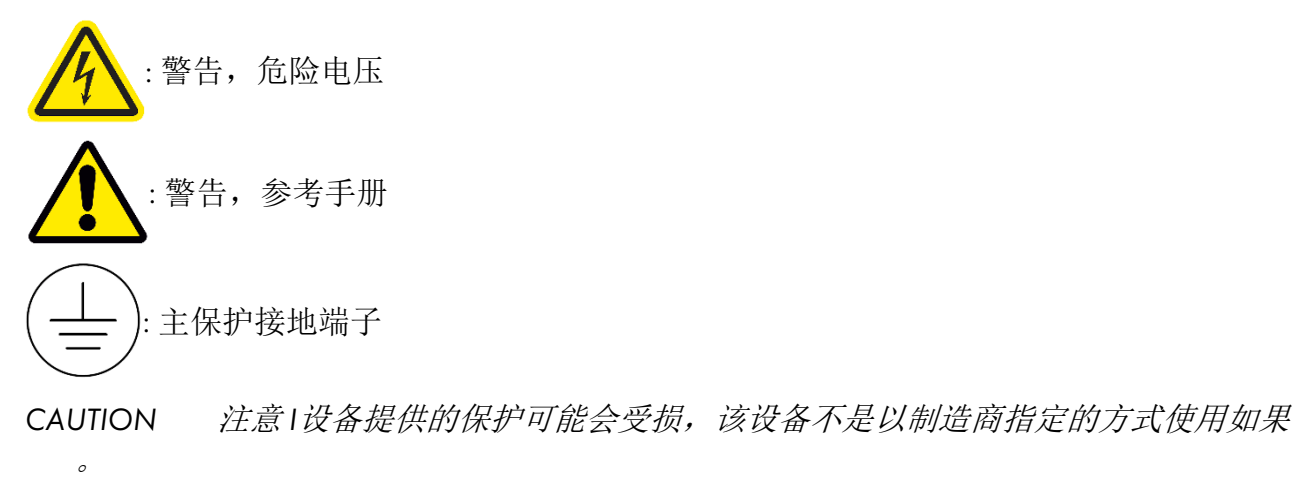

4参数规格

- Communicator 2.0
- External Box (T-Box)

#### 4.1 Communicator 2.0

| 电源                         |                                 |
|----------------------------|---------------------------------|
| 主电压                        | 100 - 240 VAC, 50/60 Hz         |
| <b>最大</b> 电力消耗             | 1.8A                            |
| 主保险丝                       |                                 |
| <b>主保</b> 险丝 (230/115 VAC) | F1: 250 VAC/3 A                 |
| Battery Fuse               | F2: 1.85 A                      |
| Switching Power Supply     | F3: 1.1 A                       |
| 连接箱外设                      |                                 |
| 8 <b>位</b> 输入              | 干接触, 5V /2 mAmp                 |
| 继电器输出                      |                                 |
| N.C/N.O. (OMI)蓝小低消耗继电器     | 5 Amps, 250 VAC                 |
| 警报输出                       |                                 |
| N.O 和 N.C (双倍) (OMI) 控制器   | 5 Amps, 250 VAC                 |
| 环境规范                       |                                 |
| • 仅供室内使用                   | • 主电源电压波动最大5%。                  |
| • 最高 -400 - 2000mm         | • 过电压类别II                       |
| • 相对湿度: 20% - 70%          |                                 |
| 鸡舍                         |                                 |
| 金属箱尺寸 (L×W×H)              | 416 x 266 x 60 mm               |
| 环境气候                       |                                 |
| 运行温度范围                     | $0^{\circ}$ to +35 $^{\circ}$ C |
| 储存温度范围                     | -10° to +70° C                  |

专业认证CECBFC

#### 4.2 External Box (T-Box)

| 电源                                                                                                    |                                                  |
|----------------------------------------------------------------------------------------------------|--------------------------------------------------|
| 电源输入                                                                                                    | 24 VDC, 30 mA                                    |
| CAUTION 设备应由符合 IEC 61010-1 的<br>的受限电源供电。                                                                                                    | <b>受限</b> 电源或符合 IEC 60950-1 <b>或</b> IEC 62368-1 |
| 连 <b>接箱外</b> 设                                                                                                    |                                                  |
| 8 位输入                                                                                                    | 干接触, , 5V /2 mAmp                                |
| 环境气 <b>候</b>                                                                                                    |                                                  |
| 运行温度范围                                                                                                    | $0^{\circ}$ to +45 $^{\circ}$ C                  |
| 储存温度范围                                                                                                    | $-10^{\circ}$ to $+70^{\circ}$ C                 |
| 工作环境                                                                                                    |                                                  |
| <ul> <li>仅供室内使用</li> <li>最高: -400 m to 2000 m</li> <li>相对湿度: 0 - 90%</li> <li>主电源电压波动最大5%</li> <li>过电压类别II</li> <li>污染程度: PD2</li> <li>防护等级: IPXO</li> </ul> |                                                  |

# 5 通过通讯器管理控制器

- 关于控制器管理的介绍
- **激活**账户
- 将Communicator 2.0连接至RotemNet Web
- 将农场附到组

#### 5.1 关于控制器管理的介绍

当使用 Communicator 2.0 连接农场时,须::

- 将Communicator 2.0连接(激活)至RotemNet Web账户。
- 创建一个组
- 定义用户权限

组是管理农场的虚拟设备. 使用 RotemNet Web应用, 组管理者定义每个用户的权限(查看哪 个农场及使用哪些功能).

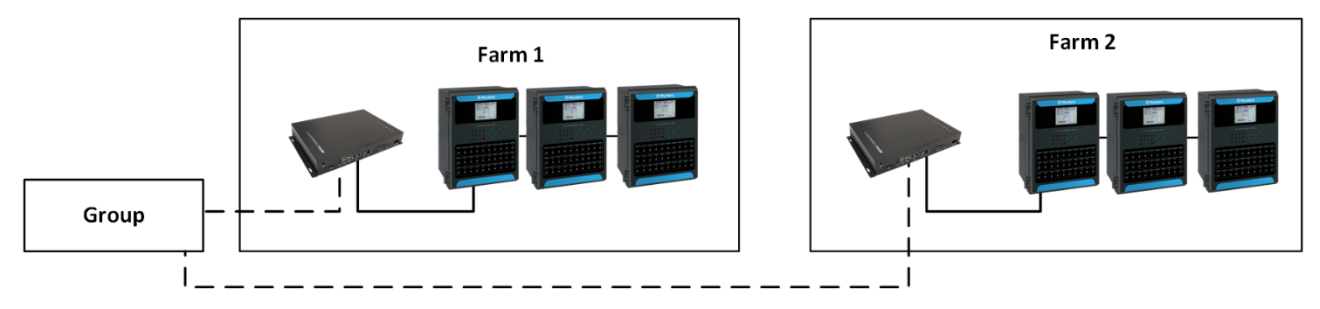

图 29: 组示例

例如,一个账户管理者创建两个组,想添加三个不同的用户到他账户中.

- 用户1有权访问农场1.
- 用户2有权访问农场2.
- 用户3有权访问农场1和农场2.
- 此外,用户1也有权访问农场3,这是一个完全不同的组.

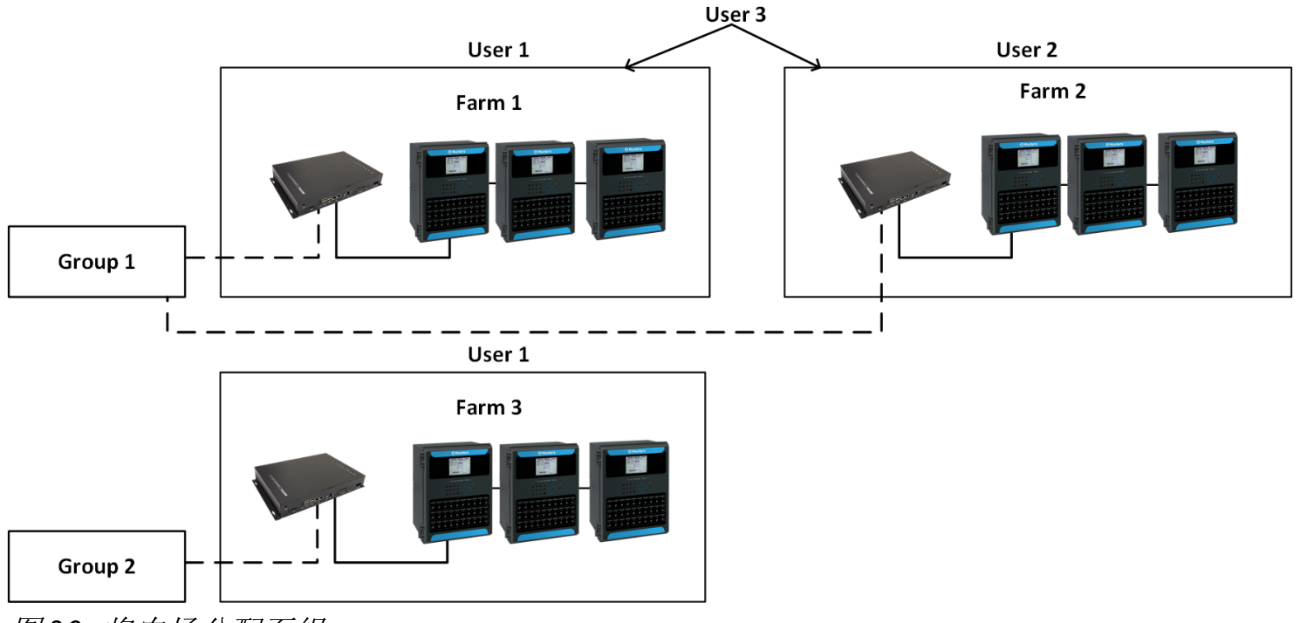

图 30: 将农场分配至组

#### 5.2 激活账户

NOTE 无需将Communicator 2.0物理连接至控制器即可激活账户。此步骤可稍后执行。

1. 安装设备并将Communicator 2.0连接至计算机屏幕和键盘(将Communicator 2.0连接至 外围设备,第9页)。

2. 将Communicator 2通电。系统将显示下列界面:

|                                                                                                    | a Munters                                                                                                    | company                                                                                                    |                                                                                                    |
|----------------------------------------------------------------------------------------------------|----------------------------------------------------------------------------------------------------|----------------------------------------------------------------------------------------------------|----------------------------------------------------------------------------------------------------|
|                                                                                                    | Farm A                                                                                                    | ctivation                                                                                                    |                                                                                                    |
| Language                                                                                                    |                                                                                                    |                                                                                                    |                                                                                                    |
| English                                                                                                    |                                                                                                    |                                                                                                    |                                                                                                    |
| Farm Name                                                                                                    |                                                                                                    |                                                                                                    |                                                                                                    |
| My New Farm Name                                                                                                    |                                                                                                    |                                                                                                    |                                                                                                    |
| Farm Type                                                                                                    |                                                                                                    |                                                                                                    |                                                                                                    |
| Poultry                                                                                                    | ,                                                                                                    |                                                                                                    |                                                                                                    |
| Baud Rate                                                                                                    |                                                                                                    |                                                                                                    |                                                                                                    |
|                                                                                                    | - 17 at a                                                                                                    |                                                                                                    |                                                                                                    |
| 1200                                                                                                    | (Attention - Baud rate needs to b                                                                                                    | e modified according to your comm                                                                              | unication device setup)                                                                                              |
| 1200                                                                                                    | (Attention - Baud rate needs to b                                                                                                    | e modified according to your comm                                                                              | unication device setup)                                                                                              |
| 1200 Com Port                                                                                                    | <ul> <li>COLL</li> <li>(Attention - Baud rate needs to b</li> <li>Edit</li> </ul>                                                                                                    | e modified according to your comm                                                                              | unication device setup)                                                                                              |
| Com Port                                                                                                    | Edit<br>(Attention - Baud rate needs to b<br>Edit<br>(Attention - Com Port needs to b                                                                                                    | e modified according to your comm<br>o modified according to your comm                                         | unication device setup)<br>unication device setup)                                                                   |
| 1200 Com Port<br>COM1 /                                                                                                    | Edit<br>(Attention - Band rate receds to b<br>Edit<br>(Attention - Com Port needs to b<br>os To Be Scanned                                                                                                    | e modified according to your comm                                                                              | unication device setup)<br>unication device setup)                                                                   |
| Com Port                                                                                                    | Edit<br>(Attention - Baud rate reveals to b<br>Edit<br>(Attention - Com Port needs to b<br>as To Be Scanned<br>House Name                                                                                                    | e modified according to your comm<br>or modified according to your comm<br>House Number                        | unication device setup)<br>unication device setup)<br>House Name                                                     |
| 1200 Com Port COM1 Number Of House House Number 1                                                                                                    | Edit<br>(Albention - Baud rate reveals to b<br>(Albention - Com Part needs to b<br>es To Be Scanned<br>House Name<br>House 1                                                                                                    | e modified according to your comm<br>e modified according to your comm<br>House Number<br>17                   | unication device setup)<br>unication device setup)<br>House Name<br>House 17                                         |
| 1200 Com Port COM1 Number Of House House Number 1 2                                                                                                    | Coll     Control on - Exact rate needs to b     Coll     Control on - Exact rate needs to b     Coll     Control on Port needs to b     Control     Control on Port needs to b     Control     Control     Contro     Control     Control     Control     Contro     Cont | e modified according to your common<br>modified according to your common<br>House Number<br>17<br>18           | unication device setup)<br>House Name<br>House 17<br>House 18                                                        |
| 1200 Com Port COM1 Number Of House House Number 1 2 3 3                                                                                                    | Evel     Addention - Exact rate needs to b     Evel     Addention - Com Part associes to b     Bos To Be Scanned     House Name     House 1     House 2     House 3                                                                                                    | e modified according to your common<br>modified according to your common<br>House Number<br>17<br>18<br>19     | unication device setup)<br>unication device setup)<br>House Name<br>House 17<br>House 18<br>House 19                 |
| 1200 Com Port Com Number Of House House Number 1 2 3 4                                                                                                    | Edit<br>Udention - Con Part needs to b<br>Udention - Con Part needs to b<br>ess To Be Scanned<br>House Name<br>House 1<br>House 2<br>House 3<br>House 4                                                                                                    | modified according to your common<br>modified according to your common<br>House Number<br>17<br>18<br>19<br>20 | House Name<br>House Name<br>House 17<br>House 18<br>House 19<br>House 20                                             |
| 1200 Com Port Com Port Com Number Of House House Number 1 2 3 4 5                                                                                                    | Collection: Evel rate weeks to be<br>Collection: Evel rate weeks to be<br>Collection: Com Port analysis to<br>the Stand Bene Scanned<br>House 1<br>House 2<br>House 3<br>House 4<br>House 5                                                                                                    | enabled according to your convert<br>Housse Number<br>17<br>18<br>19<br>20<br>21                               | watastan device setap)<br>watastan device setap)<br>House 17<br>House 18<br>House 19<br>House 20<br>House 21         |
| 1200 Com Port COM Number Of House House Number 1 2 3 4 5 6                                                                                                    | Clienters Board retrieved to be<br>Clienters ComPart available<br>to the Clienter ComPart available to be<br>to the Clienter ComPart available to the<br>House 1<br>House 2<br>House 3<br>House 4<br>House 5<br>House 6                                                                                                    | House Number           17         18           19         20           21         22                           | House Name<br>House 17<br>House 18<br>House 19<br>House 20<br>House 21<br>House 22                                   |
| 1200 Com Port COM Number Of House House Number 1 2 3 3 4 5 6 7                                                                                                    | Collection: Board rate week to be<br>Collection: Even Port week to be<br>to be to De Scanned<br>House 1<br>House 2<br>House 3<br>House 4<br>House 5<br>House 6<br>House 7                                                                                                    | House Number           17           18           9           20           21           22           23         | House Name<br>House Name<br>House 17<br>House 18<br>House 20<br>House 21<br>House 21<br>House 22<br>House 23         |
| 1200 Com Port Cott Totter Cott Totter Cott Totter Cott Totter Cotter Cot | Collection: Boat rate week to be<br>Collection: Even Port week to be<br>to be to be Scanned<br>House 1<br>House 2<br>House 3<br>House 4<br>House 6<br>House 7<br>House 8                                                                                                    | Holise According is your count<br>House Number<br>17<br>18<br>19<br>20<br>21<br>22<br>23<br>24                 | House 17<br>House 17<br>House 17<br>House 18<br>House 19<br>House 20<br>House 21<br>House 22<br>House 23<br>House 24 |

图31: 农场激活屏幕

- 3. 定义参数:
  - o 语言:从下拉列表中选择语言。
  - 姓名:键入农场名.

- 农场名:从下拉条中选择类型.
- 波特率/COM端口: Communicator 2.0 默认设置分别为 9600 BPS/COM 端口 1. 如需更改设置,点击铅笔,从下拉条中选择一个设置.

**4**. 在"待扫描的鸡舍编号"下面选择至少一个(所需)鸡舍。用户可对选定的任意鸡舍进行命名。

|                                                                                                    | Farm Ac                                                                                                    | ctivation                                                                                                    |                                                                                                    |
|----------------------------------------------------------------------------------------------------|----------------------------------------------------------------------------------------------------|----------------------------------------------------------------------------------------------------|----------------------------------------------------------------------------------------------------|
| Language                                                                                                    |                                                                                                    |                                                                                                    |                                                                                                    |
| English                                                                                                    |                                                                                                    |                                                                                                    |                                                                                                    |
| Farm Name                                                                                                    |                                                                                                    |                                                                                                    |                                                                                                    |
| MyFarm                                                                                                    |                                                                                                    |                                                                                                    |                                                                                                    |
| Farm Type                                                                                                    |                                                                                                    |                                                                                                    |                                                                                                    |
| Poultry                                                                                                    | •                                                                                                    |                                                                                                    |                                                                                                    |
| Baud Rate                                                                                                    |                                                                                                    |                                                                                                    |                                                                                                    |
| 1200                                                                                                    | Edit                                                                                                    |                                                                                                    |                                                                                                    |
| Com Port                                                                                                    | (Allention - Baud rate needs to be<br>Edit                                                                                                    | modified according to your comm                                                                                        | unication device setup)                                                                               |
| Com Port<br>COM1                                                                                                    | (Altertion - Baud rate needs to be<br>Edit<br>(Attention - Com Port needs to be<br>s To Be Scanned                                                                                                    | modified according to your comm                                                                                        | unication device setup)<br>unication device setup)                                                    |
| Com Port<br>COM1<br>Number Of Houses<br>House Number                                                                                                    | (Albertion - Baud rate needs to be<br>Edit<br>(Albertion - Com Port needs to be<br>s To Be Scanned<br>House Name                                                                                                    | modified according to your comm<br>modified according to your comm<br>House Number                                     | unication device setup)<br>unication device setup)<br>House Name                                      |
| Com Port<br>COM1<br>Number Of Houses<br>House Number                                                                                                    | Albertion - Baud rate needs to be<br>Edit<br>(Albertion - Com Port needs to be<br>s To Be Scanned<br>House Name<br>MyFarm1<br>MyFarm2                                                                                                    | modified according to your comm<br>modified according to your comm<br>House Number<br>17                               | usication device setup)<br>usication device setup)<br>House Name<br>House 17                          |
| Com Port<br>COM1<br>Number Of Houses<br>House Number<br>V 1<br>V 2                                                                                                    | otheritor: Baar rate needs to be<br>Edit<br>(didention: Com Port seeds to be<br>as To Be Scanned<br>House Name<br>MyFarm1<br>MyFarm2                                                                                                    | modified according to your comm<br>modified according to your comm<br>House Number<br>17<br>18                         | unication device setup)<br>unication device setup)<br>House Name<br>House 17<br>House 18              |
| Com Port<br>COM1<br>Number Of Houses<br>House Number<br>V 1<br>V 2<br>V 3                                                                                                    | Otheritor - Boar rate needs to be<br>Edit<br>(didentine - Com Parl seeds to be<br>s To Be Scanned<br>House Name<br>NyFarm1<br>NyFarm2                                                                                                    | medified according to your comm<br>modified according to your comm<br>House Number<br>17<br>18<br>19<br>9              | unitation device setup)<br>unitation device setup)<br>House Name<br>House 17<br>House 18<br>House 19  |
| Com Port<br>COM 1<br>Number Of Houses<br>House Number<br>V 1<br>V 2<br>V 3<br>4<br>4<br>5<br>5<br>6<br>6<br>1<br>1<br>1<br>1<br>2<br>2<br>3<br>4<br>4<br>5<br>5<br>6<br>6<br>7<br>7<br>7<br>7<br>7<br>7<br>7<br>7<br>7<br>7<br>7<br>7<br>7 | Otheritien - Band rule meets to be<br>Edd:<br>Otheritien - Con Parl needs to be<br><b>s To Be Scanned</b><br><u>House Name</u><br><u>MyFarm1</u><br><u>MyFarm2</u><br><u>House 4</u><br>House 4                                                                                                    | motified according to your comm<br>motified according to your comm<br>House Number<br>17<br>18<br>19<br>20<br>20<br>21 | House 17<br>House 17<br>House 18<br>House 19<br>House 20                                              |
| Com Port<br>COM1<br>Number Of Houses<br>House Number<br>V 1<br>V 2<br>V 3<br>4<br>5                                                                                                    | Conductor: Read rule reads to the<br>CECH<br>Oblication: Carl Part needs to the<br>To Bee Scanned<br>House Name<br>MyFarm1<br>MyFarm2<br>House 4<br>House 5                                                                                                    | House Number 17 17 18 19 20 21 21                                                                                      | House 19<br>House 17<br>House 18<br>House 19<br>House 20<br>House 21                                  |
| Com Port<br>COM 1<br>Number Of Houses<br>House Number<br>V 2<br>V 3<br>4<br>5<br>6                                                                                                    | Concernent of the second of the second second secon | House Number           17           18           19           20           21           22                             | House Aver what<br>House Name<br>House 17<br>House 17<br>House 19<br>House 20<br>House 21<br>House 22 |
| Com Port<br>COM 1<br>Number Of Houses<br>House Number<br>✓ 1<br>✓ 2<br>✓ 3<br>4<br>5<br>6<br>7                                                                                                    | Control of the second of the second second s | House Number House Number 17 17 19 20 21 22 23                                                                         | House Name<br>House 17<br>House 17<br>House 17<br>House 20<br>House 21<br>House 22<br>House 23        |
| Com Port<br>COM 1<br>Number Of Houses<br>House Number<br>♥ 1<br>♥ 2<br>♥ 3<br>↓ 4<br>5<br>6<br>7<br>8                                                                                                    | Control terre . Bear due reade to terre<br>Control terre . Control Part analysis to terre<br>To De Oscannod<br>MyFarm1<br>MyFarm2<br>MyFarm2<br>House 4<br>House 5<br>House 5<br>House 5<br>House 5<br>House 8                                                                                                    | House Number           17           18           19           20           21           22           23           24   | House Name House Name House Name House Name House 17 House 20 House 21 House 22 House 23 House 24     |

图 32: 选择房屋

|             | <b>⊘</b> Munters                                                                                       | TestCN_C                                      | box              | <b>\$</b> ~ |                                                     |                            |
|-------------|----------------------------------------------------------------------------------------------------|-----------------------------------------------|------------------|-------------|-----------------------------------------------------|----------------------------|
| ht          | 农场设置 推送通知                                                                                              | 数据搜集 活动记录                                     | General Settings |             |                                                     |                            |
| 1<br>2<br>3 | <ul> <li>农场名称</li> <li>TestCN_Cbox</li> <li>农场类型</li> <li>▶ Comm端口连接</li> <li>▶ 您的技术支持的联系信息</li> </ul> | · · · · · · · · · · · · · · · · · · ·         |                  |             | 附加的Web组<br>Server https://rotemder<br>组名<br>CommBox | /.net/Host2/<br>场主<br>Nick |
|             | 要扫描的鸡舍号 ♀ 編編 合编号 1 2 3                                                                                 | 含名称       House 1       House 2       House 3 | 含编号              | 含名称         |                                                     |                            |

5. 在界面底部点击"激活"。系统将显示下列界面:

图 33: 农场激活屏幕

• 此时用户可通过Communicator 2.0对控制器进行本地配置。点击

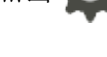

• 点击 Connect ,以启用网络控制。RotemNet Web对控制器进行扫描。

o 如果通过上述界面选择的鸡舍未连接至Communicator2,扫描将失败。

| ≣   | <b>⊘</b> Munters | Test-CN-Box2 | ഗ     |
|-----|------------------|--------------|-------|
| htt | 扫描进程             |              |       |
|     | 舍                | 1            |       |
|     | Ping             | 已通           | 过     |
|     | 分析               | 已通           | 过     |
|     | 加载控制器配置          | 失败           | •     |
|     | 加载控制器数据          | 已通           | 过     |
|     | 控制器类型            | 白金版 Pro      | 种鸡 精准 |
|     | 控制器版本            | 6.27         | 7.2   |
|     | 检查以重新扫描          |              | )     |

图 34: 扫描失败

#### 5.3 将Communicator 2.0连接至RotemNet Web

- NOTE 用户必须设置自己的RotemNet Web账户,以启动此流程。如果用户无账户,请参见" 创建新账户"章节。
  - 1. 在界面上点击 Connect 。系统将显示下列界面:

| User Login                        | _  | llaciii | a Git | μμ |  |
|-----------------------------------|----|---------|-------|----|--|
| Use your RotemNetWeb User to logi | n. |         |       |    |  |
| Not registered yet ? Sign Up Now  |    |         |       |    |  |
| Jser Email Address                |    |         |       |    |  |
| youraccount@yourdomain.com        |    |         |       |    |  |
| Password                          |    |         |       |    |  |
| •••••                             |    |         |       |    |  |
| Language                          |    |         |       |    |  |
| English                           | •  |         |       |    |  |
| Selected Region                   |    |         |       |    |  |
| AMERICA                           |    |         |       |    |  |
|                                   |    |         |       |    |  |
| Login                             |    |         |       |    |  |
| Login                             |    |         |       |    |  |
| Forgot Password                   |    |         |       |    |  |

图 35: 登陆界面

2. <u>注册或登录。</u>

- 创建新账户
- 登录现有账户

#### 5.3.1 创建新账户

- 1. 将Communicator 2.0连接至用户局域网(即用户的调制解调器)。
- NOTE 使用无互联网访问权账户的用户,应取消选定"允许通过互联网对农场进行管理"复选 框。
  - 2. 在浏览器中输入Communicator 2的URL地址(由蒙特提供)。系统将显示激活界面。

| Farm Activ                  | ation © Diagnost               |
|-----------------------------|--------------------------------|
| Allow To Manage Farm From T | he Internet                    |
| 1 Login 2 Attach Farm Te    | o Farm's Group 3 Activate Farm |
| Email Address               | Name                           |
| Password                    | Email Address                  |
| Language                    | Password                       |
| English                     | Confirm Password               |

图36: 创建新用户

0

3. 在"创建新用户"下面的字段中填入内容, 然后点击"创建用户"。系统将显示下列界面

|                                                                                                  | a Munters company                                                                                                    |                 |
|--------------------------------------------------------------------------------------------------|----------------------------------------------------------------------------------------------------|-----------------|
|                                                                                                  | Farm Activation                                                                                                    | C Diagnostics   |
| <ul> <li>Allow To Ma</li> </ul>                                                                  | nage Farm From The Internet                                                                                                    |                 |
| 4 Looin                                                                                          |                                                                                                    |                 |
| Attached f                                                                                       | 2 Attach Farm To Farm's Group<br>arm accounts                                                                                                    | 3 Activate Farm |
| Attached f                                                                                       | 2 Attach Farm To Farm's Group<br>arm accounts<br>and can be used to allow a different access type for<br>a single account or create multiple accounts for yn.                        | 3 Activate Farm |
| Attached f<br>Farm Acco<br>You can us<br>manageme<br>Account Type<br>Single Multi                | Attach Farm To Farm's Group     arm accounts     unit can be used to allow a different access hype for     a single account or create multiple accounts for ye nt.     pto           | 3 Activate Farm |
| Attached f<br>Farm Acco<br>You can us<br>manageme<br>Account Type<br>Single Mult<br>Account Name | Attach Farm To Farm's Group     arm accounts     units can be used to allow a different access type fo     a single account or create multiple accounts for y nt      pto     shlomi | 3 Activate Farm |

图 37: 农场类型

- 4. 选择账户类型(单一或复合型)。
- 对账户进行命名。
- 点击"下一步"。

系统将显示下列界面。

| Farm Activation                                            | C Diagnostics     |
|------------------------------------------------------------|-------------------|
| <ul> <li>Allow To Manage Farm From The Internet</li> </ul> |                   |
| 1 Login 2 Attach Farm To Farm's Grou                       | p 3 Activate Farm |
| Farm Name                                                  |                   |
|                                                            |                   |
| Farm Type                                                  |                   |
| Poultry                                                    | *                 |
| Baudrate                                                   |                   |
| 9600                                                       | *                 |
| Com Port                                                   |                   |
| COM1                                                       | •                 |
| Number Of Houses To Scan                                   |                   |
| ( <b>.</b>                                                 |                   |

图38: 农场定义

5. 键入农场名称, 然后定义该字段。

6. 点击"激活"。

7. 在下列界面中点击"开始扫描"。

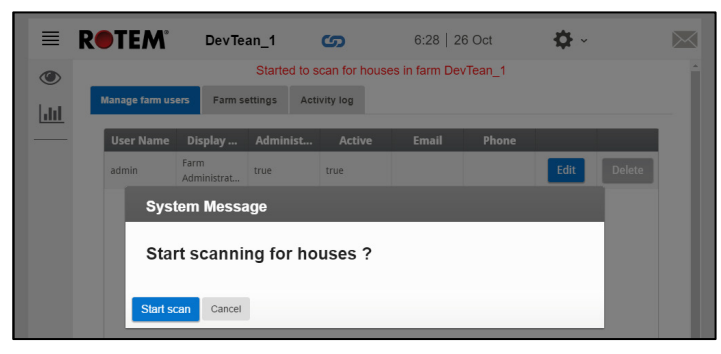

图 39: 扫描开始

对控制器进行扫描之后,web应用程序将显示下列界面:

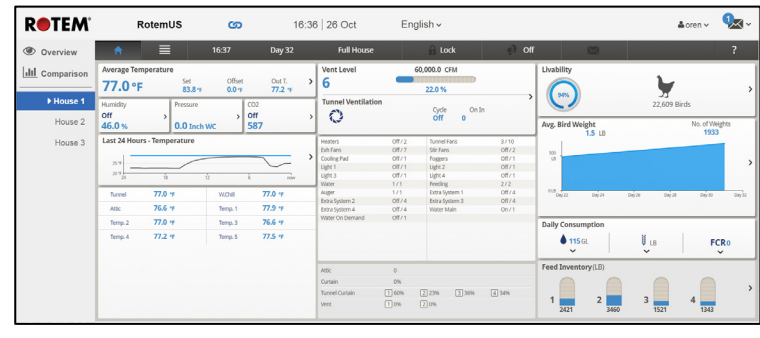

图40:扫描过的系统(仅作为示例使用)

#### 5.3.2 登录现有账户

1. 将Communicator 2.0连接至用户局域网(即用户的调制解调器)。

2. 在浏览器中输入Communicator 2的URL地址(由蒙特提供)。

系统将显示激活界面。

| i ann / touv                | ation B Diagnos                |
|-----------------------------|--------------------------------|
| Allow To Manage Farm From T | he Internet                    |
| 1 Login 2 Attach Farm To    | o Farm's Group 3 Activate Farm |
|                             |                                |
| Login to your account       | Create a new user              |
| Email Address               | Name                           |
|                             |                                |
| Password                    | Email Address                  |
| Language                    | Password                       |
| English                     | •                              |
|                             |                                |

图41: 登录界面

- 3. 在"登录账户"下面的字段中填写内容然后点击"登录"。
- 4. 在下列界面中点击"开始扫描"。

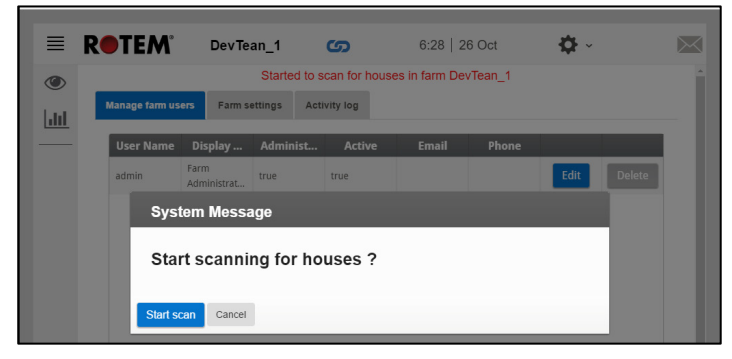

图 42: 扫描开始

对控制器进行扫描之后,web应用程序将显示图15所示的界面。

#### 5.4 将农场附到组

注册后将出现以下界面:

- 当前无组
- **已存**组

#### 5.4.1 **当前无**组

1. 如该农场当前无组,将出现以下界面:

| 1 User Login                                                                    | 2 Attach Farm to a Group                                                  |
|---------------------------------------------------------------------------------|---------------------------------------------------------------------------|
| Attach this Farm to a Farm                                                      | n Group                                                                   |
| What is a Farm Group ?                                                          |                                                                           |
| A virtual unit that combines farms toge                                         | ther ,and enables to manage multiple farms easily.                        |
| Note: Each farm must be attached to a<br>A farm can be attached to more than or | farm group, even if the group consists of <b>one farm on</b><br>ne group. |
|                                                                                 |                                                                           |
| Group Name                                                                      | Owner                                                                     |
|                                                                                 |                                                                           |
| User Name's Farms                                                               | Gorans                                                                    |

图 43: 当前无组界面

2. 写上你想要创建的农场组名,点击附加到组.

#### 5.4.2 已存组

如农场已在某个组中或农场主已创建组,则实施下列其中一项:

• 查看你想加入组旁边的复选框,点击附加到组.

| Farm W                                                                                                    | leb Connection                                                                                                    |
|----------------------------------------------------------------------------------------------------|----------------------------------------------------------------------------------------------------|
| 1 User Login                                                                                                    | 2 Attach Farm to a Group                                                                                                    |
| Attach this Farm to a Farm                                                                                                    | n Group                                                                                                    |
| What is a Farm Group r<br>A virtual unit that combines farms toge<br>Note: Each farm must be attached to a<br>A farm can be attached to more than or<br>Please select one or more groups from<br>to your new farm, or add a new group. | her and enables to manage multiple farms easily.<br>farm group, even if the group consists of one farm onl<br>e group.<br>your list of groups below to be attached |
|                                                                                                    | Owner                                                                                                    |
| Group Name                                                                                                    | Owner                                                                                                    |
| Group Name My Group 1                                                                                                    | Gorans                                                                                                    |
| Group Name My Group 1 My Group 2                                                                                                    | Gorans                                                                                                    |
| Group Name My Group 1 My Group 2 + Add a Group                                                                                                    | Gorans Gorans                                                                                                    |

图 44: 将农场附到组界面

• 如添加新组,输入组名并点击添加组.

|                                                                                                    | a Munters company                                                                                                    |
|----------------------------------------------------------------------------------------------------|----------------------------------------------------------------------------------------------------|
| Far                                                                                                    | m Web Connection                                                                                                    |
| 1 User Login                                                                                                    | 2 Attach Farm to a Group                                                                                                    |
| Attach this Farm to a                                                                                                    | a Farm Group                                                                                                    |
| What is a Farm Group ?<br>A virtual unit that combines farm<br>Note: Each farm must be attach<br>A farm can be attached to more<br>Please select one or more group<br>to your new farm or add a new | ins together and enables to manage multiple farms easily.<br>ed to a farm group, even if the group consists of <b>one farm on</b><br>than one group.<br>s from your list of groups below to be attached<br>group. |
|                                                                                                    | Owner                                                                                                    |
| Group Name                                                                                                    | Gorans                                                                                                    |
| Group Name My Group 1                                                                                                    | oorano                                                                                                    |
| Group Name My Group 1 My Group 2                                                                                                    | Gorans                                                                                                    |
| Group Name My Group 1 My Group 2 New Farm Group Na                                                                                                    | Gorans                                                                                                    |

图 45: 添加组界面

### 6 RotemNet Web

接下来的部分讲述如何使用RotemNet Web功能。所有其他功能在Platinum Touch 手册中描述.

- 登录
- 我的农场组
- 管理组
- 用户设定
- RotemNet 农场管理
- 软件升级
- **关**于
- 电池状态
- 控制器连通性

#### 6.1 登录

有两种方式可以登录:

- 标准登录
- 专用服务器

#### 6.1.1 标准登录

1. 转到 RotemNetWeb.Com.

| ROTEM <sup>®</sup><br>RotemNet Web |      |
|------------------------------------|------|
| 选择区域                               |      |
| ASIA                               | ~    |
| 语言                                 |      |
| 汉语                                 | ~    |
| 用户邮箱地址                             |      |
| RotemNetWeb用户邮箱                    |      |
| 密码                                 |      |
|                                    |      |
| 登陆                                 | DEMO |
| 尚未注册? <u>立即注册</u><br>忘记密码          |      |

图 46: 标准登录

2. 从下拉列表中,选择距离您最近的区域。需要正确选择,以确保更快的响应时间.

|   | ROTEM®<br>RotemNet Web           |    |
|---|----------------------------------|----|
|   | 选择区域                             |    |
|   | ASIA                             | ~  |
|   | ASIA                             |    |
|   | AMERICA                          |    |
|   | CHINA                            |    |
|   | EUROPE                           |    |
| + | AFRICA                           |    |
|   | AUSTRALIA                        |    |
|   | PRIVATE                          |    |
|   | 密码                               |    |
|   |                                  |    |
|   |                                  |    |
|   |                                  |    |
|   | 登陆                               | MO |
|   | 尚未注册? <u>立即注册</u><br><u>忘记密码</u> |    |

#### 图 47: 选择区域

3. 输入电子邮件地址和密码,然后单击 Login (登陆)。

登录后·将出现 My Farm Groups(我的农场组)屏幕.
## 6.1.2 专用服务器

如果您的农场连接到专用服务器系统:

1. 从 Selected Region(选择区域)中单击 Private(专用)。会显示以下屏幕.

| ROTEM®<br>RotemNet Web            |          |
|-----------------------------------|----------|
| 选择区域                              |          |
| PRIVATE                           | ~        |
| Navigate to your private server   |          |
| example: https://www.myserver.com | Navigate |
| 语言                                |          |
| 汉语                                | ~        |
| 用户邮箱地址                            |          |
| RotemNetWeb用户邮箱                   |          |
| 密码                                |          |
|                                   |          |
| 登陆                                | DEMO     |
| 尚未注册? <u>立即注册</u><br><u>忘记密码</u>  |          |

图 48: 专用服务器登录

- 2. 输入服务器信息.
- NOTE 经销商提供此信息(如相关).
  - 登录后,将出现 My Farm Groups(我的农场组)屏.

## **6.2** 我的农场组

点击 My Farm Groups(我的农场组),以任何身份访问您参与的所有组。屏幕显示组及其状态(在线/离线)。

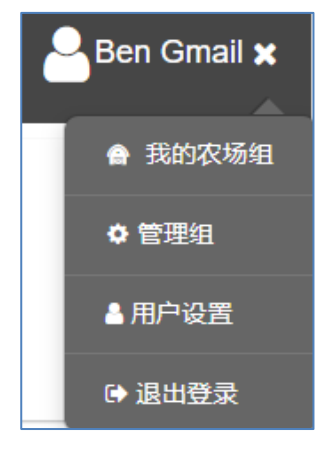

图 49: 用户组访问

| ⊗Mu       | Inters                                                                          | 我的农场组           | Q                        |                      | Be          | n Waxman 🗸 🔅 🗸 |
|-----------|---------------------------------------------------------------------------------|-----------------|--------------------------|----------------------|-------------|----------------|
| 🗸 🍄 Cor   | mmunicator 场主: Nick                                                             |                 |                          |                      |             |                |
|           | ()<br>Com2Pigs<br>Com2Pigs                                                      | Comm2- QA       | (AbtestComm2-<br>RLINK ☐ | NickDev_CB2024       | NickWSComm2 | WS-TEST2       |
|           | ()<br>()<br>()<br>()<br>()<br>()<br>()<br>()<br>()<br>()<br>()<br>()<br>()<br>( | Win.X64.T7      | ₩in.x64Com               | little chicken<br>⊘  |             |                |
| 🗸 🔅 Irrig | gation 场主: Nick                                                                 |                 |                          |                      |             |                |
|           | CBoxIrrigation_WS                                                               | CBox_Irrigation | Irrigation               | lrrigation-Sami<br>☑ | QA_5H_Irr   |                |
| 🗸 🌻 Pla   | tinumPlus 场主: Nick                                                              |                 |                          |                      |             |                |
| _         | AviHome11                                                                       | QA_PP6          |                          |                      |             |                |

图 50: "我的农场组" 屏幕

屏幕上显示以下信息:

- 组及其状态(在线/离线)。
- 每个活动农场中的活动警报数量。例如,在 Win.X64.T1 中有六个警报。单击图标可 查看每个控制器的特定警报。

| <b>⊘</b> Munt      | ers Win. | X64.T1                                                       | * 👔 •                        |                                                           |                              | <sub>定制</sub> Ben          | Waxman 🗸                        | <b>\$</b> ~ <b>\$</b> | ~~ |
|--------------------|----------|--------------------------------------------------------------|------------------------------|-----------------------------------------------------------|------------------------------|----------------------------|---------------------------------|-----------------------|----|
| 山山比较               | 舍        | House 1                                                      | House 2                      | House 3                                                   | House 4                      | House 5                    | House 6                         |                       |    |
| House 1<br>House 2 |          | <ul> <li>伊利 日</li> <li>日</li> <li>427</li> <li>全含</li> </ul> | <b>€) 开 1</b><br>日 427<br>全舍 | <ul> <li>伊利 开 1</li> <li>日 427&lt;</li> <li>全含</li> </ul> | <b>€) 开 1</b><br>日 427<br>全含 | <b>全》开①</b><br>日 427<br>全舍 | <b>(2) 开 (1)</b><br>日 427<br>全舍 |                       |    |
| House 3            | 时间       | 14:20                                                        | 14:19                        | 14:20                                                     | 14:20                        | 14:20                      | 14:20                           |                       |    |
| House 4            | 平均温度     | 31.5 C°                                                      | 31.5 C°                      | 31.5 C°                                                   | 31.5 C°                      | 31.5 C°                    | 31.5 C°                         |                       |    |

图 51: 控制器警报信息,比较屏幕

• 要查找特定的农场组,请在搜索栏中搜索名称。

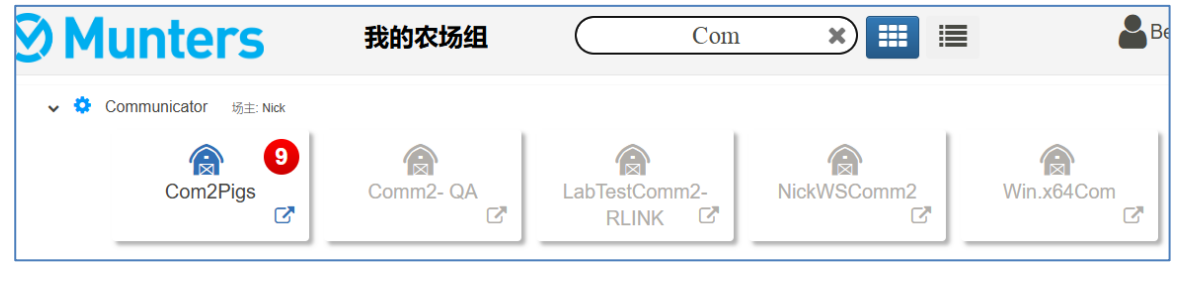

图 52: 搜索功能

• 农场可以网格 (图 53, 单击 👥) 或列表 (图 54, 单击 📰) 形式显示。

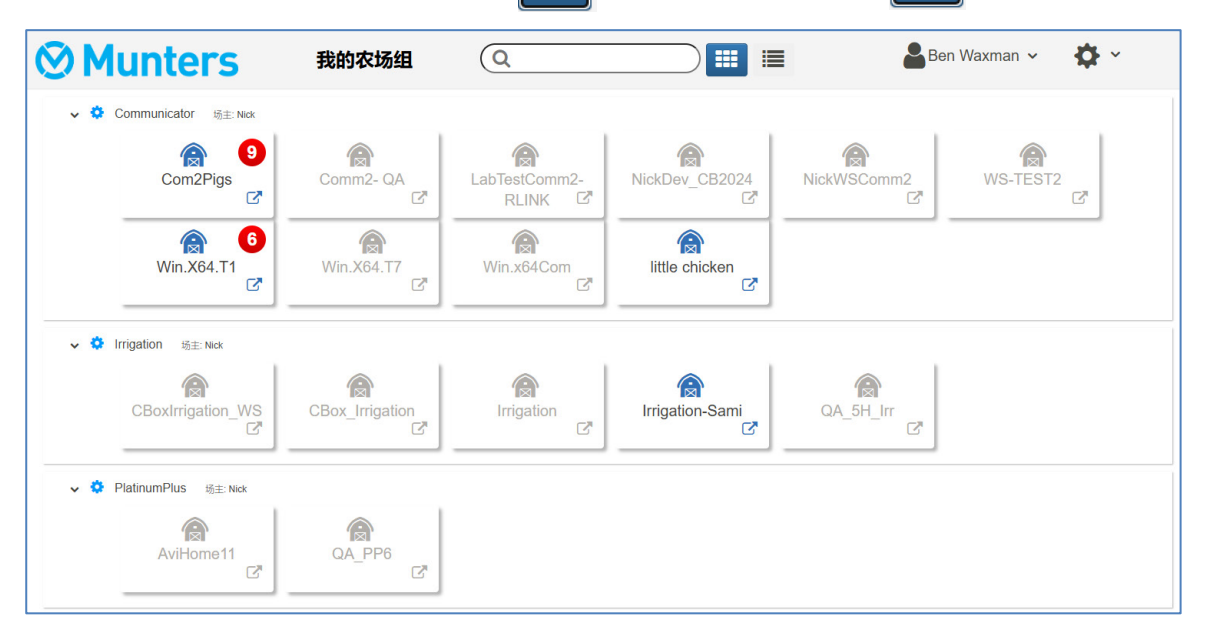

图 53: 网格视图

| $\overline{\mathbf{S}}$ | Munter             | ~S           | 我的农        | 场组 |
|-------------------------|--------------------|--------------|------------|----|
| ~                       | Communicator       | 场主: Nick     |            |    |
|                         | 农场名称               | S/N          | 支持ID       |    |
|                         | Com2Pigs           | 951032601114 | 1371905555 | 89 |
|                         | Comm2- QA          | TSBG02624007 | 1070885555 |    |
|                         | LabTestComm2-RLINK | NICK22062023 | 1355855555 |    |
|                         | NickDev_CB2024     | TSBG01721023 | N/A        |    |
|                         | NickWSComm2        | CTST28022024 | 1328235555 |    |

图 54: 列表视图

- 单击任意图标转到该组的农场(请参阅第 XX 页的 RotemNet 农场管理)。).
- 单击设置图标 🔅 可查看和管理该组对应的用户和农场)。

## 6.2.1 详细信息 (可选)

根据需要填写有关该组的详细信息。

| <b>⊘</b> Munters          | 我的农场组     | 4                | Ben Gmail |
|---------------------------|-----------|------------------|-----------|
| 组: Test5<br>场主: Ben Gmail |           |                  |           |
| 信息用户子组农场                  |           |                  |           |
|                           |           | 保存               |           |
| 组名                        | 组场主       | 创建于              |           |
| Test5                     | Ben Gmail | 21/12/2023 16:41 |           |
| 评论                        |           |                  |           |
| test                      |           |                  |           |

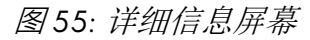

## 6.2.2 用户

单击 Users (用户)选项卡可管理所有组用户。

- 现有用户
- 新用户

## 6.2.2.1 现有用户

| <b>⊗ Munters</b>          | 我的农场组 | 2           | E |
|---------------------------|-------|-------------|---|
| 组: Irrigation<br>场主: Nick |       |             |   |
| 信息 用户 子组 农场               |       |             |   |
| 激活 邀请的 移除了                |       |             |   |
| 邮箱                        | 名称    | 访问美型        |   |
| Person@email.com          | Nick  | Admin 🗸     |   |
| Person1@email.com         | Sami  | Admin 🗸     |   |
| Person2@email.com         | Eran  | Admin 🗸     |   |
| Person3@email.com         | Nick  | Read Only 👻 |   |

图 56: 现有用户屏幕

• 在此屏幕上,可删除用户或更改现有用户的权限。

6.2.2.2 新用户

**不属于系**统的新用户必须先注册·**然后才能被邀**请。如果 RotemNet Web 系统中已经存在用 户的邮箱地址,请转到邀请新用户。

#### 6.2.2.2.1 创建新用户

1. 让用户转到 rotemnetweb.com。

| ROTEM®<br>RotemNet Web    |      |
|---------------------------|------|
| 选择区域                      |      |
| ASIA                      | ~    |
| 语言                        |      |
| 汉语                        | ~    |
| 用户邮箱地址                    |      |
| RotemNetWeb用户邮箱           |      |
| 密码                        |      |
|                           |      |
| 登陆                        | DEMO |
| 尚未注册? <u>立即注册</u><br>忘记密码 |      |

图 57: 登录屏幕

2. 点击 Sign Up Now(立即注册)。

| 注册                |
|-------------------|
| 用户名               |
| 我的新RotemNetWeb用户名 |
| 用户邮箱地址            |
|                   |
| 密码                |
|                   |
| 确认密码              |
|                   |
| 回到登陆              |

| 图 58: | 注册屏幕 |
|-------|------|
|       |      |

3. F 填写相应字段,然后点击 Sign Up (注册)。

#### 6.2.2.2.2 邀请新用户

用户创建帐户后,管理员将转到用户屏幕。

| <b>⊘</b> Munter             | <mark>S</mark> ∄ | 战的农场组 |    |      | Ben Gmail 🗸 | <b>\$</b> * |
|-----------------------------|------------------|-------|----|------|-------------|-------------|
| 组: Test 55<br>场主: Ben Gmail | _                |       |    |      |             | •           |
| 信息 用户子组 农场<br>激活 激演的移除了     |                  |       |    |      |             |             |
| 邮箱                          | 名称               | 访问类型  | 状态 | 发送时间 | <b>+</b> 添加 |             |
|                             |                  |       |    |      |             |             |

#### 图 59: 用户屏幕

1.点击 Add(添加)。

2.在 Email (邮箱) 一栏中,输入新用户的邮箱地址。此地址必须已注册。有关创建用 户的详细信息,请参阅以下章节。

3.定义访问类型(权限)。

- CommBox Plus 用户权限:
  - 管理员:用户可以编辑所有单元参数,包括与农场设置和农场所有权相关的功能。
  - 读/写:用户可以编辑所有单元参数,但不能执行与农场设置相关的任何功能
     (对于具有读/写访问权限的用户,不显示农场设置)。
  - 只读:用户只能查看 CommBox Plus 单元的参数;无法进行更改。
  - 未授权:待定(当前仅用于读取)
  - 支持:待定(当前仅用于读取)
- Web App 用户权限:
  - 场主/管理员:用户可以编辑所有单元参数,包括与农场设置相关的功能(包括将农场附加到组)和邀请新用户。

NOTE 只有场主可以邀请新用户。

- 读/写:用户可以编辑所有单元参数,但不能执行与农场设置相关的任何功能
   (不可见)。
- **只**读:**用**户只能查看单元参数;**无法**进行更改。
- **未授**权: 待定(当前仅用于读取)
- **支持**:待定(当前仅用于读取)

4.点击 Invite(邀请)。

用户将收到一封电子邮件,要求其接受邀请。

## 6.2.3 农场

Farms (农场) 屏幕列出了该组中的农场.

| <b>⊘</b> Munters            | 我的农场组 |  | Ben Gmail 🗸 | <b>\$</b> ~ |
|-----------------------------|-------|--|-------------|-------------|
| 组: Communicator<br>场主: Nick |       |  |             |             |
| 信息用户子组农场                    |       |  |             |             |
| 农场名称                        |       |  |             |             |
| LabTestComm2-RLINK          |       |  |             | Ŭ           |
| Win.x64Com                  |       |  |             | <b>a</b>    |
| Win.X64.T1                  |       |  |             |             |
| Com2Pigs                    |       |  |             | <b>a</b>    |
| NickWSComm2                 |       |  |             | Û           |
| NickDev_CB2024              |       |  |             | <b>D</b>    |

图 60: 农场列表屏幕

## 6.3 管理组

"管理组"可启用与"我的组"屏幕相同的许多功能。此外,您还可以从此页面创建新组。

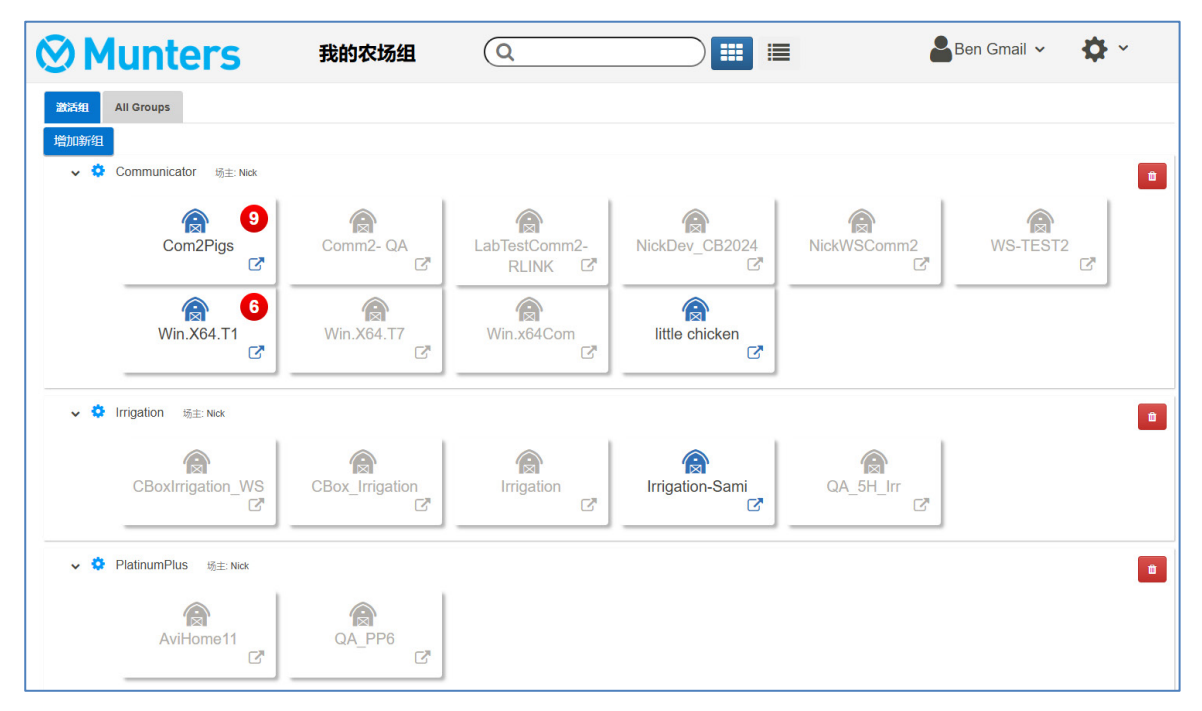

图 61: "管理组"屏幕

1..要创建新组,请单击 Add New Group(增加新组)。填写所有栏。

|            | 增加新 | 新组     |     |
|------------|-----|--------|-----|
| 组名         |     |        |     |
| Farm Fresh |     |        |     |
| 密码         |     |        |     |
|            |     |        |     |
| 确认密码       |     |        |     |
|            |     |        |     |
|            | 1   | Cancel | 创建组 |

图 62: "增加新组"屏幕

2. 创建组后,将农场添加到组中。转到 Farm Settings(农场设置)屏幕。 NOTE 只有从本地连接至农场的场主/管理员才能将农场附加到一个组。

|     | Munters Test-CN-Bo                                         | x2 🕝      | \$   | ~              |            | <u>6</u> ~ |
|-----|------------------------------------------------------------|-----------|------|----------------|------------|------------|
| htt | 农场设置 外部设备 推送通知                                             | 本地用户 数据搜集 | 活动记录 |                |            |            |
|     | 这个农场连接到了网络 新开                                              | 系统升级      | ž    | 附加的Web         | 且 管理组      |            |
| 1   | 农场名称                                                       |           |      | Server         |            |            |
|     | Test-CN-Box2                                               |           |      | https://rotemr | netweb.com |            |
|     | 农场类型                                                       |           |      | 组名             | 场主         |            |
|     | ~                                                          |           |      | Test 55        | Ben        |            |
|     |                                                            |           |      | Test5          | Ben        |            |
|     | Enable auto collect<br>historical data on<br>local storage |           |      |                |            |            |

图 63: "农场设置"屏幕

3. 单击 Manage Groups(管理组)并将农场附加到组(请参阅 已存组,第 35页)。

## **6.4 用**户设定

此页面定义了**信息如何**显示在页面上。在农场主页面,选择 ▲ User Settings 。下面的页面将会出现。

| Munters 用户设置 <sup>×</sup> |                           |                              |  |  |  |  |  |  |
|---------------------------|---------------------------|------------------------------|--|--|--|--|--|--|
| 山山<br>比较                  | 用户设置                      | × 🗈                          |  |  |  |  |  |  |
| House 1                   | Ben Gmail                 | 更改密码                         |  |  |  |  |  |  |
| House 2                   | 用户邮箱地址<br>XYZ@munters.com | Delete this Web User Account |  |  |  |  |  |  |
| House 3                   | 电话号码                      |                              |  |  |  |  |  |  |
| House 4                   |                           |                              |  |  |  |  |  |  |
| House 5                   | ige<br>汉语 ~               |                              |  |  |  |  |  |  |
| House 6                   | 温度单位                      |                              |  |  |  |  |  |  |
|                           | C •                       |                              |  |  |  |  |  |  |
|                           | 压力单位                      |                              |  |  |  |  |  |  |
|                           | 帕斯卡                       |                              |  |  |  |  |  |  |
|                           | 风速单位                      |                              |  |  |  |  |  |  |
|                           | *秒                        |                              |  |  |  |  |  |  |
|                           | ○ 在后激活待机模式 5 ∨ 没有活动的分钟数   |                              |  |  |  |  |  |  |
|                           | ● 萘用待机模式                  |                              |  |  |  |  |  |  |

- 图 64: "用户设置"屏幕
  - - 显示名称 (Display name): 名称会显示在用户设定页面上。
    - **用**户电子邮箱地址 (User email address)
    - 电话号码 (Phone number)
    - 语言 (Language): 从下拉列表中选择
    - 单位 (Unit types): 公制或英制
    - 温度单位 (Temp Units): 摄氏或华氏
    - 压力单位 (Pressure Units)
    - 风速单位 (Wind Speed Units)
    - 根据模式禁用或启用待机(如果是后者,定义激活模式之前需要经过的时间)。

• 点击 💾 去保存所有更改。

## 6.5 RotemNet 农场管理

- 农场概况和比较
- 比较屏幕的外观
- RotemNet **屏**幕外观
- RotemNet Web 功能

## 6.5.1 农场概况和比较

单击 Comparison (比较) 以查看农舍活动概况.

| ⊗ Mun              | ters             | Win.X64.T1                      | * 👔 •                      |                                     |                     | <sub>定制</sub> 🔒     | 3en Gmail 🗸                                                                                                    |
|--------------------|------------------|---------------------------------|----------------------------|-------------------------------------|---------------------|---------------------|----------------------------------------------------------------------------------------------------|
| 山山比较               | 舍                | House 1                         | House 2                    | House 3                             | House 4             | House 5             | House 6                                                                                                    |
| House 1<br>House 2 |                  | (1)     (1)       日 35       全舎 | <b>(2)》开5</b><br>日35<br>全舍 | <b>(1)</b> 开 <b>3</b><br>日 35<br>全舍 | (2) 开<br>日 35<br>全舍 | (2) 开<br>日 35<br>全舍 | <ul> <li>伊 (1)</li> <li>伊 (1)</li> <li< td=""></li<></ul> |
| House 3            | 时间               | 19:07                           | 19:08                      | 19:08                               | 19:08               | 19:08               | 19:08                                                                                                    |
| House 4            | 平均温度             | 31.6 C°                         | 31.6 C°                    | 31.6 C°                             | 31.6 C°             | 31.6 C°             | 31.6 C°                                                                                                    |
| House 5            | 静压               | 1                               | 1                          | 1                                   | 1                   | 1                   | 1                                                                                                    |
| House 6            | 舍内湿度             | 61 %                            | 61 %                       | 61 %                                | 61 %                | 61 %                | 61 %                                                                                                    |
|                    | 隧道温度             | 34.0 C°                         | 34.0 C°                    | 34.0 C°                             | 34.0 C°             | 34.0 C°             | 34.0 C°                                                                                                    |
|                    | 外界温度             | 11.3 C°                         | 11.3 C°                    | 11.3 C°                             | 11.3 C°             | 11.3 C°             | 11.3 C°                                                                                                    |
|                    | 通风模式             | 最小通风                            | 最小通风                       | 最小通风                                | 最小通风                | 最小通风                | 最小通风                                                                                                    |
|                    | 通风级别             | 1 <b>6</b> 30                   | 1 <mark>6</mark> 30        | 1 <b>6</b> 30                       | 1 <b>6</b> 30       | 1 <mark>6</mark> 30 | 1 <b>6</b> 30                                                                                                    |
|                    | 通风 <u>级</u> 别CFM | 152,910                         | 152,910                    | 152,910                             | 152,910             | 152,910             | 152,910                                                                                                    |
|                    | 状态               | 开                               | 开                          | 开                                   | 开                   | 开                   | 开                                                                                                    |
|                    | 时间               | 117                             | 114                        | 111                                 | 104                 | 102                 | 99                                                                                                    |
|                    |                  |                                 |                            |                                     |                     |                     |                                                                                                    |

图 65: "比较农舍"屏幕

- 版本 4.7.2.X 支持显示每小时总用水量。
- 点击**房舍 (House)** 进入 Platinum Touch 功能。
- 点击 🔷 ✓ 配置 RotemNet Web 功能。
- 点击 ▲用户设置 配置用户定义.
- 点击 🛐,查看电池状态。
- 点击 🕥 , 查看控制器的连接情况。

## 6.5.2 比较屏幕的外观

版本 4.7.2.X 支持定义状态、传感器和设备部分的背景颜色。 NOTE *只有场主/管理员可以执行此功能。* 

1. 在设置图标中,单击 Customize (定制)。

| E Section 2 Section 2 Sect | S Test-CN-Box2 | ග 🗘 🎽            |
|----------------------------------------------------------------------------------------------------|----------------|------------------|
| 山山比较                                                                                                    | 舍              | Hoi Gandolf      |
| House 1                                                                                                    |                | <b>经</b> 》 定制    |
| 110036 1                                                                                                    |                | 农场设置             |
|                                                                                                    |                | ●扫描舍             |
|                                                                                                    | 时间             | 1 <u>:</u><br>诊断 |
|                                                                                                    | 平均温度           | 31.<br>关于        |
|                                                                                                    | 静压             | 退出容录             |
|                                                                                                    | C02            |                  |
|                                                                                                    | 舍内湿度           |                  |
|                                                                                                    | 隧道温度           | 31.9 C°          |
|                                                                                                    | 外界温度           |                  |
|                                                                                                    | 通风模式           | 最小通风             |

图 66: 自定义功能

2. 对于每个部分,选择背景颜色。

| 状态     | 传感器    | 设备     |
|--------|--------|--------|
| ✔ 时间   | Temp 1 | → 加热器  |
| ✔ 平均温度 | Temp 2 | 加热器高   |
| 偏移     | Temp 3 | → 辐射低  |
| ✓ 静压   | Temp 4 | ✓ 辐射 高 |
| ✓ CO2  | Temp 5 | ₩ 隧道风机 |
| ✓ 舍内湿度 | Temp 6 | ✓ 排气风机 |
|        | Temp 7 |        |
| 默认设置   | 默认设置   | 默认设置   |
| 检查所有   | 检查所有   | 检查所有   |
| 清除所有   | 清除所有   | 清除所有   |

# 图 67: 对比-设定屏幕

3. 屏幕显示背景颜色。

| 每日水量   | 0       |
|--------|---------|
| 平均重量   | 0.000   |
| % CFM  | 6       |
| Temp 1 |         |
| Temp 2 | 22.0 C° |
| Temp 3 |         |
| Temp 4 | 41.8 C° |
| 风冷     |         |
| 加热器    | 关       |
| 辐射低    | 关       |

图 68: 颜色选择屏幕

## 6.5.3 ROTEMNET 屏幕外观

屏幕外观取决于用户连接到 CommBox Plus 的方式:是作为本地用户,还是通过互联网。本地 连接的用户可以访问其他功能。

|    | Munters Test-CN-Box2                                       | <del>ن</del> ه ک | ~                   | <b>1</b> |
|----|------------------------------------------------------------|------------------|---------------------|----------|
| ht | 农场设置 外部设备 推送通知 本地用户                                        | 数据搜集 活动记录        |                     |          |
|    | 这个农场连接到了网络                                                 | 系统升级             | 附加的Web组             | 管理组      |
| 1  | 农场名称                                                       |                  | Server              |          |
|    | Test-CN-Box2                                               |                  | https://rotemnetweb | .com/    |
|    | 农场类型                                                       |                  | 组名 场主               | Ξ        |
|    | ~                                                          |                  | Test 55 Ben         |          |
|    |                                                            |                  | Test5 Ben           |          |
|    | Enable auto collect<br>historical data on<br>local storage |                  |                     |          |

图69: 本地连接

| Munters |      | C    | Com2Pig | js ~             | <b>*</b> |
|---------|------|------|---------|------------------|----------|
| 1       | 农场设置 | 数据搜集 | 活动记录    | General Settings |          |
| 2       | 农场名称 |      |         |                  |          |
| 3       | 农场类型 |      |         |                  |          |
| 4       | 猪    |      |         | ~                |          |

图70: 网络连接

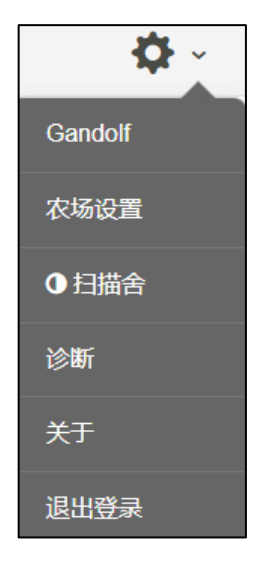

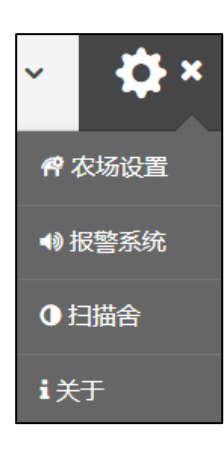

图71:本地连接设置

图72:网络连接设置(管理员

此外,当通过网络连接时,用户可以轻松访问其组(请参阅第 XX 页,"我的农场组").

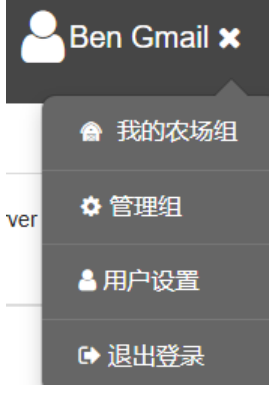

图73:用户组访问

## 6.5.4 ROTEMNET WEB 功能

接下来的章节讲述 RotemNet Web 功能.

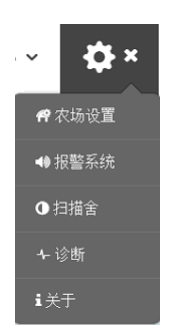

- 农场设置选项卡
- 房舍扫描

NOTE 只有农场的主人可查看"农场设置"和"鸡舍扫描"选项卡。

6.5.4.1 农场设置选项卡

推送通知"和"本地用户"标记只出现在直接连接到CommBox Plus的电脑屏幕上。

- 农场设置
- 推送通知
- 本地用户
- 数据收集
- 数据收集
- General Settings

## 6.5.4.1.1 农场设置

使用此页面定义Communicator 2.0 连接至你农场的相关功能.

| 农场设置 本地用户 数据搜集 活动记录                   |      |
|---------------------------------------|------|
| 这个农场没有连接到了网络 连接                       | 系统升级 |
| 农场名称                                  |      |
| Test                                  |      |
| 农场类型                                  |      |
| 家禽                                    |      |
| 波特率                                   |      |
| 9600                                  |      |
| Com端口                                 |      |
| COM4                                  |      |
| 电话号码                                  |      |
| 地址                                    |      |
| 変更日期和时间<br>2020年4月20日早期二中年11月26分 ✔ 叶▽ |      |
| AC2000 SF 苯                           |      |
| (UTC+02:00) Jerusalem                 |      |
| 要扫描的鸡舍号 💉 编辑                          |      |
| 舍编号 舍名称 舍编号                           | 舍名称  |

图 74: "农场设置"**屏**幕

• 农场名称 (Farm Name): 此名称将会显示在屏幕上

连接/断开连接:这一功能能够将现在的农场控制器与互联网断开,也可以通过进入到登录画面重新登录来恢复连接

NOTE 只有通过本地连接Communicator 2.0 的界面才可使用此功能。

- 农场类型 (Farm Type): 家禽或猪.
- 波特率 (Baud Rate): 这个速率在整个网络中必须是相同的。
- Com □ (Com Port)
- 联系信息(可选) (Contact Information): 如果有需要, Munters会使用这些信息联系用 户,例如通知您更新。无论如何,这些信息都不会分发至任何外部。
- **需要扫描的房舍数量 (Number of Houses to be Scanned)**: 扫描测试与房舍的通信。如 欲浏览所有房舍或个别房舍,请按有关的房舍编号。单击"重新扫描农场房舍" (Rescan farm houses) 完成扫描。
  - o 你可以命名房舍 (Save Changes)。
- 点击保存更改 (Save Changes)。
- 系统更新:参考软件升级.

#### 6.5.4.1.2 推送通知

CommBox Plus 可以推送信息到多个email地址。这些电邮汇理出所有当前出现的报警.

| 农场设置 Push Notifications                     | 本地用户            | 数据搜集               | 活动记录            |             |       |          |   |
|---------------------------------------------|-----------------|--------------------|-----------------|-------------|-------|----------|---|
| Enable Push Notifications                   | On 🔵            |                    |                 |             | [     | +添加 🗸 保存 | 字 |
| 邮箱                                          |                 | 名称                 |                 |             |       |          |   |
| john@email.com<br>"你首先需要用这个邮箱登录进应用,<br>通知。" | ✓检查<br>才能发送一个推送 | 】 " 你首先需<br>」 知。 " | <b>雲要用</b> 这个邮箱 | 登录进应用,才能发送- | 一个推送通 |          |   |

• 此功能同时出现在本地和网络访问连接中。

图 75: **推送通知" 屏幕** 

- 输入邮箱地址,点击Check, Add,之后 Save.
  - CommBox Plus 推送信息系统不提供报警信息的细节。这个系统只是指示性质。
     如果需要接收实时报警信息并且要设置和管理报警,请联系支持您的经销商
     关于该独立报警系统(例如 Communicator).
  - 如果同时生成一组警报(例如高温、二氧化碳和氨),则仅发送一封电子邮件(列出所有三个警报)。如果导致警报生成的任何问题已得到解决,将发送一封新电子邮件,列出当前警报。例如,如果温度下降,将发送一封包含二氧化碳和氨警报的电子邮件)。

#### 6.5.4.1.3 本地用户

• 功能仅适用于本地连接。

| 农场设置 本地用户  | 数据搜集 | 活动记录 |            |  |
|------------|------|------|------------|--|
| 用户名        |      | 密码   | 分配至        |  |
| Farm Owner |      | ***  | Farm Owner |  |
| User 1     |      | ***  | 用户1        |  |
| User 2     |      | ***  | 用户2        |  |
| User 3     |      | ***  | 用户3        |  |
| User 4     |      | ***  | 用户4        |  |
| User 5     |      | ***  | 用户5        |  |
| readonly   |      | ***  | 只读         |  |

图76:本地用户屏幕

此屏幕列出预先分配的用户名和密码。

- 每个用户名和密码都是相同的。例如,用户1的密码是用户1,用户2的密码是用户
   2。
- 农场所有者可以编辑这些名称、密码以及分配给谁.

#### 6.5.4.1.4 数据收集

请参附录C:数据搜集,第81页。

• 此功能同时出现在本地和网络访问连接中.

#### 6.5.4.1.5 数据收集

使用此功能可以在你的FTP/SFTP站点实现数据收集。

• 此功能同时出现在本地和网络访问连接中。

| 农场设置                                   | Push Notifications | 本地用户      | 数据搜集    | 活动记录  |               |       |      |      |
|----------------------------------------|--------------------|-----------|---------|-------|---------------|-------|------|------|
| 网关名称                                   | 日期从                | 日期到       | 事件      |       | 子事件           | 用户    | 命令ID |      |
| Farm                                   | 01/01/202          | 31/01/202 | General | Sys 🔻 | General Exc 🔻 |       |      | 刷新   |
| =                                      | Low                |           | 古州      |       | 7+            | - 11- | È A  |      |
| —————————————————————————————————————— | 日期 网天              | ž         | 事件      |       | <b></b>       | iff   | 厉害   | ç# î |
|                                        |                    |           |         |       |               |       |      |      |
|                                        |                    |           |         |       |               |       |      |      |

#### 图 77: "活动记录" 屏幕

• 请参附录B: 生成活动日志,请参见第81页。

#### 6.5.4.1.6 General Settings

请参附录 C:数据搜集,第 81 页。。

• 此功能同时出现在本地和网络访问连接中.

#### 6.5.4.2 **房舍**扫描

• 此功能同时出现在本地和网络访问连接中。

**房舍**扫描页面:

- 显示房舍扫描结果。
- 显示每个房舍的控制器类型及版本.

| ⊗ Mui   | nters   | Com2Pigs | × 👔 -    | •        |          |          | Ben G    | Smail 🗸 🔏 | ⊁ ∽ 💁 ~  |
|---------|---------|----------|----------|----------|----------|----------|----------|-----------|----------|
| House 1 | 扫描进程    |          |          |          |          |          |          |           | 重新扫描农舍   |
| House 2 | 含       |          |          |          | 1        |          |          |           | 2        |
| House 3 | 室       | 1        | 2        | 3        | 4        | 5        | 6        | 1         | 2        |
|         | Ping    | 已通过      | 已通过      | 已通过      | 已通过      | 已通过      | 已通过      | 已通过       | 已通过      |
| House 4 | 分析      | 已通过      | 已通过      | 已通过      | 已通过      | 已通过      | 已通过      | 已通过       | 已通过      |
| House 5 | 加载控制器配置 | 已通过      | 已通过      | 已通过      | 已通过      | 已通过      | 已通过      | 已通过       | 已通过      |
|         | 加载控制器数据 | 已通过 100% | 已通过 100% | 已通过 100% | 已通过 100% | 已通过 100% | 已通过 100% | 已通过 100%  | 已通过 100% |
|         | 控制器类型   | 超级卫士     | 超级卫士     | 超级卫士     | 超级卫士     | 超级卫士     | 超级卫士     | 超级卫士      | 超级卫士     |
|         | 控制器版本   | 2.11.11  | 2.11.11  | 2.11.11  | 2.11.11  | 2.11.11  | 2.11.11  | 2.11.11   | 2.11.11  |
|         | 检查以重新扫描 |          |          | (        |          |          |          |           |          |

图 78: "扫描农舍" **屏幕** 

## 6.6 软件升级

你可以从Web应用程序升级相应的软件。

- Platinum Touch 软件
- Web 应用程序
- Communicator 2.0 软件
- NOTE Communicator 2.0 仅支持本地升级;不能被远程升级。系统升级按钮不会出现在远程连接的页面上。
- NOTE 你不能升级产品软件! 使用产品手册中的程序升级您的产品软件。
- NOTE 如果你使用U盘做升级,请从这开始阅读。如果你想通过网络升级你的Communicator 2.0,去步骤4。
  - 1. 进行软件升级。你将会被发送一个UPD文件(经过电子邮件、网络传输等等)。 a. 将文件放在密钥/闪存的磁盘上。
    - b. 将密钥/闪存磁盘插入Communicator 2.0 的USB 端口上。
  - 2. 在web应用程序中,单击农场设置选项卡 (Farm Settings Tab)。出现以下页面。.

| 农场设置   | 本地用户   | 数据搜集 | 活动记录 |      |
|--------|--------|------|------|------|
| 这个农场没有 | 在接到了网络 | 连接   |      | 系统升级 |
| 农场名称   |        |      |      |      |
| Test   |        |      |      |      |
| 农场类型   |        |      |      |      |
| 家禽     |        |      | •    |      |

Figure 79: *农场设置* 

3. 点击**系统升级 (System Update)**。出现以下画面:

| <b>ROTE</b>                                         | M°               |                |                 |          | < 回到 |
|-----------------------------------------------------|------------------|----------------|-----------------|----------|------|
| 更新 <b>Comm</b><br><sup>当前版本</sup><br>1.50.8<br>可用更新 | box<br>建立<br>356 | 上次更<br>12/17/; | 新<br>2019 16:35 | ੳ 刷新更新列: | 表    |
| 从移动盘更新                                              | 在线更新             |                |                 |          |      |
| 版本                                                  | 建立               | 发布日期           | 描述              | 类型       |      |
| 1.50.8                                              | 113              | 02/09/2018     |                 | 降级       | 降级   |
| 1.50.8                                              | 356              | 15/12/2019     |                 | 重新安装     | 重新安装 |
| 1.50.8                                              | 128              | 20/01/2019     |                 | 降级       | 降级   |
| 1.50.8                                              | 340              | 12/05/2019     |                 | 降级       | 降级   |
| 1.50.7                                              | 100              | 03/06/2018     |                 | 降级       | 降级   |
| Version: 99.3.9.31                                  |                  |                |                 |          |      |

图 80: 系统更新屏幕

• 用户在线更新:点击在线更新并且选择需要的软件版本。

• 用户升级使用闪存:点击从一个移动存储升级并且选择需要的软件版本。

NOTE 如果您没有将磁盘放在USB端口的上,会出现错误信息:

| R•TE/              | M°   |                  | <          | 回到 |
|--------------------|------|------------------|------------|----|
| 更新Comml            | box  |                  |            |    |
| 当前版本               | 建立   | 上次更新             | 3 → 刷新更新列表 |    |
| 1.50.8             | 356  | 12/17/2019 16:35 |            |    |
| 可用更新               |      |                  |            |    |
| 从移动盘更新             | 在线更新 |                  |            |    |
| Version: 99.3.9.31 |      | 更新文件尚未           | 发现         |    |

图 81: 系统更新错误屏幕

## **6.7 关**于

此屏幕显示产品和软件版本。将此信息发送给技术支持部门当你需求帮助的时候。支持ID可以使得来自Munters或您的经销商实现远程技术支持。

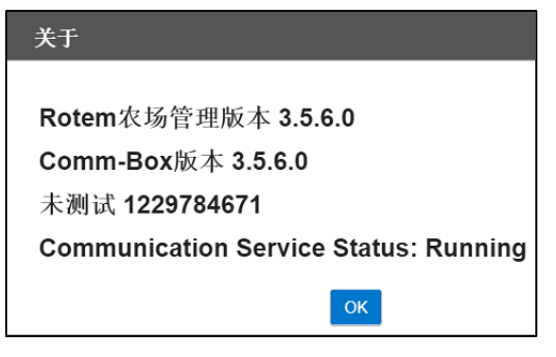

图 82: "关于"屏幕

## 6.8 电池状态

• 点击电池图标 👔 查看Communicator 2.0的电池状态。

| R <b>●</b> TE/     | Tes | st                         | ∽ ∦~                                     |                    |                             | 定制                 | Farm Owner 🗸              | 🌣 · 💁                                             |
|--------------------|-----|----------------------------|------------------------------------------|--------------------|-----------------------------|--------------------|---------------------------|---------------------------------------------------|
| 山山 比较              | 舍   | 1                          |                                          | 3                  | 4                           | 5                  | 6                         | 17                                                |
| House 1<br>House 2 |     | <b>♀</b> ® 开<br>全舍<br>日 51 | 最后一次电池使用<br>1/22/2020 8:20:35 AM<br>日 51 | ∯4 开<br>全舍<br>日 51 | <b>•●</b> ● 开<br>全舍<br>日 51 | (1)开<br>全舍<br>日 51 | <b>위) 开</b><br>全舍<br>日 51 | <ul> <li>① 开</li> <li>全舍</li> <li>日 51</li> </ul> |
| House 3            | 时间  | 11:59                      | 11:58                                    | 11:58              | 11:58                       | 11:58              | 11:58                     | 11:58                                             |

图 83: 电池状态屏幕

NOTE 如果电池的开关关闭,系统将发送警报。

## **6.9 控制器**连通性

|           |            |           | 控制器连持     | 妾性         |            |            |           |
|-----------|------------|-----------|-----------|------------|------------|------------|-----------|
|           |            |           |           |            |            |            |           |
|           |            |           |           |            |            |            |           |
| House_3.1 | House_3.2  | House_3.3 | House_3.4 | House_3.5  | House_3.6  | House_3.7  | House_3.8 |
|           |            |           |           |            |            |            |           |
| House_3.9 | House_3.10 | House_3   | House_4 I | House_5 Ho | ouse_1 Hou | ise_2 Hous | e_1.1     |
|           |            |           |           |            |            |            |           |
| House_1.2 | House_1.3  | House_1.4 | House_1.5 | House_1.6  | House_2.1  | House_2.2  | House_2.3 |
|           |            |           |           |            |            |            |           |
| ОК        |            |           |           |            |            |            |           |

点击超链接图标 🌀 , 查看控制器的连接状态。

## 图 84: 活动/非活动连接屏幕

- 绿色的鸡舍:表示存在处于活跃状态的RS-232/485连接。
- 红色的鸡舍:表示RS-232/485连接故障。

# 7 警报

此章节对警报的配置方法进行了说明。关于所有其它功能的信息,请参见Plotinum Touch手册。

- 警报只支持本地配置。如果用户通过网络查看Communicator 2.0界面,设置图标中不 会出现警报系统。
- 此类界面中的警报设置通常适用于所有警报,特殊参数的设置项的警报除外。此类 情况下,警报参数优先级凌驾于上述警报设置之上。
- 非常重要的原则:设备安装完毕后,才可设置联系人列表。用户必须输入第一联系人的姓名和电子邮件地址,才可激活Communicator 2.0.0的警报功能!联系人信息输入后无法删除,只能对信息进行编辑。

登录后,系统将显示下列界面:

- 编辑设置项
- 添加联系人
- 警报**和事件**记录
- 字输入
- 关闭报警
- 测试线路
- 警报响应

7.1 编辑设置项

1. 点击设置图标,选择警报系统。

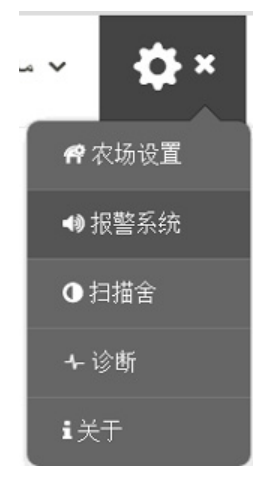

系统将显示下列界面。

| 报警设置 报警联系人                                   | 报警历史 事件日志                                     | 数字辅 |                                                           | 发电机设置                                                       |                                                      |                  |                            |
|----------------------------------------------|-----------------------------------------------|-----|-----------------------------------------------------------|-------------------------------------------------------------|------------------------------------------------------|------------------|----------------------------|
| 报警设置                                         |                                               |     | 关于                                                        |                                                             |                                                      | 测试               |                            |
| 报警报告延迟<br>在发送报告之前报警事件持续的<br><b>用户间隔时间</b>    | 60 sec.<br>]最短时间<br>46 sec.                   |     | <b>连接属性IPv4/IPv6</b><br>波特率<br>Com端口                      | 4800<br>COM4<br>王信号                                         |                                                      | 电话线<br>蜂生长区调制解调器 | 测试 <b>〉</b><br>测试 <b>〉</b> |
| 消息发送到列表中的下一个用户<br>消息重复延迟<br>如果没有发送报警确认 - 定义在 | <sup>1</sup> 之前的时间延迟<br>59 分钟<br>消息传输重新启动之前的逐 | 正迟时 | IMEI<br>序列号                                               | 86796204<br>951032601                                       | 2901002<br>114                                       | 创建测试警报           | 测试 >                       |
| 间                                            |                                               |     | 电源管理                                                      |                                                             |                                                      | 发送电子邮件           | 测试 >                       |
| <b>测试消息时间</b><br>周期日常测试                      | 9:00                                          |     | 电池<br>上一次测试<br>Charge Currency                            | / (mA)                                                      | Battery Charging<br>2/16/2025 6:38:55 PM<br>32.40632 | 发送推送通知           | 测试 >                       |
| 安装国家 电话线报警                                   | Germany<br>关                                  |     | Battery Voltage (<br>Battery Percenta<br>Phone Line Volta | V)<br>ge (%)<br>ge (V)                                      | 13.86<br>94<br>0                                     |                  |                            |
| 如果电话线断开 , 发送警报                               |                                               |     | 硬件内容                                                      |                                                             |                                                      |                  |                            |
| <b>线路音量</b><br>定义通话中音量                       | <b>1</b>                                      | 10  | 邮箱<br>推送通知<br>sms                                         | 1.00.08.00<br>1.01.08.02<br>1.01.08.25                      |                                                      |                  |                            |
| 语音语速描述<br>语音语速描述                             | 5                                             |     | WDT<br>解析器<br>网关<br>电源板<br>通讯器-2                          | 1.01.08.10<br>1.00.08.21<br>V1_70<br>1.0E.00.00<br>1.1.9.18 |                                                      |                  |                            |
|                                              |                                               |     | 网络属性                                                      |                                                             |                                                      |                  |                            |
|                                              |                                               |     | Ethernet                                                  |                                                             | •                                                    |                  |                            |
|                                              |                                               |     | Ethernet 2                                                |                                                             | •                                                    |                  |                            |
|                                              |                                               |     | Wi-Fi                                                     |                                                             | •                                                    |                  |                            |
|                                              |                                               |     | Local Area Conne<br>2                                     | ction*                                                      | •                                                    |                  |                            |
|                                              |                                               |     | Cellular                                                  |                                                             | •                                                    |                  |                            |
|                                              |                                               |     | isatap.rotemdmz.l                                         | ocal                                                        | •                                                    |                  |                            |

图 85: 警报设置屏幕

此界面可显示当前警报设置以及Communicator 2.0的参数设置。

版本 4.7.2.X: 此版本包含以下电源管理规范: 充电电流、电池电压、电池百分比和电话线路 电压。最后一项规范对于线路调制解调器的正常功能至关重要。

2. 点击 💉 ,编辑警报设置。

| 报警设置 报警联系人 报警历史 事件日志 数字轴                          | 約入 禁用警报 发电机设置                                                                                                    |                                |
|---------------------------------------------------|----------------------------------------------------------------------------------------------------|--------------------------------|
| 报警设置                                              | 关于                                                                                                    | 测试                             |
| 报警报告延迟 60 sec. 在发送报告之前报警事件持续的最短时间                 | <b>连接属性IPv4/IPv6</b><br>波特率 4800<br>Com端口 COM4                                                                                                    | 电话线 测试 ><br>蜂生长区调制鲜调器 5000 年 5 |
| 用户间隔时间<br>消息发送到列表中的下一个用户之前的时间延迟                   | 蜂生长区信号         无信号           IMEI         867962042901002                                                                                                    | 创建测试警报 测试 >                    |
| 消息重复延迟<br>59 分钟<br>如果没有发送报警确认 - 定义在消息传输重新启动之前的延迟时 | 序列号 951032601114<br>电源管理                                                                                                    | 发送电子邮件 测试 >                    |
| 间<br><b>测试消息时间</b> 9:00 ~                         | 电池         Battery Charging           上一次测试         2/16/2025 6:38:55 PM           Charge Currency (mA)         32.77941           Output: National One         20.971 | 发送推送通知 测试 >                    |
| 周期日常测试<br>安装国家 Germany V                          | Battery Voltage (V) 13.87<br>Battery Percentage (%) 94<br>Phone Line Voltage (V) 0                                                                                     |                                |
| <b>电话线报警</b> Off 如果电话线断开,发送警报                     | <b>硬件内容</b><br>邮箱 1.00.08.00<br>推送通知 1.01.08.02<br>sms 1.01.08.25                                                                                                    |                                |
| 线路音量 ● 10 定义通话中音量                                 | WDT 1.01.08.10<br>解析器 1.00.08.21<br>网关 V1_70                                                                                                    |                                |
| <b>语音语速</b> 5<br>语音语速描述 5                         | 电源版 1.0E.00.00<br>通讯器-2 1.1.9.18<br>网络属性                                                                                                    |                                |
| 保存                                                | Ethernet •                                                                                                    |                                |
|                                                   | Ethernet 2 🔹                                                                                                    |                                |
|                                                   | Wi-Fi •                                                                                                    |                                |
|                                                   | Local Area Connection* •<br>2                                                                                                    |                                |
|                                                   | Cellular •                                                                                                    |                                |
|                                                   | isatap.rotemdmz.local •                                                                                                    |                                |

图 86: 编辑警报设置屏幕

- 3. 对下列参数进行编辑:
  - (Alarm Report Delay:) (警报报告延迟时间:用户可设置警报状态持续的时间, 避免因不重要的警报而分散精力。
  - (User Gap Time):用户间隔时间:确定将信息发送至列表中下一个联系人的延迟时间(如有)(请参见优先级设置)。
  - (Message Repeat Delay):信息报告延迟时间:用户必须确认警报,否则系统将向列表中的联系人重新发送信息。确定用户确认警报的最大时间,在此时间内如果用户未确认警报,系统将重新发送信息。
  - (Test Message Time): 文本信息时间:系统可每日发送文本信息,以确保信息发送功能正常。此参数可设置此信息发送的时间。
  - (Country of installation) 安装国家:从下拉列表中选择。
  - (Generator lp Address (US customers only)): 发电机IP地址(仅适用于美国客户)
     : 为Communicator 2.0连接备用发电机的用户可输入发电机的IP地址。
     Communicator 2.0将通过发电机发送所有警报。
  - (Phone Line alarm) 电话线路警报:如果电话线路断开,系统将发送警报。
  - (Line-Out Volume) 线路输出音量:确定呼叫的音量。

NOTE 上述两个参数需要启用电话通讯连接。

○ (Voice Speech Speed) 声音速率: 定义播放声音的速度.

○ (About): 关于:此类只读参数可为维修技术人员提供有关数据。

4. 点击"保存"。

## **7.2 添加**联系人

- 1. 点击设置图标选择警报系统, 然后点击"警报联系人"选项卡。
- 2. 点击 🛖 。系统将显示下列界面:

| 报警设置 报警联系人 报警历史 事件日志 Dig                  | ital Input Disable Alarms     |                                |
|-------------------------------------------|-------------------------------|--------------------------------|
| +                                         |                               | 激活 🖺 🗙                         |
| 优先         联系人名称           1         新联系人 | 个人信息                          | 偏好                             |
|                                           | 优先         1           语音信息编号 | 暗言 English v                   |
|                                           | 文字信息编号                        | 可用性                            |
|                                           | 邮箱                            | 星期日 星期一 星期二 星期三 星期四<br>星期五 星期六 |
|                                           | 信息类型                          | 在所选日                           |
|                                           | *通知需要应用程序电子邮件。                | 24小时可用                         |
|                                           | 许可                            |                                |
|                                           | 允许用户重置报警         开            |                                |
|                                           | 呼叫米电的户In的                     |                                |

图 87: 报警联系人屏幕

3. 填写:

• 联系人姓名

WARNING! 至少填写一个联系人姓名,否则系统不能执行警报功能!

- (Priority):优先级:如果存在超过一个联系人,用户必须确定联系人接收信息的顺序。
- (Voice Message Number/Text Message Number): 语音信息编号/文本信息编号:
  - 如有必要,为外线添加编号。
  - 输入退出代码/国家代码/地区代码(如有必要)和编号。仅可输入数字;切 勿输入破折号、空格或其它字符(包括加号(+))。例如,如果控制器位于 美国,联系人应为:
    - 宾夕法尼亚州哈里斯堡市,拨号:#1717XXXXXXX
    - 英国伦敦, 拨号: #0114420XXXXXXXX
    - #表示外线的编号(如有必要)
- 电子邮件地址

NOTE 使用激活各账户时使用的电子邮件地址,接收推送的通知。用户可输入任意电子邮件 地址,但是只有激活账户时的地址可启用推送通知。

• 信息类型:标记紧邻联系人待接收信息类型的复选框。

- 发送文本信息之前的呼叫:通过此参数,可启用系统在发送文本信息之前电 话呼叫的功能(有助于提示用户注意系统即将发送警报)。
- 语言:从下拉列表中选择语言。
- 可用性:
  - 。 选择系统向联系人发送信息的日期。
  - 确定系统向联系人发送信息的时间。
- 许可:
  - 允许用户重置警报:选择开/关。
  - 呼入电话的PIN代码(可选):此PIN代码为警报系统提供第二级安全保障。一级安全保障为联系人列表;仅有这些编号可与Communicator 2.0进行交互。如果添加了PIN代码,只有掌握此代码的人员可重置警报,即使通过授权的电话号码进行呼叫,掌握代码的人员也能重置代码。
- 4. 点击保存 ]。
- 5. 其它功能
  - 。 启用/禁用:如果用户需要停止对某个联系人发送信息,但不需要删除联系人,应选择"禁用"。
  - 删除:点击

NOTE 点击现有联系人姓名,编辑人员设置

## 7.3 警报和事件记录

- 点击"警报记录"查看警报列表及关于历次警报的信息。
- 点击"事件日志"查看关于Communicator 2.0的事件列表。

| 报警设置 报警 | 部系人 报警历史 事件日志               | Digital Input Dis   | able Alarms         |        |      |       |
|---------|-----------------------------|---------------------|---------------------|--------|------|-------|
| 刷新      |                             |                     |                     |        |      |       |
| 被控制器禁用  | 报警信息                        | 报警日期                | 报警控制器日期             | 被操作员禁用 | 禁用时间 | 控制器ID |
| 112     | Temperature Sensor 6 Opened | 22/01/2020 11:29:12 | 22/01/2020 11:29:05 |        |      |       |
| 112     | Temperature Sensor 4 Opened | 22/01/2020 11:29:12 | 22/01/2020 11:29:05 |        |      |       |
| 112     | Temperature Sensor 2 Opened | 22/01/2020 11:29:11 | 22/01/2020 11:29:05 |        |      |       |
| 206     | Switches Changed            | 22/01/2020 11:29:11 | 22/01/2020 11:29:05 |        |      |       |
| 112     | Temperature Sensor 6 Opened | 22/01/2020 11:29:11 | 22/01/2020 11:29:05 |        |      |       |
| 112     | Temperature Sensor 4 Opened | 22/01/2020 11:29:11 | 22/01/2020 11:29:05 |        |      |       |
| 112     | Temperature Sensor 2 Opened | 22/01/2020 11:29:11 | 22/01/2020 11:29:05 |        |      |       |
| 206     | Switches Changed            | 22/01/2020 11:29:11 | 22/01/2020 11:29:05 |        |      |       |
| 112     | Temperature Sensor 6 Opened | 22/01/2020 11:29:11 | 22/01/2020 11:29:04 |        |      |       |
| 112     | Temperature Sensor 4 Opened | 22/01/2020 11:29:11 | 22/01/2020 11:29:04 |        |      |       |
| 112     | Temperature Sensor 2 Opened | 22/01/2020 11:29:11 | 22/01/2020 11:29:04 |        |      |       |
| 206     | Switches Changed            | 22/01/2020 11:29:11 | 22/01/2020 11:29:04 |        |      |       |

图 88: 报警历史屏幕

## 7.4 字输入

Communicator 2.0支持八个干触点的数字输入卡(位于External Box中),此输入卡可设置为常开/常闭输入端。这些输入端可连接多种传感器,例如发电机运行、磁性门窗、恒温器等设备使用的传感器。

#### 通过导线将设备连接至 External Box。

1. 点击设置图标选择警报系统, 然后点击"数字输入"选项卡。

| 报警设置    | 报警联系人 | 报警历史    | 事件日志        | Digital Input | Disable Ala | rms                 |     |    |              |        |
|---------|-------|---------|-------------|---------------|-------------|---------------------|-----|----|--------------|--------|
| DI Numb | per   |         | Text Messag | e             | Not         | ification Delay (Se | c.) | NC | Resend Alarm | Active |
| 1       | Not [ | Defined |             |               |             | 10                  |     |    |              |        |
| 2       | Not [ | Defined |             |               |             | 10                  |     |    |              |        |
| 3       | Not E | Defined |             |               |             | 10                  |     |    |              |        |
| 4       | Not [ | Defined |             |               |             | 10                  |     |    |              |        |
| 5       | Not [ | Defined |             |               |             | 10                  |     |    |              |        |
| 6       | Not [ | Defined |             |               |             | 10                  |     |    |              |        |
| 7       | Not [ | Defined |             |               |             | 10                  |     |    |              |        |
| 8       | Not [ | Defined |             |               |             | 10                  |     |    |              |        |

图 89: 数字输入屏幕

2. 填写下列字段:

- 文本信息: 输入将发送至联系人的文本。
- (Notification delay): 通知延迟时间:系统发送信息之前等待的最小时间。
- NC/NO: 勾选此单选框表示触点设置为常闭。
  - NC表示"常闭"。如果正常状态发生改变(设备打开),系统将发出警报。
  - NO表示"常开"。如果正常状态发生改变(设备关闭),系统将发出警报。
- (Allow to Reset) 允许重置:
  - 如果未勾选此功能,系统发出警报时,Communicator 2.0将向所有联系人 发送信息(根据优先级列表中规定的顺序)。
  - 如果勾选此功能,Communicator 2.0将向优先级列表中的第一联系人发送 信息。有关人员对警报进行确认后,系统不会进一步发送信息。如果有 关人员未确认警报,Communicator 2.0将重复上述程序,向列表中的第二 联系人发送信息。
- (Active) 启用: 勾选后, 可启用对应数字输入端的警报功能。

## 7.5 关闭报警

.如果需要关闭报警,点击相应的选择框.

| 报警设置  | 报警联系人 | 报警历史 | 事件日志 | Digital Input | Disable Alarms |              |
|-------|-------|------|------|---------------|----------------|--------------|
|       |       |      |      |               | Alarm Type     | Is Disabled  |
| 低温    |       |      |      |               |                |              |
| 高温    |       |      |      |               |                |              |
| 传感器#低 | 温     |      |      |               |                | $\checkmark$ |
| 传感器#高 | 温     |      |      |               |                |              |
| 紧急#低温 |       |      |      |               |                |              |
| 紧急#高温 |       |      |      |               |                |              |
| 线路断流器 | 8高温   |      |      |               |                |              |

#### 图 90: 禁用报警屏幕

NOTE 请注意,所有的报警列在下面。然而,有一部分报警由于重要性,不可以关闭。

## 7.6 测试线路

- 在警报设置界面中,点击
  - o 电话线路测试
  - 手机移动制式网络测试
  - o COM端口测试
  - o 创建测试警报
  - o 发送电子邮件
  - o 发送推送通知

#### 7.7 警报响应

接收到警报信息(语音或短信)后,用户可对信息作出响应。以下章节将详细介绍如何对此类信息作出 响应。

- 音频信息响应
- 文本信息响应

#### 7.7.1 音频信息响应

Communicator 2.0 向联系人列表中的指定人员发送语音信息。此章节详细说明了用户接收到音频警报之后的响应程序。

NOTE 如果确定了合适的联系人,且联系人选定"语音"服务,此服务仅由Communicator 2.0提供。

有人对电话讲话之后,通讯器才能广播其警报信息。有关人员可对电话说出任意语言或发出任意声音。

- 接受信息
- 警报信息响应

7.7.1.1 接受信息

如下所示为警报信息的顺序:

"<早上/下午/傍晚>好,<#>号农场激活报警。 请按1键收听。"

"<#>号鸡舍发出<#>号警报信息。"

#### "鸡舍 <#> 有 <#> 报警信息<s>."

- 系统播放第一个鸡舍的警报信息,然后用户可进行下列操作:
- 第一个鸡舍的报警信息就会发送,然后会出现下列选项。

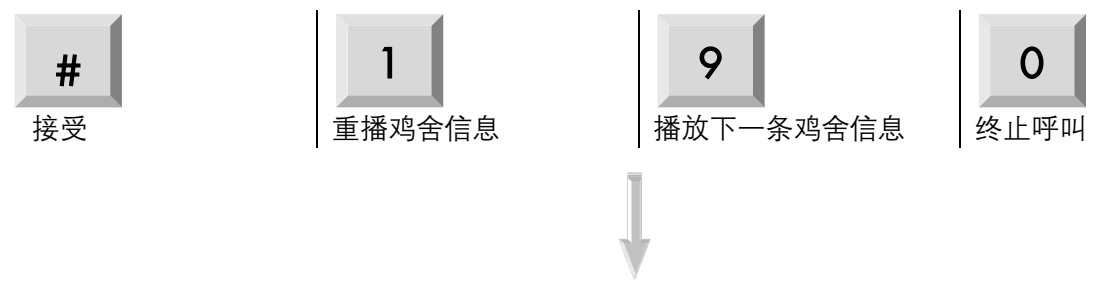

- 输入密码(如果是第一次确认此次呼叫),然后按下\*
- "请等待……<#>号鸡舍重置成功。<下一条信息/再见>。"
- 如果用户听到"请等待",按下\*可访问警报选项菜单。

7.7.1.2 警报信息响应

• 系统报告警报, 然后提供下列选项:

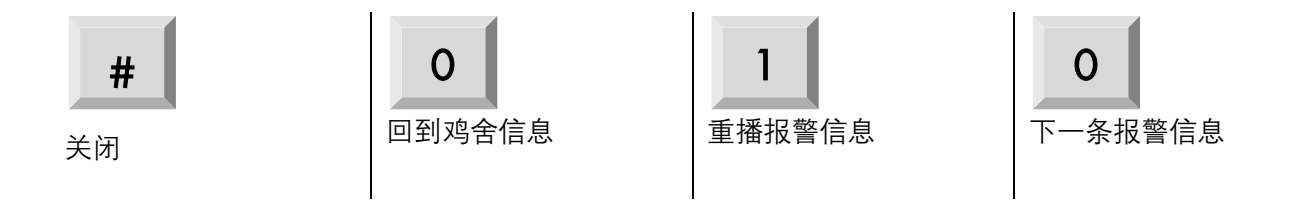

NOTE: 关闭报警将使报警关闭至在第二天中文12点前都关闭y.

#### • 关闭 <确认/ 失败>!"信息不断重复并回到鸡舍警报信息s

**NOTE**: 在任何时候,若按下了不正确的按键或如果没有按下任何键,则系统会重复三次之后,终止此次呼叫.

#### 7.7.2 **文本信息响**应

此章节详细说明了Communicator 2.0发送至手机的文本信息的响应程序。响应可重置警报器、警报或确认 信息。

- 重置警报器
- 重置警报
- 确认信息

7.7.2.1 重置警报器

NOTE: 键入文本信息之后,按下"发送"按钮将其发送至Communicator 2.0。

在下列步骤中, **有背景色的 文本**展示了要发送的短信

• 重置一个鸡舍的警笛

IIII> 'Send SMS' to the Communicator 2.0 cell phone number. IIII>向Communicator 2.0手机号码"发送短信"。

#### != 发送信息

R = 重置

X=代表鸡舍号码(可为1-64的任意数值)

• 重置多个鸡舍的警报

**IRX#X#X**> 'Send SMS' to the Communicator 2.0 cell phone number **IRX#X#X**>向Communicator 2.0手机号码"发送短信"。

- !=发送信息
- R = 重置

X=代表鸡舍号码(可为1-64的任意数值)

#标识各鸡舍编号之间的标志分隔

• 为所有鸡舍重置报警

IRALL > 'Send' to the Communicator 2.0 cell phone number IRALL >向Communicator 2.0手机号码"发送"。

!= 发送信息

- R = 重置
- ALL = 大小写字母均可.

7.7.2.2 重置警报

要重置所有的警告,请发送下列文本信息

**2**>按下'发送'发送到通讯器的手机号码

!=发送信息

**C**=通讯器 2.0

7.7.2.3 确认信息

Communicator 2.0继续发送警报,直到系统发送确认信息。

• 请求对每条文本信息进行回应

IAON>向Communicator 2.0手机号码"发送"。

**] =** 发送信息

A=接受

#### • 取消对每条文本信息进行回应a

IAOFF>向通讯器手机号码"发送"。

!= 发送信息

A = 确认

# 8 诊断

- 测试
- LED指示灯

## 8.1 测试

| Communicator 2.0 4.6.0.35 包含一个基本诊 |  |  |  |  |  |  |
|-----------------------------------|--|--|--|--|--|--|
| 断包。                               |  |  |  |  |  |  |
| Joe Smith                         |  |  |  |  |  |  |
| 农场设置                              |  |  |  |  |  |  |
| ●扫描舎                              |  |  |  |  |  |  |
| 诊断                                |  |  |  |  |  |  |
| <del>关于</del>                     |  |  |  |  |  |  |
| 退出登录                              |  |  |  |  |  |  |
| • 图 91: 诊断选择                      |  |  |  |  |  |  |
|                                   |  |  |  |  |  |  |

• 在"激活"屏幕上,单击"诊断",会显示以下屏幕。

| 序列号                                       | ĥ                                                                           | 反本                                                                      |                                                                                                    |      |    |      |
|-------------------------------------------|-----------------------------------------------------------------------------|-------------------------------------------------------------------------|----------------------------------------------------------------------------------------------------|------|----|------|
| TSBG07009328                              | ✓                                                                           | 1.50.8.46035                                                            |                                                                                                    |      |    |      |
| 诊断测试                                      |                                                                             |                                                                         |                                                                                                    |      |    |      |
| 测试名称                                      | 测试指导                                                                        |                                                                         |                                                                                                    |      | 通过 | 失败   |
| Comm端口连接                                  | 用序列RS232电线从控制器<br>口1。进入通讯菜单(在PP<br>屏控制器的"系统"菜单下)。<br>率为9600.点击"运行测试"按<br>骤。 | 连接至Comm-box的Comm端<br>空制器的"安装"菜单下,在触<br>设置鸡舍号为1,设置波特<br>键.在Comm端口2重复1-4步 | Com1连接<br>9600 v<br>House Number<br>1<br>Repeatable<br>Com2连接<br>9600 v<br>House Number<br>1<br>Repeatable | 运行测试 |    |      |
| 互联网连接                                     | 连接LAN电线至Comm-box的<br>试"按键。对LAN端口2重复                                         | 的LAN端口1.点击"运行测<br>步骤1-2.                                                |                                                                                                    | 运行测试 |    |      |
| 连接至Rotem WEB<br>系统                        | 连接LAN电线至Comm-box<br>行测试"按键。                                                 | 其中一个LAN端口。点击"运                                                          |                                                                                                    | 运行测试 |    |      |
| 最新图片版本已安<br>装                             | 该测试验证Comm-box包含<br>运行。                                                      | 上一发布的图片,该测试自动                                                           |                                                                                                    | 运行测试 |    |      |
| TeamViewerID for<br>the Remote<br>Support | 连接LAN电线至Comm-box;<br>窗口中,点击"运行测试"按键                                         | 具中一个LAN端口。在弹出的<br>建。                                                    |                                                                                                    | 运行测试 |    |      |
|                                           |                                                                             |                                                                         |                                                                                                    | 总结果: |    | 速度测试 |

图92: 诊断测试

CAUTION 从诊断模式切换到正常模式时,可能存在关闭通信端口的系统问题。如果服务 中断,请重启 CommBox Plus。

- 与技术支持人员交流时,请使用此屏幕及其提供的信息。
- "诊断测试"可启用以下测试:
  - o Lan 测试
  - o 互联网测试
  - o 支持测试
  - COM 端口测试。此选项可用于测试 CommBox Plus 与任何鸡舍之间的通信。输入要测试的鸡舍号。该测试有两个选项:
    - 标准。该测试显示 CommBox Plus 与所选控制器之间的 ping 时间。要么出现数字,要么显示失败。

| 测试名称     | 测试指导                                                                                       |                                                       |      | 通过             | 失败 |   |
|----------|--------------------------------------------------------------------------------------------|-------------------------------------------------------|------|----------------|----|---|
| Comm端口运转 | 用序列RS232电线从控制器连接至Comm-box的Comm<br>端口1。进入通讯菜单(在PP控制器的"安装"菜单下,<br>在競屏控制器的"系统"菜单下)。设置鸡舍号为1,设置 | Com1连接<br>9600 ✔<br>House Number<br>1<br>□ Repeatable | 运行测试 | ✔<br>0.3025982 |    |   |
|          | 波特率为9600.点击"运行测试"按键.在Comm端口2重复<br>1-4步骤。                                                   | Com2连接<br>9600 🗸                                      |      |                |    | l |

图93:标准测试

可重复。该测试可验证控制器的通信卡(RS232或RS485)是否正在发送和接收信号。单击"运行测试"图标并检查控制器通信卡,以确保其测试 LED 指示灯闪烁。

| 测试名称     | 测试指导                                                                                       |                                                       |      | 通过                    | 失败 |  |
|----------|--------------------------------------------------------------------------------------------|-------------------------------------------------------|------|-----------------------|----|--|
| Comm端口连接 | 用序列RS232电线从控制器连接至Comm-box的Comm<br>端口1。进入通讯菜单(在PP控制器的"安装"菜单下,<br>在触屏控制器的"系统"菜单下)。设置鸡舍号为1,设置 | Com1连接<br>9600 ✔<br>House Number<br>1<br>✔ Repeatable | Stop | <b>↓</b><br>0.4571484 |    |  |
|          | 波特率为9600.点击"运行测试"按键.在Comm端口2重复<br>1-4步骤。                                                   | Com2连接                                                |      |                       |    |  |

图 94: **可重复性**测试

R 🔵 🌑 🜑 En Curso... Diagnósticos Regresar TEM ⊗ Munters 🗐 PING DOWNLOAD
 D
 O
 O
 O
 O
 O
 O
 O
 O
 O
 O
 O
 O
 O
 O
 O
 O
 O
 O
 O
 O
 O
 O
 O
 O
 O
 O
 O
 O
 O
 O
 O
 O
 O
 O
 O
 O
 O
 O
 O
 O
 O
 O
 O
 O
 O
 O
 O
 O
 O
 O
 O
 O
 O
 O
 O
 O
 O
 O
 O
 O
 O
 O
 O
 O
 O
 O
 O
 O
 O
 O
 O
 O
 O
 O
 O
 O
 O
 O
 O
 O
 O
 O
 O
 O
 O
 O
 O
 O
 O
 O
 O
 O
 O
 O
 O
 O
 O
 O
 O
 O
 O
 O
 O
 O
 O
 O
 O
 O
 O
 O
 O
 O
 O
 O
 O
 O
 O
 O
 O
 O
 O
 O
 O
 O
 O
 O
 O
 O
 O
 O
 O
 O
 O
 O
 O
 O
 O
 O
 O
 O
 O
 O
 O
 O
 O
 O
 O
 O
 O
 O
 O
 O
 O
 O
 O
 O
 O
 O
 O
 O
 O
 O
 O
 O
 O
 O
 O
 O
 O
 O
 O
 O
 O
 O
 O
 O
 O
 O
 O
 O
 O
 O
 O
 O
 O
 O
 O
 O
 O
 O
 O
 O
 O
 O
 O
 O
 O
 O
 O
 O
 O
 O
 O
 O
 O
 O
 O
 O
 O
 O
 O
 O
 O
 O
 O
 O
 O
 O
 O
 O
 O
 O
 O
 O
 O
 O
 O
 O
 O
 O
 O
 O
 O
 O
 O
 O
 O
 O
 O
 O
 O
 O
 O
 O
 O
 O
 O
 O
 O
 O
 O
 O
 O
 O
 O
 O
 O
 O
 O
 O
 O
 O
 O
 O
 O
 O
 O
 O
 O
 O
 O
 O
 O
 O
 O
 O
 O
 O
 O
 O
 O
 O
 O
 O
 O
 O
 O
 O
 O
 O
 O
 O
 O
 O
 O
 O
 O
 O
 O
 O
 O
 O
 O
 O
 O
 O
 O
 O
 O
 O
 O
 O
 O
 O
 O
 O
 O
 O
 O
 O
 O
 O
 O
 O
 O
 O
 O
 O
 O
 O
 O
 O
 O
 O
 O
 O
 O
 73.3 AGAIN 4 ms Mbps UPLOAD D X-FIBER V 94.8 4 Mbps ms Partner X-FIBER 80.179.15.225 Petah Tikva 

o **后**用速度测试。

图 95: 速度测试(结果,示例)

# 8.2 LED指示灯

| С<br>С   | 电源LED指示灯设备已加电                        | 应为绿色                                                                                                    |
|----------|--------------------------------------|----------------------------------------------------------------------------------------------------|
| ((1))    | 与RLINK One的连通性                       | <ul> <li>不亮:未安装调制解调器</li> <li>LED指示灯呈红色:已安装调制解调器但未连接</li> <li>指示灯呈绿色:正常</li> </ul>                                                        |
| 白白       | <b>」</b> 局域网信号                       | <ul> <li>不亮:未安装调制解调器</li> <li>LED指示灯呈红色:已安装调制解调器但未连接至鸡舍</li> <li>指示灯呈绿色闪烁:正常</li> </ul>                                                   |
|          | 手机调制解调器                              | <ul> <li>不亮:未安装调制解调器</li> <li>LED指示灯呈红色:已安装调制解调器但未连接</li> <li>指示灯呈绿色:正常</li> </ul>                                                        |
| )        | 电话线路                                 | <ul> <li>不亮:未安装调制解调器</li> <li>LED指示灯呈红色:已安装调制解调器但未连接</li> <li>指示灯呈绿色:正常</li> </ul>                                                        |
|          | 网络连通性:测试与RotemNet Web<br>应用程序之间的连接状态 | <ul> <li>○ 不亮:无物理连接</li> <li>○ LED指示灯呈红色:未连接</li> <li>○ 指示灯呈绿色:正常</li> </ul>                                                              |
| <b>N</b> | 激活警报                                 | <ul><li>o 不亮:无活跃警报</li><li>o 亮起:有活跃警报</li></ul>                                                                                           |
|          | 电池                                   | <ul> <li>LED指示灯呈红色:电池已断开</li> <li>LED指示灯呈红色闪烁:电池未处<br/>于充电状态(应立即咨询经销商)</li> <li>LED指示灯呈绿色闪烁:电池正在<br/>充电</li> <li>指示灯呈绿色:电池充电结束</li> </ul> |

# 9 控制器功能

**CommBox 4.7.0.40 版本**支持 Platinum Pro/Platinum Touch/Rotem Pro/Rotem One 控制器中的模态 功能。

- Modal
- 家禽存量
- 日龄发送至所有

#### 9.1 Modal

"模态" (Modal) 允许在一系列通风级别中定义通风级别的温差。温差级别根据与目标温度的 差值触发下一个通风级别(时间延迟保持有效)。

NOTE 只有当用户通过CommBox 或网络连接到控制器时,模态才可用。在本地管理控制器 时不可用。

#### 在 "Platinum 系统 > 继电器或系统 >

#### 模拟输出"中,根据需要定义排气风机和隧道风机。

1.转到"系统>通风级别"。

| A     | 1              | 7:10 日 22 | 全舍    | 0)                   | 开  |    | 6   |    |    | :   |
|-------|----------------|-----------|-------|----------------------|----|----|-----|----|----|-----|
| 通风    | 通风级别 🕅 🕅 🖄 😂 😂 |           |       |                      |    |    |     |    |    |     |
|       | 排气 & 隧道风机      | r         | 风门&卷帘 | 变速风机 搅拌&变频搅拌风机       |    |    |     |    |    |     |
| 48.94 | 田白 (約)         | ホーの目      | 关店    | E8:2548.91           |    | 排气 |     |    | 隧道 |     |
| 2000  | 777A (199)     | 全つ存里      | 左围    | Net <u>e - 20</u> 70 | E1 | E2 | ~E3 | T1 | T2 | ~T3 |
| 1     | 0              | 0         | 0.0   |                      | x  | x  | ×   | ×  | ×  | x   |
| 2     | 0              | 0         | 0.0   |                      | x  | х  | х   | x  | х  | х   |
| 3     | 0              | 0         | 0.0   |                      | х  | x  | х   | х  | х  | х   |
| 4     | 0              | 0         | 0.0   |                      | x  | x  | x   | x  | x  | x   |
| 5     | 0              | 0         | 0.0   |                      | x  | x  | x   | x  | x  | x   |
| 6     | 0              | 0         | 0.0   |                      | x  | x  | ×   | ×  | ×  | x   |

图96: "通风级别"屏幕

2.根据需要定义开启时间和排气/隧道(请参阅控制器手册了解详细信息)。注意:风 量为只读模式。
| 通风 | 级别        |        |            |      |    | x  | ø         |    | C  | \$  |  |
|----|-----------|--------|------------|------|----|----|-----------|----|----|-----|--|
|    | 排气 & 隧道风机 |        | 风门&卷帘 变速风机 |      |    |    | 搅拌&变频搅拌风机 |    |    |     |  |
|    |           | 1 - +  |            |      |    | 排气 |           | 隧道 |    |     |  |
| 级加 | 卅启 (秒)    | 空气脊重   | 差值         | 隧道级别 | E1 | E2 | ~E3       | T1 | T2 | ~ТЗ |  |
| 1  | 30        | 2,039  | 0.0        |      | ٥  | x  | x         | х  | x  | x   |  |
| 2  | 45        | 3,058  | 0.0        |      | 0  | x  | x         | x  | x  | x   |  |
| 3  | 60        | 4,078  | 0.0        |      | O  | x  | x         | x  | x  | x   |  |
| 4  | 30        | 6,626  | 0.0        |      | O  | x  | x         | Ð  | x  | х   |  |
| 5  | 45        | 9,939  | 0.0        |      | O  | x  | х         | O  | x  | х   |  |
| 6  | 60        | 13,253 | 0.0        |      | ٥  | ×  | ×         | ٥  | ×  | x   |  |

图97: "通风级别"屏幕(2)

3.单击编辑图标 。此时显示"设置通气级别"屏幕。

| 级别温差平移 |  |  |  |  |  |  |
|--------|--|--|--|--|--|--|
| 起始级别   |  |  |  |  |  |  |
| 1      |  |  |  |  |  |  |
| 结束级别   |  |  |  |  |  |  |
| 1      |  |  |  |  |  |  |
| 整体平移温度 |  |  |  |  |  |  |
| 0      |  |  |  |  |  |  |
| 平移 取消  |  |  |  |  |  |  |

图98::"设置通气级别"弹出窗口

4.定义差值变化的级别和差值。注意:前几个级别的温差通常设置为0。

| 级别温差平移<br>级别温差平移 |    |
|------------------|----|
| 4                |    |
| 结束级别             |    |
| 6                |    |
| 整体平移温度           |    |
| 2                | \$ |
| 平移 取消            |    |

图99:: 设置通风屏幕定义(示例)

更改显示在"通气级别"屏幕上。

| 通风      | 通风级别      |        |        |               |    |    |           |    |    |     |  |  |
|---------|-----------|--------|--------|---------------|----|----|-----------|----|----|-----|--|--|
|         | 排气 & 隧道风机 |        | 风门&卷帘  | 变速风机          |    |    | 搅拌&变频搅拌风机 |    |    |     |  |  |
| 407.044 |           |        | ** 64: | PM*20 APT FUI |    | 排气 |           |    | 隧道 |     |  |  |
| 劉大元日    | ガ后(秒)     | 空气答单   | 差值     | 隧道双利          | E1 | E2 | ~E3       | T1 | T2 | ~T3 |  |  |
| 1       | 30        | 2,039  | 0.0    |               | ٠  | x  | x         | x  | x  | x   |  |  |
| 2       | 45        | 3,058  | 0.0    |               | ٠  | x  | x         | ×  | х  | x   |  |  |
| 3       | 60        | 4,078  | 0.0    |               | ٥  | x  | x         | x  | x  | x   |  |  |
| 4       | 30        | 6,626  | 2.0    |               | 0  | x  | x         | 0  | x  | x   |  |  |
| 5       | 45        | 9,939  | 2.0    |               | 0  | x  | x         | 0  | x  | x   |  |  |
| 6       | 60        | 13,253 | 2.0    |               | ٥  | ×  | x         | ٠  | ×  | x   |  |  |

图 100: "通风级别"屏幕(3)

在第4、5和6级,当温度与隧道温度或目标温度的差值约为2度时,通风转为下一级别 (取决于该级别是低于还是高于隧道级别。请参阅 Platinum 手册了解详情)。

### 9.2 家禽存量

通过 CommBox 定义家禽存量时, Platinum Pro/Rotem One 最多支持 140,000 只鸡(使用键盘 定义此功能时,控制器最多支持 99,999 只鸡)。

| ♠ ≣            | 17:20   | 日 22 | 全舍 |     | <b>🕬</b> म | . 🖂 🕻 |    | :          |
|----------------|---------|------|----|-----|------------|-------|----|------------|
| 家禽存量           |         |      |    |     |            |       | X  | <b>X</b>   |
|                | 放置的范    | 死禽   |    | 剔除鸡 |            | 移出鸡   |    | 完會数量       |
|                |         | 升级   | 总计 | 升级  | 总计         | 升级    | 总计 | Stype RAMA |
| び公理            | 100,000 | 0    | 0  | 0   | 0          | 0     | 0  | 100,000    |
| <b>♀</b><br>母鸡 | 40,000  | 0    | 0  | 0   | 0          | 0     | 0  | 40,000     |
| 总计             | 140,000 | 0    | 0  | 0   | 0          | 0     | 0  | 140,000    |

图 101: "家禽存量" 屏幕

## 9.3 日龄发送至所有

版本 4.7.2.X 允许更改选定鸡舍的日龄。

1.转到"管理 > 日龄 & 鸡群"。

| 1 | <b>A</b> |      | 17:14 | 日 427 | 全舍  |         | <b>4</b> • 开 | 🖂 1 | 1          |
|---|----------|------|-------|-------|-----|---------|--------------|-----|------------|
|   | 日龄       | & 鸡群 | ¥     |       |     |         |              |     | 🕅 <b>2</b> |
|   | 鸡群编      | 号    |       |       | 1   | 1 💉 当前日 | 御祭           |     | 427 🎤      |
|   | 新的观      | 跰    |       |       | 最小通 | JXI, ~  |              |     |            |

图 102: "日龄 & 鸡群" 屏幕

2.根据需要编辑·然后点击 Send to All (发送至所有)。

| A    |       | 17:14 | 日 427   | 4          | 含         |      | <b>4</b> 9 开 | <b>X</b> 1 |       |
|------|-------|-------|---------|------------|-----------|------|--------------|------------|-------|
| 日龄 8 | 、鸡群   |       |         |            |           |      |              |            | 🕅 2   |
| 鸡群编号 |       |       |         |            | 2 🥒       | 当前日龄 |              |            | 427 🍂 |
| 新的鸡群 |       |       |         |            | 最小通风 >    |      |              |            |       |
|      | 选择目标舍 | à     |         |            |           |      |              |            |       |
|      |       | 含编号   | 舍名称     | Growth Day | 控制器类      | 型    |              |            |       |
|      |       | 1     | House 1 | 427        | 白金版 Pro 种 | 鸡精准  |              |            |       |
|      | -     | 2     | House 2 | 427        | 白金版 Pro 种 | 鸡精准  |              |            |       |
|      | ~     | 3     | House 3 | 427        | 白金版 Pro 种 | 鸡精准  |              |            |       |
|      |       | 4     | House 4 | 427        | 白金版 Pro 种 | 鸡精准  |              |            |       |
|      | ~     | 5     | House 5 | 427        | 白金版 Pro 种 | 鸡精准  |              |            |       |
|      |       | 6     | House 6 | 427        | 白金版 Pro 种 | 鸡精准  |              |            |       |
|      | 保存更近  | 攻 取消  |         |            |           |      |              |            |       |
| 保存更改 | 发送至所有 | 有 取消  |         |            |           |      |              |            |       |

图103:"发送至所有"功能

3.选择应用更改的鸡舍,然后点击 Save Changes (保存更改)。

# 10录A: 更换电池

蒙特公司建议每两年更换一次电池。

- 更换畜群之间的电池。
- 通过经销商订购新电池。

#### 更换电池时:

- 1. 断开交流电源。
- 2. 通过后面板将电池关闭。

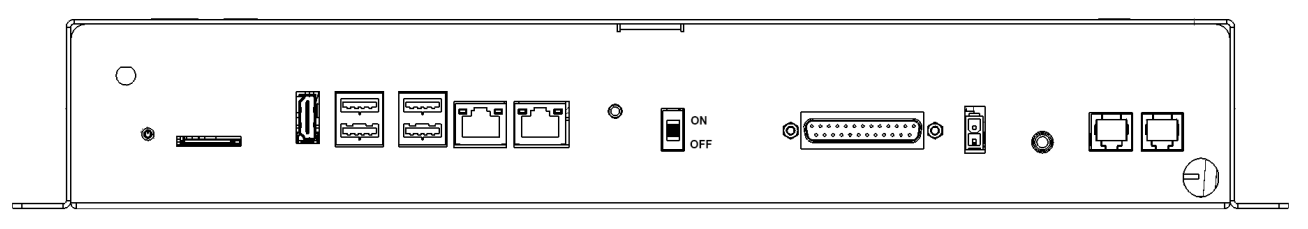

### 图104: 电池已切换至关闭

- 3. 断开与Communicator 2相连接的所有电缆。
- 4. 如果设备安装在墙上,将其取下并放置在桌面上。
- 5. 拆掉如图所示的六个螺丝,然后抬起Communicator 2顶部。

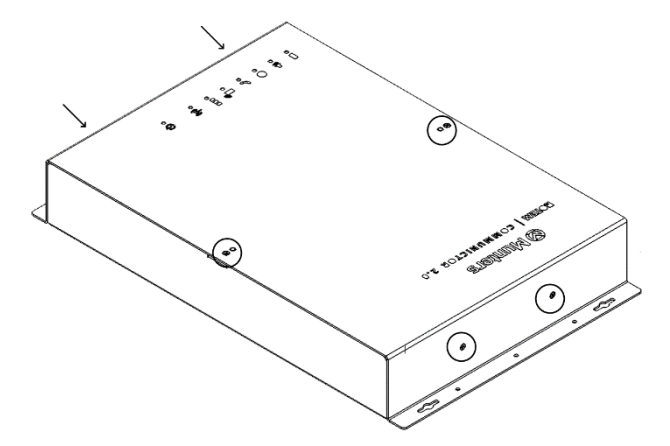

图 105: 螺丝位置

6. 通过套筒扳手拆掉如图所示的四个螺丝(及其卡具)。

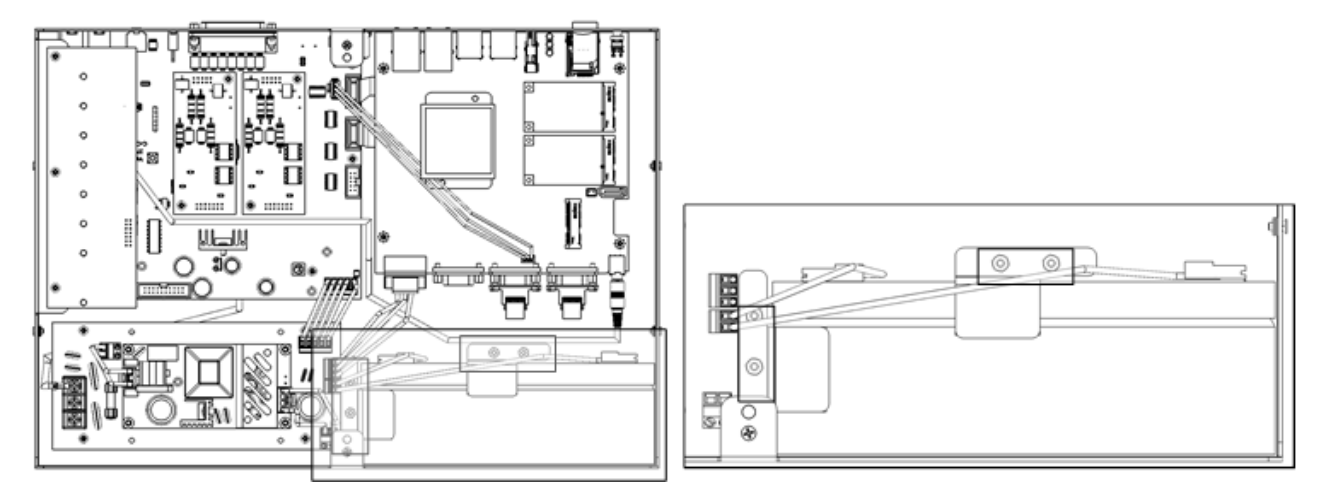

### 图106: 拆卸螺丝

7. 拆掉电池的红色和黑色电缆(以此顺序)。

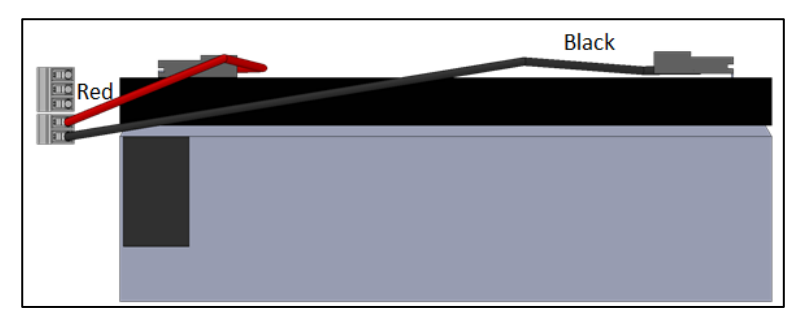

### 图 107: 移除电缆

- 8. 拆掉电池,将新电池安装到位。
- 9. 断开电缆。
- 10. 将电池固定到位。
- 11. 将盖板放置到位并插入螺丝。
- 12. 将设备放置在墙上(可选),然后重新连接电缆。
- 13. 打开电池开关接通交流电源,确认电源LED指示灯是否亮起。

# 11 附录B: 生成活动日志

以下章节详细介绍了如何使用活动日志,重点介绍如何确定更改了控制器设置的人员。请注意:

- 只能通过网络进行查询。 通过本地连接或TeamViewer不支持此功能。
- 仅列出通过网络进行的更改!养殖场所有者或管理员在<u>本地</u>进行的更改未列出。通 讯盒
- 只有管理员才能执行这一功能。
- 1. 通过 www.rotemnetweb.com 连接到养殖场。http://www.rotemnetweb.com/

| <b>⊘</b> Munt | Quee Quee                  | en's Gambit               | C    | ົ    |              | 💄 ben 🗸      | ¢ · � <u>∢</u> ·                      |
|---------------|----------------------------|---------------------------|------|------|--------------|--------------|---------------------------------------|
| 山山比较          | ♠ 🔳                        | 10:40 日                   | 56   | 全舍   | <b>0</b> • 开 | ₩ 4          |                                       |
|               | 平均温度                       |                           |      | 最小   | 0 M3/H<br>最大 | 存活           |                                       |
| ▶ Rook 1      | 27.9 C° <sup>设置</sup> 29.0 | 偏移 舍.<br>c° <b>0.0</b> c° | ·ト > |      | 0%           | 100%         | ¥ >                                   |
|               | 湿度静压                       | C02                       |      | 最小通风 | 、<br>状态 开 关  |              | 0家禽                                   |
|               | ×         V            Pa  | ) <del>X</del>            | >    | ×    | 循环 0秒        | 平均鸡重         | 重物编号                                  |
|               | 氨气 <b>关/</b>               | -                         |      | 加热器  | 关/1          | 0.000 KG     | 0                                     |
|               | 最后24小时-温度                  |                           |      |      |              | 0 KG • • • • | · · · · · · · · · · · · · · · · · · · |

图108: "农场设置"下拉菜单

2. 点击设置图标下方的养殖场设置。.

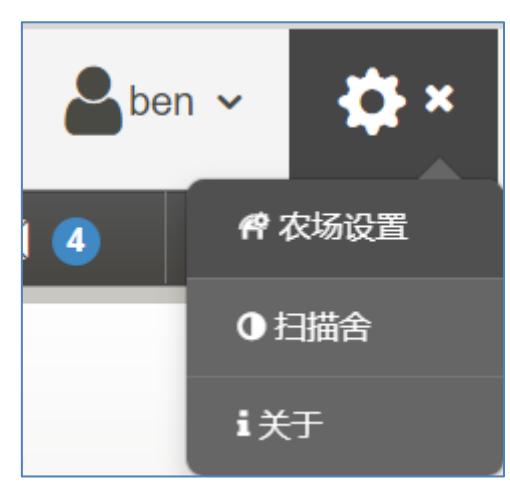

3. 点击活动日志标签。

| 农场设置数据         | 居捜集        | 活动记录             |     |    |          |    |    |     |        |        |
|----------------|------------|------------------|-----|----|----------|----|----|-----|--------|--------|
| 网关名称           |            | 日期从              | 日期到 | 事件 | 子        | 事件 | 用户 | Cmd | dID    |        |
| Queen's Gambit |            | 11/09/2022 00:00 |     |    | <b>~</b> |    | ·  |     |        | 刷新     |
| 事件日期           | <b>A</b> • | 网关               | 事件  | 7  | 事件       | 用户 | 经过 | 房舍# | Cmd ID |        |
|                |            |                  |     |    |          |    |    |     | 无日志    | 条目可供显示 |

图 109: "活动记录" 屏幕

- 4. 根据需要进行定义。
  - o 网关名称(用户选择的养殖场名称):只读。
  - o 自/至: 定义时间框架。
  - o 事件:
    - 要查看所有事件,请将此信息栏保留为空。
    - 要查看更改了控制器设置的人员,请从下拉列表中选择保存养殖场数据 (Save Farm Data)。
  - o 子事件:按需选择。
  - 用户: 若您想查找某一**特定人员的活动**,请输入**用户**名。
  - 命令ID:如果你正在寻找控制器设置中的某一特定更改,请输入命令ID。详 见下表清单。

在以下示例中,将事件定义为**保存养殖场数据 (Save Farm Data)**。用户ben做了以下更改:

| 农场设置      | 数据搜集         | 活动记录              |                   |                                                    |     |           |     |        |      |
|-----------|--------------|-------------------|-------------------|----------------------------------------------------|-----|-----------|-----|--------|------|
| 网关名称      |              | 日期从               | 日期到               | 事件 子事                                              | भ   | 用户        | Cm  | d ID   |      |
| Queen's G | Sambit       | 11/09/2022 0      | 0:00              | · · · ·                                            |     | <b>~</b>  |     |        | 刷新   |
| 事         | 件日期          | 网关                | 事件                | 子事件                                                | 用户  | 经过        | 房舍# | Cmd ID |      |
| 11/09/    | /22 10:37:58 | Queen's<br>Gambit | Send Farm Request | Web Get Farm Info Complete Process                 | ben | 216 ms    |     |        | 显示信息 |
| 11/09/    | /22 10:37:02 | Queen's<br>Gambit | Send Farm Request | Web RNBL Confirm Temp Reminder<br>Complete Process | ben | 1.076 sec | 1   |        | 显示信息 |
| 11/09/    | /22 10:36:33 | Queen's<br>Gambit | Send Farm Request | Web Get House Data Complete Process                | ben | 856 ms    | 1   |        | 显示信息 |
| 11/09/    | /22 10:33:06 | Queen's<br>Gambit | Send Farm Request | Web Get House Data Complete Process                | ben | 296 ms    | 1   |        | 显示信息 |
| 11/09/    | /22 10:33:05 | Queen's<br>Gambit | Send Farm Request | Web Get House Data Complete Process                | ben | 310 ms    | 1   |        | 显示信息 |
| 11/09/    | /22 10:30:58 | Queen's<br>Gambit | Send Farm Request | Web Get Farm Info Complete Process                 | ben | 233 ms    |     |        | 显示信息 |
| 11/09/    | /22 10:30:38 | Queen's<br>Gambit | Save Farm Data    | Web Request Ended                                  | ben | 4.366 sec | 1   | 132    | 显示信息 |

## 图110: 活动结果(示例)

| CMD ID 和描述                |                           |                       |  |  |  |  |  |  |
|---------------------------|---------------------------|-----------------------|--|--|--|--|--|--|
| 1: Version Old            | 3: VOID                   | 4: Signature          |  |  |  |  |  |  |
| 7: Active Alarm           | 9: VOID                   | 11: VOID              |  |  |  |  |  |  |
| 12: Bird Inventory - READ | 13: VOID                  | 14: VOID              |  |  |  |  |  |  |
| 1 <i>5</i> : VOID         | 17: CO2 Treatment STD     | 18: VOID              |  |  |  |  |  |  |
| 19: Dosing Pump           | 20: PCI                   | 21: Event DB Property |  |  |  |  |  |  |
| 23: VOID                  | 24: Ammonia Treatment STD | 25: Relay Current     |  |  |  |  |  |  |
| 27: Temp & Timer Setting  | 28: STD                   | 29: VOID              |  |  |  |  |  |  |
| 30: Stir Fan Level        | 31: VOID                  | 32: VOID              |  |  |  |  |  |  |

| CMD ID 和描述                         |                                      |                                        |  |  |
|------------------------------------|--------------------------------------|----------------------------------------|--|--|
| 33: VOID                           | 34: VOID                             | 35: VOID                               |  |  |
| 36: VOID                           | 37: VOID                             | 38: Light Feed                         |  |  |
| 39: Water and Feed                 | 40: Extra System                     | 41: Static Pressure Standard           |  |  |
| 42: Static Pressure Precision      | 43: Control Mode                     | 44: Bird Curve                         |  |  |
| 45: History Setup                  | 46: Levels Of Ventilation            | 47: Feed Calibration                   |  |  |
| 48: Water Calibration              | 49: Setup                            | 50: Relays Layout                      |  |  |
| 51: Analog Sensors                 | 52: Digital Sensors                  | 53: Temp Definition                    |  |  |
| 54: Curtains Setup                 | 55: Vent And Curtain Level           | 56: Sys CO2 Treatment STD              |  |  |
| 57: System Parameters              | 58: Bird Scale Setting Bre As<br>Bro | 59: Alarm Settings                     |  |  |
| 60: Sys Ammonia Treatment<br>STD 9 | 61: Stir Fan Program                 | 62: VOID                               |  |  |
| 63: VOID                           | 64: Analog Output                    | 65: Temperature Reminder               |  |  |
| 66: Fan Air Capacity               | 67: VOID                             | 68: Speed Fan Levels                   |  |  |
| 69: Feed Bin Settings              | 70: Data Plug                        | 72: Relays Test                        |  |  |
| 73: VOID                           | 74: Daily DB Property                | 75: Cage                               |  |  |
| 76: EggRoomSetPoint                | 77: VOID                             | 78: VOID                               |  |  |
| 81: Sys Nest                       | 83: History Temperature              | 84: History Humidity                   |  |  |
| 85: History Feed                   | 87: History Alarms                   | 88: SSC Plug Play                      |  |  |
| 90: Sys_ControlMode                | 92: Week Of Flock                    | 93: Time                               |  |  |
| 94: VOID                           | 96: SRP HUB HW                       | 97: Feed Inventory                     |  |  |
| 98: Last 100 Weights               | 99: Set THI                          | 101: Temp Curve                        |  |  |
| 102: Set Rad Heater                | 103: Vent Level Set Point            | 104: Set stir fan                      |  |  |
| 105: Static Pressure Set Point     | 106: Set Cool Pad                    | 107: Set Point Foggers                 |  |  |
| 108: Set Humidity Treatment        | 109: Set Soft Min/Max Level          | 110: VentAndCurtainLevels<br>Set Point |  |  |
| 111: Light Set parameters          | 112: Active Silo                     | 113: Emergency Set Point               |  |  |
| 114: VOID                          | 115: Sys Minimum Vent                | 116: Set Relay Current                 |  |  |
| 117: Bird Inventory - WRITE        | 118: VOID                            | 119: Alarm DB Property                 |  |  |

| CMD ID 和描述                                   |                                         |                                              |  |
|----------------------------------------------|-----------------------------------------|----------------------------------------------|--|
| 120: RDT Table                               | 122: Test Analog Input                  | 123: Test Digital                            |  |
| 124: VOID                                    | 125: RDT Set Table                      | 126: SSC HD                                  |  |
| 127: Het Key - Temperature<br>Sensors        | 128: FeedQuantityUpdate                 | 130: VOID                                    |  |
| 131: VOID                                    | 132: VOID                               | 133: VOID                                    |  |
| 134: CO2 Set Point                           | 135: Sys Water and Feed                 | 137: VOID                                    |  |
| 138: VOID                                    | 139: VOID                               | 140: VOID                                    |  |
| 141: History System Events                   | 142: Set Bird Scale Setting<br>BreAsBro | 143: WorkRoomControl                         |  |
| 144: EggRoom                                 | 145: VOID                               | 146: CO2 Treatment                           |  |
| 147: Feed Conversion                         | 148: SRP Hub Plug And Play              | 149: Light No Feed                           |  |
| 150: History View DB Property                | 151: New History View                   | 152: Set Dosing Pump                         |  |
| 153: Levels Of Ventilation -<br>Read Only    | 154: Min/Max Level By<br>Weight         | 155: Set Point of Min/Max<br>Level By Weight |  |
| 156: Set Point Scale Layout                  | 157: MinVent & Ramping<br>Set point     | 158: Fogger Set Point (STD)                  |  |
| 159: Fogger STD                              | 160: Variable Speed Fans<br>Setting     | 162: STD Curtain Set up                      |  |
| 163: set.Std_V_Speed_Fans                    | 164: Stir Fan Set program               | 165: Water On Demand                         |  |
| 166: Sys variable heat                       | 194: Feed Scale Program                 | 206: Light No Feed                           |  |
| 207: Light Feed                              | 208: Water And Feed                     | 215: Auger Layout                            |  |
| 216: Water And Feed By<br>Quantity from 5.05 | 217: Water And Feed By<br>Quantity      | 218: Set Curve                               |  |
| 222: Set Natural Program                     | 224: Natural Program                    | 225: Ammonia Treatment                       |  |
| 228: Service Wind Direction                  | 231: Ammonia Treatment<br>SetPoint      | 235: Feed Line Calibration                   |  |
| 236: Set Floor Heat                          | 237: Light Dimmer Comm                  | 238: Water and Feed SetPoint                 |  |
| 239: Set Water On Demand                     | 243: Minimum Vent Timer STD             | 244: Timer Settings STD                      |  |
| 247: Temp And Timer Settings<br>STD          | 248: Sys Humidity<br>TreatmentSTD       | 249: Sys Curtain Calibration                 |  |
| 255: Hot Key Natural                         | 256: Hot Key - Lights                   | 257: Munters Drive                           |  |

| CMD ID 和描述                      |                                  |                                          |  |  |  |
|---------------------------------|----------------------------------|------------------------------------------|--|--|--|
| 258: Water Meters               | 260: Web OverView                | 261: Dash Board                          |  |  |  |
| 262: Switches Change<br>Confirm | 263: Switch Status Array         | 264: Status Bar                          |  |  |  |
| 265: Temp Reminder              | 266: System Security             | 267: Signatures                          |  |  |  |
| 270: ReciveOnce                 | 271: EggRoomHistory              | 272: HK EggRoom                          |  |  |  |
| 273: HumidityFactorComm         | 274: WaterAndFeedBreeder         | 276: History Egg Belt                    |  |  |  |
| 277: Fast Main Screen           | 278: Hot Key - Water &<br>Feed   | 279: History Egg Counter                 |  |  |  |
| 280: HK Egg Counter             | 284: History Ammonia             | 285: Hot Key - Analog Output             |  |  |  |
| 286: SetPoint Feed Scale        | 287: HK Feed Scale               | 288: Scale Clibration                    |  |  |  |
| 290: Scale Layout               | 291: Emergency Set Comm          | 293: Hot Key - Scales                    |  |  |  |
| 294: Set Analog Output          | 295: Feed Scale Program          | 296: Hot Key Feed Bin                    |  |  |  |
| 298: Feed Scale Setting         | 299: HK_FeedScale                | 300: Hot Key - Temperature<br>& Humidity |  |  |  |
| 301: Hot Key - Curve            | 302: Water and Feed Set<br>Mem23 | 303: Hotkey Zoon Inlet                   |  |  |  |
| 304: Hot Key - Infra Red        | 305: VOID                        | 306: Nest table                          |  |  |  |
| 307: Hot Key - Curtains         | 308: Bird Weight Bre As Bro      | 309: Scale History Bre                   |  |  |  |
| 311: Bird Weight Bre Auto       | 312: Web Weight                  | 313: Control Level By Weight<br>Hot Key  |  |  |  |
| 314: Scale Test                 | 315: FDQ Tab 1                   | 318: HK Pump Dosing                      |  |  |  |
| 319: TableWarning               | 320: Heather Duration            | 321: Power Consumption                   |  |  |  |
| 322: History Heaters            | 323: History Mortality           | 324: History Water                       |  |  |  |
| 325: SSC Power Consumption      | 326: SSC HK                      | 327: FDQ Tab 2                           |  |  |  |
| 328: History Variable Heaters   | 329: Hot Key Cool Ramping        | 330: Dosing Pump                         |  |  |  |
| 331: Dosing Pump History        | 332: History Table Of Events     | 333: History Radiant Heaters             |  |  |  |
| 334: Power Meter HK             | 335: Munters Drive HK            | 336: Scale History                       |  |  |  |
| 337: CO2 History                | 338: SRP Hub                     |                                          |  |  |  |

# 12 附录 C: 数据搜集

集中收集

定义 FTP/SFTP 服务器

#### 12.1 集中收集

NOTE 只有在咨询蒙特技术支持人员后才可使用"集中收集"功能。

- 只有群组所有者或管理员可以定义"常规设置"。以下选项卡会显示在任何其他用户的屏幕上。
- "常规设置"页面是一个选项。如果数据只上传到本地服务器,则保留这些字段为空,并转到定义 FTP/SFTP 服务器"。

1.在设置图标中,选择"农场设置"。

| ⊗ Munt | Cers Queen's Gambit 5                    | ben - Contraction - Contractio |
|--------|------------------------------------------|----------------------------------------------------------------------------------------------------|
| 山山比较   | 农场设置 数据搜集 活动记录 General Settings          | <b>将</b> 农场设置                                                                                                    |
|        | 农场名称                                     | 附加的Web组                                                                                                    |
| Rook 1 | Queen's Gambit                           | Server https://rotemnetweb.com/Latest/ i关于                                                                                                    |
|        | 农场类型                                     | 组名 场主                                                                                                    |
|        | ~                                        | Queen ben                                                                                                    |
|        | 波特率 编辑                                   |                                                                                                    |
|        | 9600 (注意-波特率高要視識通訊部件设置)<br>需要重新面动力能使修改生效 |                                                                                                    |

图111: "农场设置" 下拉菜单

2.转到"农场设置">"常规设置"。

| 农场设置          | 数据搜集     | 活动记录 | General Settings |  |  |  |
|---------------|----------|------|------------------|--|--|--|
| Gener         | al Setti | ings |                  |  |  |  |
| Farm Code     |          |      |                  |  |  |  |
| 342342340     | 2D       |      |                  |  |  |  |
| Integrator Na | ame      |      |                  |  |  |  |
| Dealer        |          |      |                  |  |  |  |
| None          |          |      |                  |  |  |  |
| Data Provide  | er       |      |                  |  |  |  |
| None          |          |      |                  |  |  |  |
|               |          |      |                  |  |  |  |

图 112: "常规设置"屏幕

3.按照如下所述输入数据:

- o 农场代码:这是集成商提供的用于识别农场的代码。
- 集成商名称:从下拉列表中,选择所需名称。

- 经销商:从下拉列表中,选择所需的经销商名称。
- 数据提供者:从下拉列表中,选择所需的数据提供者。
- 接受数据提供者许可证。请勾选此复选框。必须勾选此复选框才能启用集中 数据收集。

NOTE 此接受操作已保存。

| Farm settings                                                                                                    | Data Collect | Activity log | General Settings |
|----------------------------------------------------------------------------------------------------|--------------|--------------|------------------|
| General S                                                                                                    | Settings     |              |                  |
| 34234234QD                                                                                                    |              |              |                  |
| Integrator Name                                                                                                    |              |              |                  |
| Other                                                                                                    |              |              |                  |
| Dealer                                                                                                    |              |              |                  |
| Other                                                                                                    |              |              |                  |
| Data Provider                                                                                                    |              |              |                  |
| Other                                                                                                    |              |              |                  |
| <ul> <li>Accept Data Provider License License Agreement</li> <li>Accepted on 29/12/2022 14:38 By John Smith</li> </ul> |              |              |                  |

图113: 常规设置-已完成(示例)

4.单击"数据搜集"屏幕。请参阅以下部分。

### 12.2 定义 FTP/SFTP 服务器

使用此功能可启用 FTP/SFTP 站点的数据收集。

NOTE 如果已填写"常规设置"字段并已接受数据提供者许可证,则会显示 Data Upload Allowed(允许上传数据)。如果已填写所有字段但许可证**是未 接受**数据,则上传功能将 被禁用。

| 农场设置数据搜集活动记              | 录 General Settings                           |  |  |  |
|--------------------------|----------------------------------------------|--|--|--|
| 数据上传设置 日志                |                                              |  |  |  |
| ▼数据上传设置                  |                                              |  |  |  |
| Data upload allowed      |                                              |  |  |  |
| 农场名                      | Farm                                         |  |  |  |
| 许可证密钥                    | a65212f8-56a4-4bab-85d6-48b22e54cf29         |  |  |  |
| 过期日期                     | 30/05//2023                                  |  |  |  |
| 允许更改设置                   |                                              |  |  |  |
| FTP SFTP                 |                                              |  |  |  |
| s                        | FTP远程服务器信息                                   |  |  |  |
| 主机地址                     |                                              |  |  |  |
| 端口号                      | 0                                            |  |  |  |
| 目标文件夹                    |                                              |  |  |  |
| 用户名                      | ben.waxman@munters.com                       |  |  |  |
| 密码                       | ••••                                         |  |  |  |
| ▼收集偏好                    |                                              |  |  |  |
|                          | 自动收集                                         |  |  |  |
| □ 报警历史 □ VFT □ C         | □ 报警历史 □ VFT □ Collect Alarms every 1 minute |  |  |  |
| 选择输出文件格式: 🗆 xml 📄 json   |                                              |  |  |  |
| 自动选择间隔 (从 24 点开始) 🔷 min. |                                              |  |  |  |
| 选择鸡舍                     |                                              |  |  |  |
| □ 舍编号                    |                                              |  |  |  |
| ✓ House 1                | ✓ House 1                                    |  |  |  |
|                          |                                              |  |  |  |
| 保存                       |                                              |  |  |  |

图 114: FTP 定义

- 数据上传设置:
  - o 选中**允许更改设置**以启用编辑页面。
  - o 选择FTP 或 SFTP,并勾选复选框。
  - 许可证密钥:这是一个只读字段。如果您填写了"常规设置"字段,则该字段会被自动填充。
- FTP/SFTP 详细信息: 根据要求填写所有字段。
- 收集偏好:
  - o 在"选择鸡舍"下,选择至少一个鸡舍以启用更改"自动收集"设置。
  - 根据要求勾选"报警历史"、"VFT"和"Collect Alarms every 1 minute"(每分钟收集 一次报警)。
  - 选择输出文件格式。
  - o 定义收集时间间隔。

# 13 质保

质保和技术协助

蒙特产品的设计和制造目的是提供可靠而令人满意的性能,但是无法保证不出现故障,虽然 这些产品都是可靠的产品,但是仍然可能出现无法预知的问题,用户必须考虑并安排充足的 应急或警报系统,如果这些系统无法运行,可能会造成需要返厂的设备损伤:否则,对于由 此产生的损失,用户将承担全部责任。

对于首次购买产品的用户,蒙特将延长有限质保期,如果产品的运输、储存、安装和维护遵 循有关的要求,自产品交货之日起的一年内,蒙特确保产品在制造工艺和材料方面不会出现 问题。如果用户未经蒙特明确授权自行对产品进行维修,或用户未经授权自行维修之后产品 的性能和可靠性受到影响(以蒙特公司判断为准),或产品安装不当,或产品使用不当,上 述质保将会失效。如果产品因使用不当而受损,由用户承担全部的责任。

对于猪管家 Communicator 2 中安装的其它供应商提供的产品(例如天线、电源、电缆等), 质保限定在供应商指定的范围之内:如果需要进行索赔,用户必须在发现问题的八天之内, 或有问题的产品交货之后的12个月之内书面提出索赔申请。从接到申请之日起,蒙特公司将 在三十天内采取对应的措施,蒙特有权在客户或自己的场地检查出现问题的产品(运输费用 由客户承担)。

蒙特公司有权自行决定免费维修或更换存在问题的产品,然后将产品运回客户的场地,运费 由客户承担。如果出现非常常见的低价格部件(例如螺栓等)故障,而且用户急需使用,运 费可能会超过部件的价格,此时蒙特公司可专门授权用户在当地采购替换部件,蒙特公司将 对购买部件的成本进行补偿。

拆卸部件产生的成本,或部件运抵用户场地所需的时间和相关差旅费用,不应由蒙特公司承担。任何代理商、员工和经销商,都无权代表蒙特公司作出其它承诺或承担其它责任,除非公司经理之一签署书面文件。

警告:出于改善自身产品和服务质量的原因,蒙特公司有权在不通知用户的情况下对本手册中的规范进行更改。

如果出现下列情况,蒙特公司不承担作为制造商的责任:

- 用户拆除安全设备;
- 使用未授权材料;
- 维护不足;
- 使用非原装备件和配件。

除非具体合同条款规定,下列情况产生费用有用户承担:

- 准备安装场地
- 供电源(包括CEI EN 60204-1段落8.2规定的保护性等电位联结(PE)导线),以便 将设备连接至主电源
- 根据制造商提供的关于安装的信息,提供适合设施要求的辅助性服务
- 安装和装配所需的工具和耗材
- 用于调试和维护的必备润滑剂

用户必须购买和使用原装备件或制造商推荐的其它备件。 产品的拆卸和组装必须由有资质的技术人员按照制造商说明执行。

如果使用非原装备建或组装不当,制造商不承担责任。

有关技术协助和备件的请求,可直接向您最近的蒙特办公室<u>Munters office</u>提出。

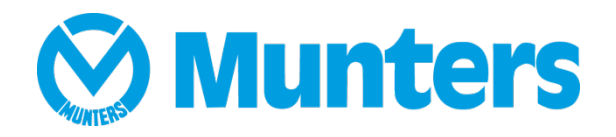

Ag/MIS/UmCn-2707-03/19 Rev 1.